71447290 2019-07-31 Válido a partir de la versión 01.03.xx (software del equipo)

BA00287R/23/ES/06.19

# Manual de instrucciones **RMA42**

Transmisor de proceso

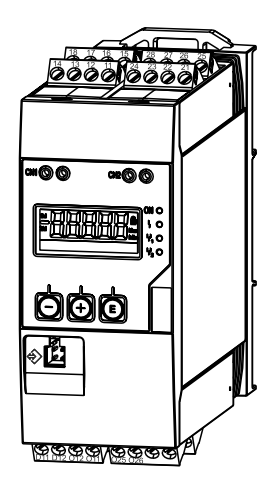

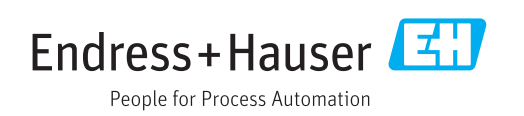

## Índice de contenidos

| 1                               | Información sobre el documento 4                                                                                                   |
|---------------------------------|----------------------------------------------------------------------------------------------------|
| 1.1<br>1.2                      | Finalidad del documento4Símbolos considerados en el documento4                                                                     |
| 2                               | Instrucciones de seguridad 6                                                                                                    |
| 2.1<br>2.2<br>2.3<br>2.4<br>2.5 | Requisitos para el personal6Uso correcto del equipo6Seguridad en el lugar de trabajo6Funcionamiento seguro6Seguridad del producto7 |
| 3                               | Identificación 8                                                                                                    |
| 3.1<br>3.2<br>3.3               | Sistema de identificación del dispositivo8Alcance del suministro8Certificados y homologaciones8                                    |
| 4                               | Instalación                                                                                                    |
| 4.1                             | Recepción de material, transporte y                                                                                                |
| 4.2                             | Condiciones de instalación                                                                                                    |
| 4.3                             | Dimensiones                                                                                                    |
| 4.4<br>4.5                      | Verificación tras la instalación                                                                                                   |
| 5                               | Cableado 12                                                                                                    |
| 5.1<br>5.2                      | Conexión eléctrica12Verificación tras la conexión15                                                                                |
| 6                               | Operaciones de configuración 17                                                                                                    |
| 6.1<br>6.2                      | Elementos para operaciones 17<br>Indicador y e indicador/LED del estado del                                                        |
| 63                              | equipo                                                                                                    |
| 6.4                             | Guía rápida de la matriz operativa    21                                                                                           |
| 7                               | Puesta en marcha 24                                                                                                    |
| 7.1                             | Verificación tras la instalación y activación<br>del equipo                                                                        |
| 7.2                             | Información general sobre la configuración                                                                                         |
| 7.3                             | Observaciones sobre la protección de acceso a                                                                                      |
| 7.4<br>7.5                      | Las funciones de configuración                                                                                                    |
| 8                               | Diagnósticos y localización y                                                                                                    |
|                                 | resolución de fallos 42                                                                                                    |
| 8.1<br>8.2                      | Localización y resolución de fallos generales 42<br>Visión general sobre informaciones de                                          |
|                                 | diagnóstico 42                                                                                                    |

| 8.3                                                                           | Lista diagnósticos                                                                                                    | 42                                                 |
|-------------------------------------------------------------------------------|----------------------------------------------------------------------------------------------------|----------------------------------------------------|
| 9                                                                             | Mantenimiento                                                                                                    | 44                                                 |
| <b>10</b><br>10.1<br>10.2<br>10.3<br>10.4                                     | Reparaciones<br>Observaciones generales<br>Piezas de repuesto<br>Devolución del equipo<br>Eliminación de residuos      | <b>45</b><br>45<br>45<br>46<br>46                  |
| 11                                                                            | Accesorios                                                                                                    | 47                                                 |
| 11.1                                                                          | Accesorios específicos para comunicaciones                                                                             | 47                                                 |
| 12                                                                            | Datos técnicos                                                                                                    | 48                                                 |
| 12.1<br>12.2<br>12.3<br>12.4<br>12.5<br>12.6<br>12.7<br>12.8<br>12.9<br>12.10 | Entrada                                                                                                    | 48<br>50<br>51<br>52<br>53<br>54<br>55<br>56<br>57 |
| 13                                                                            | Anexo                                                                                                    | 58                                                 |
| 13.1<br>13.2<br>13.3<br>13.4<br>13.5                                          | Más explicaciones acerca de las aplicaciones<br>de presión diferencial en procesos de<br>medición y detección de nivel | 58<br>60<br>61<br>71<br>72                         |
| Índice alfabético                                                             |                                                                                                    |                                                    |

## 1 Información sobre el documento

## 1.1 Finalidad del documento

El presente manual de instrucciones contiene toda la información que se necesita durante las distintas fases del ciclo de vida del equipo: desde la identificación del producto, recepción de material, almacenamiento, montaje, conexión, hasta la configuración y puesta en marcha del equipo, incluyendo la resolución de fallos, el mantenimiento y el desguace del equipo.

## 1.2 Símbolos considerados en el documento

### 1.2.1 Símbolos de seguridad

| Símbolo     | Significado                                                                                                    |
|-------------|----------------------------------------------------------------------------------------------------|
|             | <b>¡PELIGRO!</b><br>Este símbolo le alerta ante una situación peligrosa. Si no se evita dicha situación, se producirán lesiones graves o mortales.         |
| ADVERTENCIA | ¡AVISO!<br>Este símbolo le alerta ante una situación peligrosa. Si no se evita dicha situación,<br>pueden producirse lesiones graves o mortales.           |
| ATENCIÓN    | ¡ATENCIÓN!<br>Este símbolo le alerta ante una situación peligrosa. Si no se evita dicha situación,<br>pueden producirse daños menores o de gravedad media. |
| AVISO       | <b>NOTA</b><br>Este símbolo señala información sobre procedimientos y otros hechos importantes que<br>no están asociados con riesgos de lesiones.          |

## 1.2.2 Símbolos eléctricos

| Símbolo         | Significado                                                                                                    |  |
|-----------------|----------------------------------------------------------------------------------------------------|--|
| A0011197        | <b>Corriente continua</b><br>Un terminal al que se aplica tensión continua o por el que pasa corriente continua.                                                                                                    |  |
| <b>A0011198</b> | Corriente alterna<br>Un terminal al que se aplica tensión alterna o por el que pasa una corriente alterna.                                                                                                    |  |
| A0017381        | Corriente continua y corriente alterna<br>• Un terminal al que se aplica tensión alterna o continua.<br>• Un terminal por el que pasa corriente alterna o continua.                                                                                                    |  |
| <br>            | <b>Conexión a tierra</b><br>Una borna de tierra que, para un operario, está conectado con tierra mediante un sistema de<br>puesta a tierra.                                                                                                    |  |
| A0011199        | <b>Conexión a tierra de protección</b><br>Un terminal que debe conectarse con tierra antes de hacer cualquier otra conexión.                                                                                                    |  |
| A0011201        | <b>Conexión equipotencial</b><br>Una conexión que tiene que conectarse con el sistema de puesta a tierra de la planta: puede ser<br>una línea de compensación de potencial o un sistema de puesta a tierra en estrella, dependiendo<br>esto de los códigos de práctica nacionales o de la empresa. |  |
| A0012751        | <b>ESD - Descargas electrostáticas</b><br>Proteja los terminales contra descargas electrostáticas. El incumplimiento de esta instrucción<br>puede comportar daños irreparables o el mal funcionamiento de la electrónica del equipo.                                                               |  |

| Símbolo      | Significado                                                                   |
|--------------|-------------------------------------------------------------------------------|
|              | <b>Permitido</b><br>Procedimientos, procesos o acciones que están permitidos. |
|              | <b>Preferido</b><br>Procedimientos, procesos o acciones que son preferibles.  |
| $\mathbf{X}$ | <b>Prohibido</b><br>Procedimientos, procesos o acciones que están prohibidos. |
| i            | <b>Consejo</b><br>Indica información adicional.                               |
| i            | Referencia a documentación                                                    |
|              | Referencia a páginas                                                          |
|              | Referencia a gráficos                                                         |
| 1. , 2. , 3  | Serie de pasos                                                                |
| _►           | Resultado de un paso                                                          |
| ?            | Ayuda en caso de un problema                                                  |
|              | Inspección visual                                                             |

## 1.2.3 Símbolos para determinados tipos de información

## 1.2.4 Símbolos en gráficos

| Símbolo        | Significado                                                                         |
|----------------|-------------------------------------------------------------------------------------|
| 1, 2, 3,       | Número de elemento                                                                  |
| 1. , 2. , 3    | Serie de pasos                                                                      |
| A, B, C,       | Vistas                                                                              |
| A-A, B-B, C-C, | Secciones                                                                           |
| ≈→             | Sentido del caudal                                                                  |
| A0013441       | Zona peligrosa<br>Indica una zona con peligro de explosión.                         |
| A0011188       | <b>Zona segura (no peligrosa)</b><br>Indica una zona clasificada como no peligrosa. |

## 1.2.5 Símbolos de herramientas

| Símbolo    | Significado             |
|------------|-------------------------|
|            | Destornillador plano    |
| A0011220   |                         |
| $\bigcirc$ | Llave Allen             |
| A0011221   |                         |
| Ŕ          | Llave fija para tuercas |
| A0011222   |                         |
| 3          | Destornillador Torx     |
| A0013442   |                         |

## 2 Instrucciones de seguridad

## 2.1 Requisitos para el personal

El personal para las tareas de instalación, puesta en marcha, diagnósticos y mantenimiento debe cumplir los siguientes requisitos:

- ► El personal especializado cualificado y formado debe disponer de la cualificación correspondiente para esta función y tarea específicas.
- ▶ Deben tener la autorización del jefe/dueño de la planta.
- Deben estar familiarizados con las normas y reglamentos nacionales.
- Antes de comenzar con el trabajo, se debe leer y entender las instrucciones contenidas en el manual y la documentación complementaria, así como en los certificados (según cada aplicación).
- ► Debe seguir las instrucciones y satisfacer las condiciones básicas.

Los operarios deben satisfacer los siguientes requisitos:

- Haber recibido la formación apropiada y disponer de la autorización por parte del explotador/propietario de la planta para ejercer dichas tareas.
- Seguir las instrucciones del presente manual.

## 2.2 Uso correcto del equipo

El transmisor del proceso evalúa variables de proceso analógicas y las presenta en la pantalla en color. Las salidas de la unidad y los relés de valor límite permiten monitorizar y controlar los procesos. El equipo está equipado con una amplia gama de funciones de software con este propósito. Con el lazo de fuente de alimentación integrado, se puede suministrar la energía a sensores a 2 hilos.

- El equipo es un aparato asociado y no debe instalarse en la zona con peligro de explosión.
- El fabricante no asume ninguna responsabilidad de daños que se deban al uso incorrecto o distinto al previsto para este equipo. No está permitido transformar o modificar de ninguna forma el equipo.
- El equipo se ha diseñado para su operación en un entorno industrial y solo debe ponerse en marcha cuando esté apropiadamente instalado.

## 2.3 Seguridad en el lugar de trabajo

Para trabajar con el instrumento:

▶ Lleve el equipo de protección personal conforme a las normas nacionales.

## 2.4 Funcionamiento seguro

Riesgo de lesiones.

- Opere únicamente con el instrumento si éste está en buenas condiciones técnicas y funciona de forma segura.
- ► El operario es responsable del funcionamiento libre de interferencias del instrumento.

#### Transformaciones en el instrumento

No está permitido someter el instrumento a modificaciones no autorizadas. Éstas pueden implicar riesgos imprevisibles.

► Si a pesar de ello se requiere hacer alguna modificación, consulte a Endress+Hauser.

#### Reparaciones

Para asegurar el funcionamiento seguro y fiable del instrumento,

► Realice únicamente reparaciones del instrumento que estén permitidas expresamente .

- ▶ Observe las normas nacionales relativas a reparaciones de equipos eléctricos.
- Utilice únicamente piezas de repuesto y accesorios originales de Endress+Hauser.

#### **Requisitos ambientales**

El cabezal de plástico del transmisor puede sufrir daños si se expone permanentemente a determinados vapores o mezclas de gases.

- Si tiene alguna duda al respecto, póngase por favor en contacto con el centro de ventas de Endress+Hauser de su zona.
- Si es un equipo a utilizar en una zona que requiere certificación específica, observe la información indicada en la placa de identificación.

## 2.5 Seguridad del producto

Este instrumento de medición ha sido diseñado de acuerdo a las buenas prácticas de ingeniería y cumple los requisitos de seguridad actuales, ha sido sometido a pruebas de funcionamiento y ha salido de fábrica en condiciones óptimas para funcionar de forma segura.

Cumple las normas de seguridad y los requisitos legales pertinentes. También cumple las directivas de la UE/UEE que se enumeran en la Declaración de conformidad específica del equipo. Endress+Hauser lo confirma dotando el instrumento con la marca CE/EAC.

## 3 Identificación

## 3.1 Sistema de identificación del dispositivo

## 3.1.1 Placa de identificación

Compare la placa de identificación del equipo con la siguiente figura:

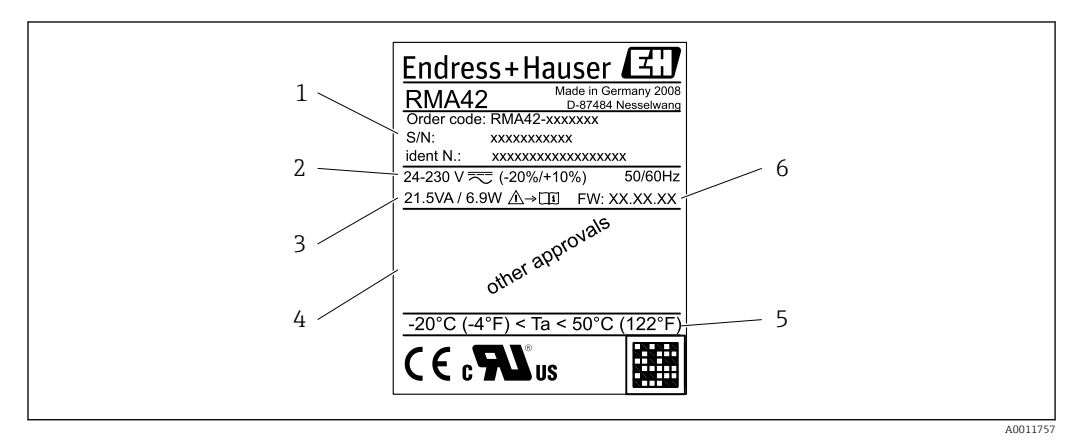

I Placa de identificación del transmisor de proceso (ejemplo)

- 1 Código de producto del equipo, número de serie y número de identificación (ID)
- 2 Fuente de alimentación
- 3 Consumo de potencia
- 4 Certificaciones (si las hubiera)
- 5 Rango de temperatura6 Versión de firmware

## 3.2 Alcance del suministro

El alcance del suministro del transmisor de proceso comprende:

- Transmisor de proceso para montaje en raíl DIN
- Manual de instrucciones abreviado y documentación Ex (opcional) en formato impreso

😭 Tenga en cuenta los accesorios del equipo en la sección "Accesorios".

## 3.3 Certificados y homologaciones

Puede consultarse una visión general de todos los certificados y homologaciones disponibles en la sección de "Datos técnicos" de  $\rightarrow \cong 56$ .

## 3.3.1 Marca CE

El sistema de medición cumple con los requisitos legales de las directrices CE aplicables. Dichas disposiciones figuran en la "Declaración de conformidad" CE correspondiente, junto con los estándares aplicados. El fabricante confirma que el equipo ha aprobado las verificaciones correspondientes adhiriendo al mismo el marcado CE.

## 3.3.2 Marcado EAC

El producto satisface los requisitos legales establecidos en las directrices de la CEE. El fabricante confirma que el equipo ha pasado satisfactoriamente las verificaciones correspondientes dotándolo del marcado EAC.

## 4 Instalación

## 4.1 Recepción de material, transporte y almacenamiento

Deben cumplirse las condiciones ambientales y de almacenamiento admisibles. Puede encontrar las especificaciones concretas en la sección "Datos técnicos".

## 4.1.1 Recepción de material

Cuando reciba la mercancía, Haga las siguientes comprobaciones:

- ¿El embalaje o el contenido han sufrido algún daño?
- ¿Falta algo en la entrega? Compare el alcance del suministro con lo que ha especificado en el pedido.

#### 4.1.2 Transporte y almacenamiento

Tenga en cuenta los puntos siguientes:

- Embale el equipo de tal forma que quede protegido contra golpes durante el almacenamiento y el transporte. El embalaje original proporciona una protección óptima para ello.
- El rango de temperatura de almacenamiento admisible es -40 ... 85 °C (-40 ... 185 °F), es posible almacenar el equipo a rangos de temperatura límites durante un periodo de tiempo limitado (máximo 48 horas).

## 4.2 Condiciones de instalación

### AVISO

## La vida útil del indicador se reduce cuando se opera en un rango de temperaturas altas.

- A fin de evitar acumulaciones de calor, tome las medidas necesarias para que el equipo esté siempre suficientemente refrigerado.
- No opere el equipo en un rango de temperaturas altas durante un periodo de tiempo largo.

El transmisor de proceso está concebido para su uso en el raíl de fijación superior (IEC 60715 TH35). Las conexiones y las salidas están situadas en la parte superior e inferior del equipo. Las entradas están situadas en la parte superior del equipo, mientras que las salidas y la conexión de alimentación están situadas en la parte inferior. Los cables están conectados mediante terminales marcados.

Rango de temperaturas de operación:

Equipos No Ex/Ex: -20 ... 60 °C (-4 ... 140 °F)

Equipos UL: -20 ... 50 °C (-4 ... 122 °F)

### 4.2.1 Orientación

Vertical u horizontal.

## 4.3 Dimensiones

Tenga en cuenta el ancho del equipo: 45 mm (1,77 in).

- Profundidad máxima incl. la pestaña del raíl de fijación superior 118 mm (4,65 in).
- Altura máxima incl. terminales 115 mm (4,53 in).
- Ancho de la caja 45 mm (1,77 in).

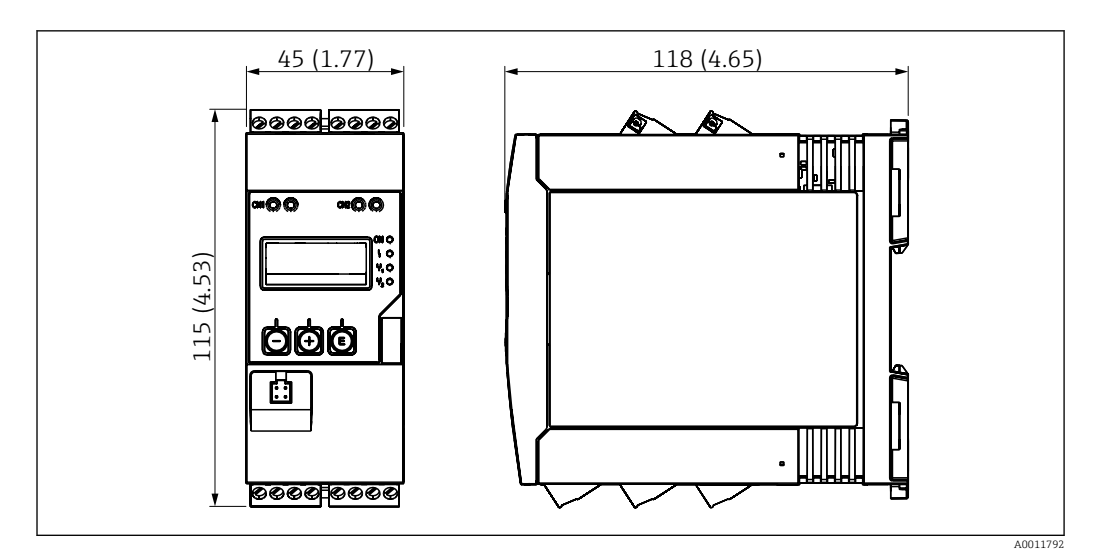

☑ 2 Dimensiones del transmisor de proceso en mm (pulgadas)

## 4.4 Procedimiento de instalación

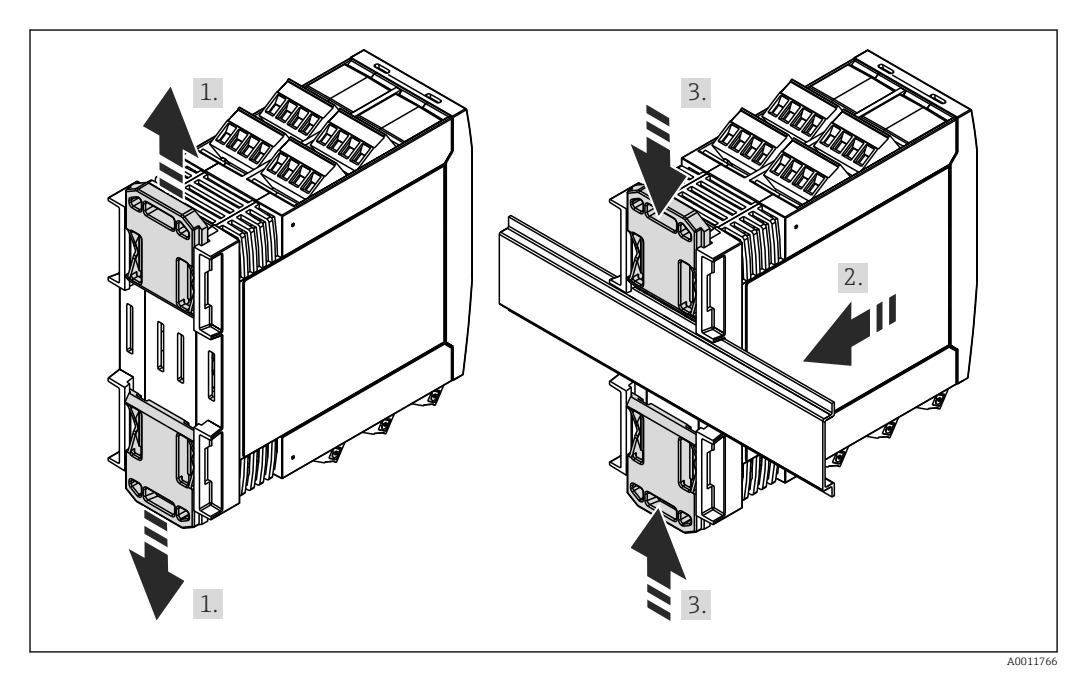

- 1. Presione la pestaña del raíl de fijación superior hacia arriba y la pestaña inferior hacia abajo hasta que encajen en su lugar.
- 2. Disponga el equipo en el raíl de fijación superior desde la parte frontal.
- 3. Deslice de nuevo las dos pestañas del raíl de fijación superior juntándolas entre sí hasta que encajen en su lugar.

Para desmontar el equipo, empuje las pestañas del raíl DIN hacia arriba o abajo (véase 1.) y extraiga el equipo del raíl de fijación superior. Además, solo se puede abrir una pestaña y el equipo puede inclinarse de la forma conveniente para extraerlo del raíl de fijación superior.

#### Verificación tras la instalación 4.5

- ¿Está acoplado el raíl de fijación superior?
  ¿Está el equipo bien encajado en el raíl de fijación superior?
  ¿Todos los terminales de clavija están firmemente fijados en su lugar?
  ¿Se cumplen en la ubicación de instalación → 🗎 9las restricciones de temperatura?

## 5 Cableado

### ADVERTENCIA

#### ¡Peligro! ¡Tensión eléctrica!

- Todas las conexiones en el equipo deben realizarse estando el equipo desactivado o sin voltaje.
- La conexión con tierra debe realizarse antes de cualquier otra conexión. Puede ser peligroso que la toma de tierra de protección esté desconectada.
- ► Antes de poner el equipo en marcha, compruebe que la tensión de alimentación que va a aplicar concuerda con la especificada en la placa de identificación.
- Provea un interruptor o disyuntor apropiados en instalación en edificio. Este interruptor debe encontrarse cerca del equipo (acceso fácil desde el equipo) y etiquetarse como interruptor de desconexión.
- ► Es necesario instalar una protección contra sobrecargas (corriente nominal ≤ 10 A) para el cable de alimentación.
- Tenga en cuenta la designación de terminales que se indica en la parte lateral del equipo.
  - No es admisible una conexión mixta de tensión de seguridad de muy bajo voltaje y de tensión de peligro en el contacto de relé.

## 5.1 Conexión eléctrica

Se suministra un lazo de fuente de alimentación (LPS) para cada entrada. El lazo de la fuente de alimentación está diseñado básicamente para suministrar potencia a los sensores de tecnología a 2 hilos y está aislado galvánicamente del sistema y de las salidas.

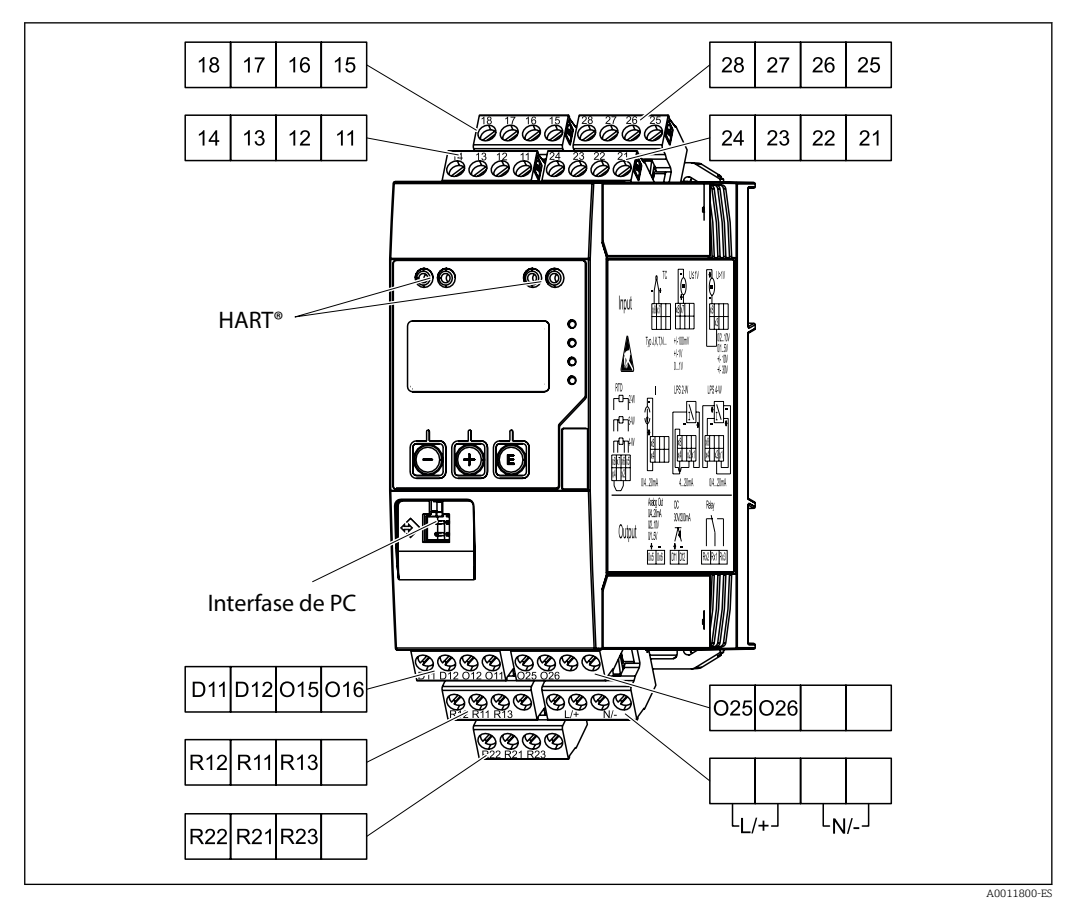

■ 3 Asignación de terminales del transmisor de proceso (canal 2 y relé opcional)

Le recomendamos conectar una protección contra sobretensiones apropiada corriente arriba si se esperan picos transitorios de alta energía en cables de señal largos.

## 5.1.1 Visión general de las conexiones posibles en la unidad de indicación de proceso

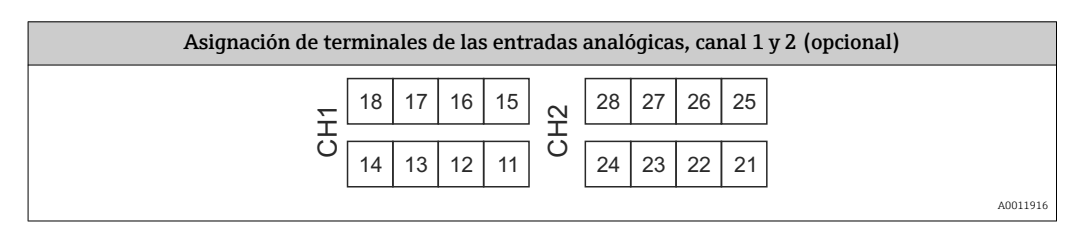

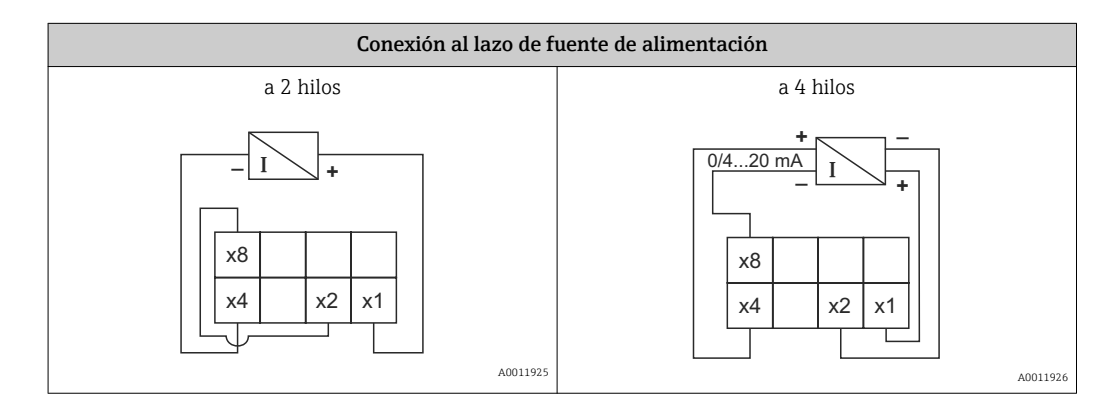

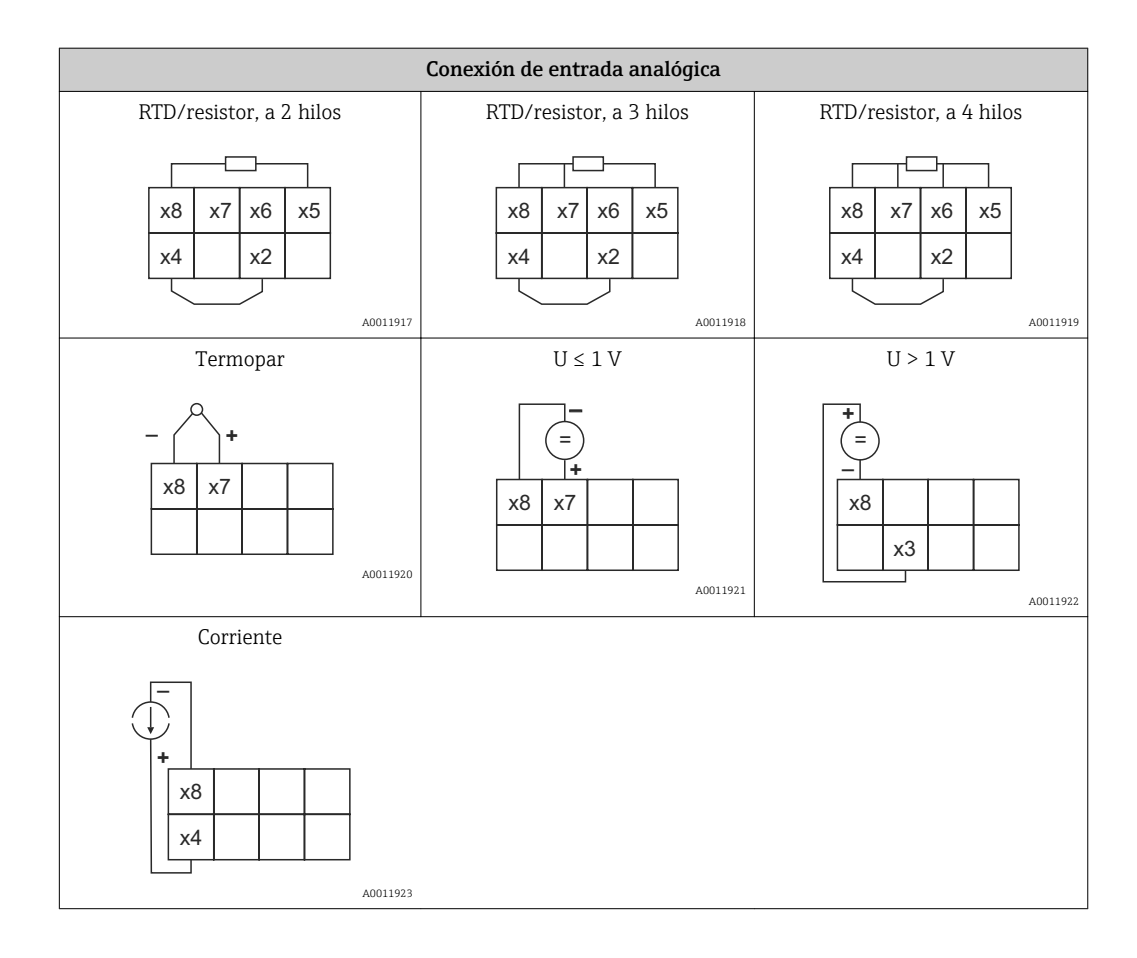

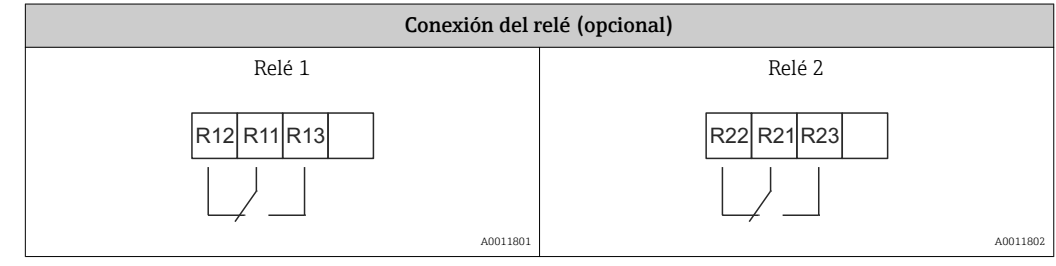

| Conexión para salida analógica |                               |  |
|--------------------------------|-------------------------------|--|
| Salida analógica 1             | Salida analógica 2 (opcional) |  |
| + -                            | + - 025026                    |  |
| A0011803                       | A0011804                      |  |

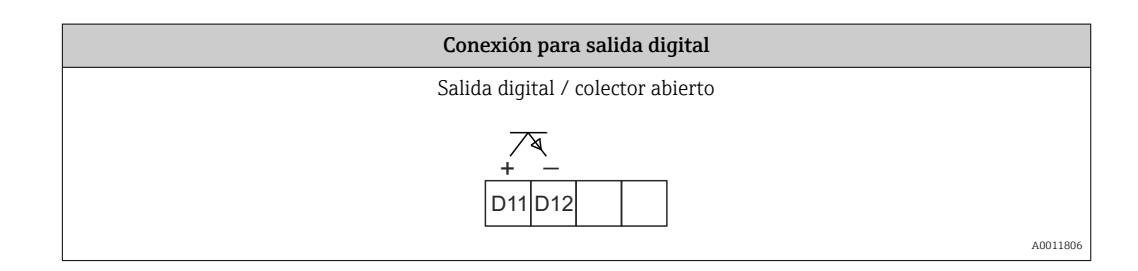

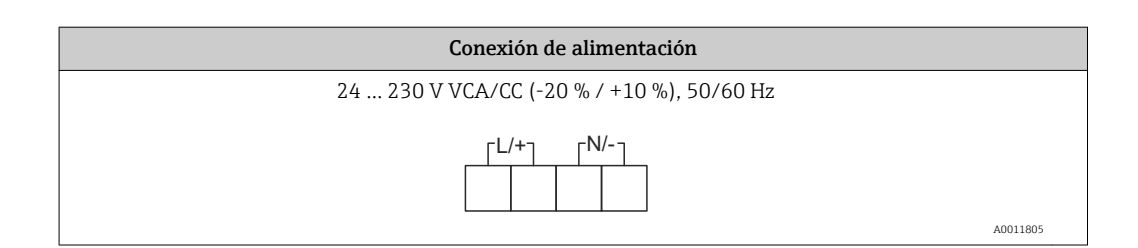

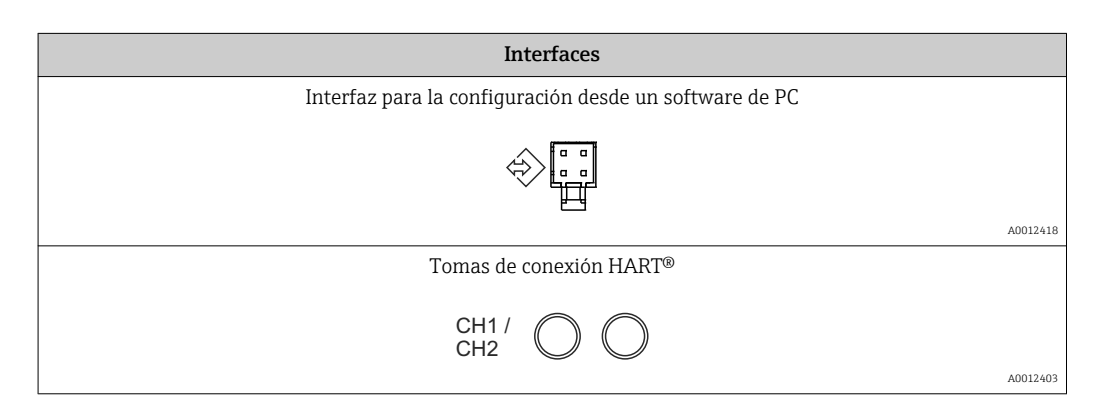

Los terminales HART<sup>®</sup> están conectados al resistor interno del lazo de fuente de alimentación.

No hay conexión interna a la entrada de servicio. Si no se utiliza el lazo de fuente de alimentación del equipo, es necesario utilizar un resistor HART<sup>®</sup> externo en el lazo de corriente 4 ... 20 mA.

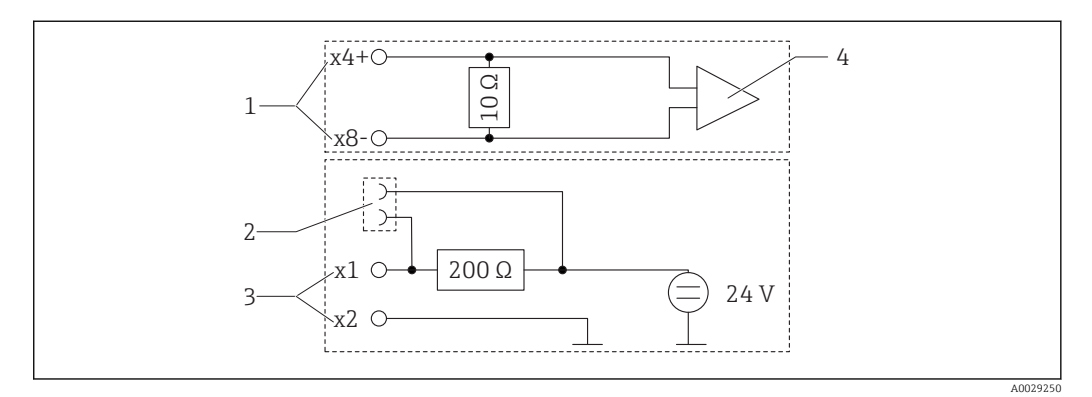

El 4 Circuitería interna de las tomas de conexión HART®

1 Entrada de corriente

-

- 2 Tomas de conexión HART®
- 3 Alimentados por lazo
- 4 Convertidor A/D

## 5.2 Verificación tras la conexión

| Condiciones y especificaciones de equipo                                                                                       | Observaciones                                |
|----------------------------------------------------------------------------------------------------|----------------------------------------------|
| ¿Los cables o el equipo presentan daños visibles?                                                                              | Inspección visual                            |
| Conexión eléctrica                                                                                                    | Observaciones                                |
| ¿La tensión de alimentación concuerda con la especificada en la placa de identificación?                                       | 24 230 V VCA/CC (-20 % /<br>+10 %), 50/60 Hz |
| ¿Los terminales están todos bien encajados en las ranuras correctas? ¿El<br>código de los terminales individuales es correcto? | -                                            |

| ¿Los cables conectados están protegidos contra tirones?                | -                                |
|------------------------------------------------------------------------|----------------------------------|
| ¿Se han conectado correctamente la fuente de alimentación y los cables | Véase el diagrama de conexionado |
| de señal?                                                              | que hay en la caja.              |

## 6 Operaciones de configuración

El sencillo concepto operativo del equipo hace posible que los usuarios realicen la puesta en marcha del equipo para muchas aplicaciones sin una copia impresa del Manual de instrucciones.

El software de configuración FieldCare es una forma fácil y cómoda de configurar el equipo. Los breves textos explicativos (ayuda) proporcionan información adicional sobre parámetros individuales.

## 6.1 Elementos para operaciones

### 6.1.1 Operación local del equipo

El equipo se opera mediante las tres teclas integradas en el frontal del equipo

| _ | + | IEI |
|---|---|-----|
|   |   |     |

| E  | <ul> <li>Abra el menú de configuración</li> <li>Confirme una entrada</li> <li>Seleccione un parámetro o submenú de los disponibles en el menú</li> </ul>                                           |
|----|----------------------------------------------------------------------------------------------------|
| -+ | Dentro del menú de configuración:<br>• Desplácese paso a paso por los parámetros/elementos del menú/caracteres disponibles<br>• Modifique el valor del parámetro seleccionado (aumentar o reducir) |
|    | Fuera del menú de configuración:<br>Indicador activado y canales calculados, valores mín. y máx. también calculados para todos los<br>canales activos.                                             |

Siempre puede salir de los elementos de menú/submenús al final del menú mediante "x Atrás".

Abandone directamente la configuración sin guardar los cambios presionando las teclas "-" y "+" a la vez durante > 3 s.

## 6.1.2 Configuración mediante la interfaz y el software de configuración FieldCare Device Setup PC

#### **A**TENCIÓN

Conmutación indefinida de salidas y relés posible al configurar con FieldCare

► No configurar durante el funcionamiento.

Para configurar el equipo con el software FieldCare Device Setup, conecte el equipo a su PC. Para ello necesita un adaptador de interfase especial, p. ej. el Commubox FXA291.

#### Instalar el DTM de comunicación en FieldCare

Antes de configurar el equipo, deberá tener instalado FieldCare Device Setup en su PC. Puede encontrar las instrucciones de instalación en las instrucciones de FieldCare.

Por consiguiente, instale el driver de FieldCare del equipo según las siguientes instrucciones:

- En primer lugar, instale el driver del equipo "CDI DTMlibrary" en FieldCare. Puede encontrarlo en "Endress+Hauser DEVICE DTM de Equipos → Mantenimiento / Específico→ CDI" en FieldCare.
- 2. Después, deberá actualizar el catálogo de DTM. Añada los nuevos DTM instalados al catálogo de DTM.

#### Instalar el driver de Windows para el TXU10/FXA291

Para instalar el driver de Windows se requieren derechos de Administrador. Proceda como sigue:

- 1. Conecte el equipo al PC mediante el adaptador de interfaz TXU10/FXA291.
  - Se detectará un nuevo dispositivo y se abrirá el asistente de instalación de Windows.
- 2. En el asistente de instalación no realice la búsqueda automática de drivers. Para ello, seleccione "Esta vez no" y haga clic en "Siguiente".
- 3. En la siguiente ventana, seleccione "Instalar desde una lista o ubicación específica" y haga clic en "Siguiente".
- 4. En la siguiente ventana, haga clic en "Explorar" y seleccione el directorio donde está ubicado el driver para el adaptador TXU10/FXA291.
  - └ Se ha instalador el driver.
- 5. Finalice la instalación haciendo clic en "Finalizar".
- 6. Se detectará un dispositivo adicional y se abrirá otra vez más el asistente de instalación de Windows. Vuelva a seleccionar "Esta vez no" y haga clic en "Siguiente".
- 7. En la siguiente ventana, seleccione "Instalar desde una lista o ubicación específica" y haga clic en "Siguiente".
- 8. En la siguiente ventana, haga clic en "Explorar" y seleccione el directorio donde está ubicado el driver para el adaptador TXU10/FXA291.
  - └ Se ha instalador el driver.
- 9. Finalice la instalación haciendo clic en "Finalizar".

La instalación del driver de Windows para el adaptador de interfase se ha completado. El COM-Port que se ha asignado para el adaptador puede verse en el administrador de dispositivos de Windows.

#### Establecer la conexión

Para establecer la conexión con FieldCare, proceda de la forma siguiente:

- 1. En primer lugar, edite la macro de conexión. Para ello, inicie un nuevo proyecto y, en la ventana que se muestra, haga clic con el botón derecho del ratón en el símbolo de "Mantenimiento (CDI) FXA291" y seleccione "Editar".
- 2. En la siguiente ventana, junto a "Interfaz en serie", seleccione el puerto COM que se le haya asignado al adaptador TXU10/FXA291 durante la instalación del driver de Windows.
  - 🛏 La macro ya está configurada. Finalice la instalación haciendo clic en "Finalizar".
- 3. Inicie la macro "Mantenimiento (CDI) FXA291" haciendo doble clic en esta y confirmando la posterior pregunta con "Sí".
  - Se busca un equipo conectado y se abre automáticamente el DTM correspondiente. Comienza la configuración.

A continuación, para configurar el equipo siga este Manual de instrucciones para el equipo. Todo el menú de configuración, es decir, todos los parámetros enumerados en este Manual de instrucciones, también se encuentra en FieldCare Device Setup.

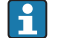

En general, es posible sobrescribir parámetros con el software de PC FieldCare y el DTM adecuado del equipo incluso si la protección de acceso está activada.

Si la protección de acceso se ampliase al software mediante un código, esta función se activaría en la configuración del equipo ampliada.

Para ello, seleccione: Menú  $\rightarrow$  Configuración / Avanzada  $\rightarrow$  Sistema  $\rightarrow$  Protección sobrellenado  $\rightarrow$  WHG alemán y confirmar.

## 6.2 Indicador y e indicador/LED del estado del equipo

El equipo incluye un indicador LC iluminado dividido en dos secciones. La sección del segmento muestra el valor del canal, información adicional y alarmas.

En la sección del matriz de puntos, en el modo de visualización se muestra información adicional del canal, tal como la etiqueta (TAG), la unidad o un gráfico de barras. Durante la operación, aquí se mostrará texto de configuración en inglés.

Los parámetros para configurar el indicador se explican en detalle en la sección "Configurar el equipo".

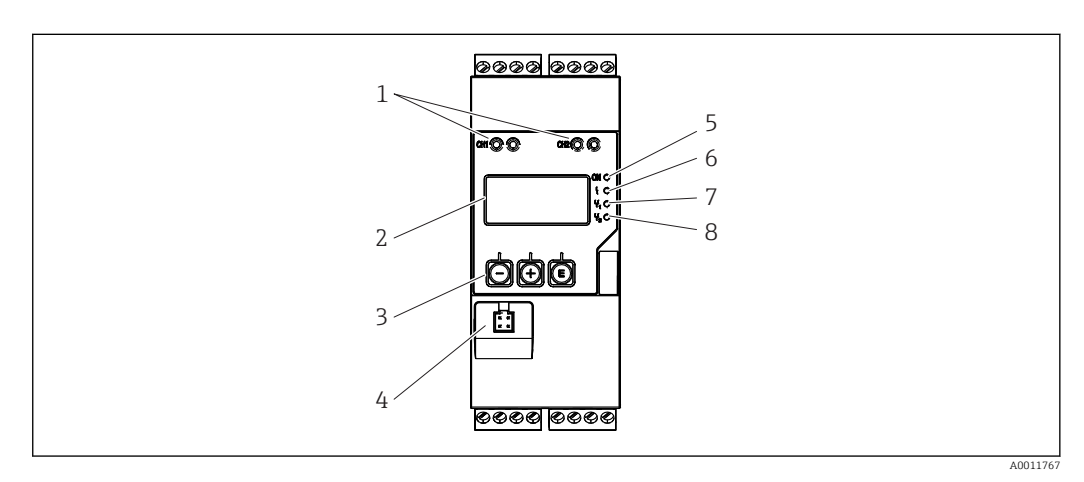

☑ 5 Elementos de indicación y operación del transmisor de proceso

- 1 Tomas de conexión HART®
- 2 Indicador
- 3 Teclas de configuración
- Toma de conexión para interfaz de PC
   LED verde; encendido tensión de alimentación aplicada
- *LED verde; encendido tension de alimentación aplicad LED rojo; encendido error/alarma*
- 6 LED rojo; encendido error/alarma
  7 LED amarillo; encendido relé 1 activado
- LED amarillo; encendido rele 1 activado
- 8 LED amarillo; encendido relé 2 activado

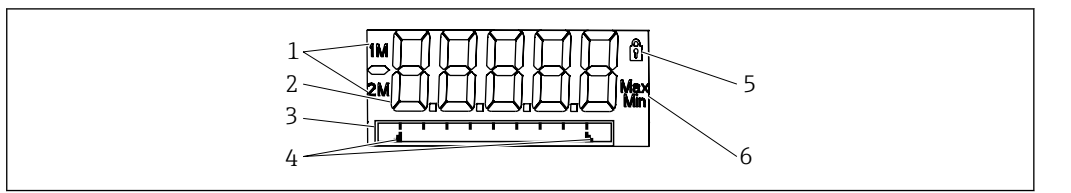

Indicador del transmisor de proceso

- 1 Indicador del canal: 1: entrada analógica 1; 2: entrada analógica 2; 1M: valor calculado 1; 2M: valor calculado 2
- 2 Indicador de valores medidos
- 3 Indicador de la matriz de puntos para etiqueta (TAG), gráfico de barras y unidad
- 4 Indicadores del valor de alarma en el gráfico de barras
- 5 Indicador de "operación bloqueada"
- 6 Indicador de valor mínimo/máximo

En caso de error, el equipo alterna automáticamente entre mostrar el error y mostrar el canal,  $\rightarrow \textcircled{B} 39 \text{ y} \rightarrow \textcircled{B} 42.$ 

## 6.3 Iconos

## 6.3.1 Iconos del indicador

| 8    | El equipo está bloqueado/bloqueo de la operación; la configuración del equipo está bloqueada para evitar cambios en los parámetros, el indicador puede modificarse. |
|------|----------------------------------------------------------------------------------------------------|
| 1    | Canal uno (analógico en 1)                                                                                                    |
| 2    | Canal dos (analógico en 2)                                                                                                    |
| 1M   | Primera magnitud calculada (valor calc. 1)                                                                                                    |
| 2M   | Segunda magnitud calculada (valor calc. 2)                                                                                                    |
| Máx. | Valor máximo/valor del máximo indicador del canal mostrado                                                                                                    |
| Mín. | Valor mínimo/valor del mínimo indicador del canal mostrado                                                                                                    |

#### En caso de error:

El indicador muestra: ----, el valor de medida no se muestra

Por debajo/encima del rango: ----

En la sección de la matriz de puntos, se especifican el error y el nombre del canal (etiqueta).

## 6.3.2 Iconos en el modo edición

Pueden utilizarse los siguientes caracteres para introducir texto definido por el usuario: '0-9', 'a-z', 'A-Z', '+', '-', '\*', '/', '\', '%', '2', '3', 'm', '.', ', ', ';', '!', '?', '\_', '#', '\$', '"', ''', '(', ')', '~'

Para las entradas numéricas, están disponibles los números "O-9" y el punto decimal. Además, los siguientes iconos se utilizan el modo edición:

| ۶ | Símbolo para la configuración                                                                                                    |
|---|----------------------------------------------------------------------------------------------------|
| ₽ | Símbolo para la Configuración avanzada                                                                                                    |
| q | Símbolo para diagnóstico                                                                                                    |
| ~ | Aceptar entrada.<br>Si se selecciona este icono, la información introducida se acepta en la posición y el usuario sale del<br>modo de edición.                                                   |
| × | Rechazar entrada.<br>Si se selecciona este icono, la información introducida se rechaza en la posición y el usuario sale del<br>modo de edición. El texto configurado con anterioridad no varía. |
| + | Mover una posición a la izquierda.<br>Si se selecciona este icono, el cursor mueve una posición a la izquierda.                                                                                  |
| H | Borrar anterior.<br>Si se selecciona este icono, se borra el carácter a la izquierda del cursor.                                                                                                 |
| C | Borrar todo.<br>Si se selecciona este icono, se borra toda la información introducida.                                                                                                    |

#### Guía rápida de la matriz operativa 6.4

Las siguientes tablas muestran todos los menús y las funciones operativas.

| Men   | ú de visualización                                                                                                 | Descripción                                                        |  |
|-------|----------------------------------------------------------------------------------------------------|--------------------------------------------------------------------|--|
| E     | AI1 Reiniciar minmax*                                                                                              | Reinicia los valores mín./máx. para Analógico en 1                 |  |
| +     | AI2 Reiniciar minmax*                                                                                              | Reinicia los valores mín./máx. para Analógico en 2                 |  |
| +     | CV1 Reiniciar minmax*                                                                                              | Reinicia los valores mín./máx. para Valor calc. 1                  |  |
| ÷     | CV2 Reiniciar minmax*                                                                                              | Reinicia los valores mín./máx. para Valor calc. 2                  |  |
| ±     | Analógico en 1                                                                                                    | Muestra la configuración para Analógico en 1                       |  |
| ±     | Analógico en 2                                                                                                    | Muestra la configuración para Analógico en 2                       |  |
| +     | Valor calc. 1                                                                                                    | Muestra la configuración para Valor calc. 1                        |  |
| ÷     | Valor calc. 2                                                                                                    | Muestra la configuración para Valor calc. 2                        |  |
| ±     | Contraste                                                                                                    | Contraste de la pantalla                                           |  |
| Ð     | Brillo                                                                                                    | Visualizar brillo                                                  |  |
| Ð     | Tiempo de alternancia                                                                                              | Tiempo de conmutación entre los valores elegidos para<br>mostrarse |  |
| ±     | Atrás                                                                                                    | Volver al menú principal                                           |  |
| *) So | *) Solo se muestra si "Permitir reinicio" = "Sí" está configurado en el menú "Avanzado" del canal correspondiente. |                                                                    |  |

| Menú "Configuración" |                                                                      | figuración"          | Descripción                                                   |
|----------------------|----------------------------------------------------------------------|----------------------|---------------------------------------------------------------|
| E                    | Aplicación                                                           |                      | Selección de la aplicación                                    |
|                      |                                                                      | Versión de           | Aplicación de 1 canal                                         |
|                      |                                                                      | Versión de           | Aplicación de 2 canales                                       |
|                      |                                                                      | Dif-presión          | Aplicación de diferencia de presión                           |
| +                    | AI1 F                                                                | Rango inferior*      | Límite del rango de medición inferior para Analógico en 1     |
| +                    | AI1 F                                                                | Rango superior*      | Límite del rango de medición superior para Analógico en 1     |
| +                    | AI2 F                                                                | Rango inferior*      | Límite del rango de medición inferior para Analógico en 2     |
| +                    | AI2 F                                                                | Rango superior*      | Límite del rango de medición superior para Analógico en 2     |
| +                    | Facto                                                                | r VC*                | Factor del valor calculado                                    |
| +                    | Unida                                                                | ad VC*               | Unidad para el valor calculado                                |
| +                    | Barra                                                                | VC 0%*               | Límite inferior para el gráfico de barras del valor calculado |
| Ð                    | Barra VC 100%*                                                       |                      | Límite superior para el gráfico de barras del valor calculado |
| +                    | E Linealización*                                                     |                      | Linealización del valor calculado                             |
|                      |                                                                      | Sin puntos de linzn. | Número de puntos de linealización                             |
|                      |                                                                      | Valor X              | Valores X para los puntos de linealización                    |
|                      |                                                                      | Valor Y              | Valores Y para los puntos de linealización                    |
| + Analógico en 1     |                                                                      | ógico en 1           | Entrada analógica 1                                           |
|                      |                                                                      | Tipo de señal        | Tipo de señal                                                 |
|                      |                                                                      | Rango de señal       | Rango de señal                                                |
|                      |                                                                      | Conexión             | Tipo de conexión (solo para Tipo de señal = RTD)              |
|                      |                                                                      | Rango inferior       | Límite inferior del rango de medición                         |
|                      |                                                                      | Rango superior       | Límite superior del rango de medición                         |
|                      |                                                                      | Etiqueta (Tag)       | Nombre de la entrada analógica                                |
| *150                 | *) Solo so muostra ci ostá configurado "Anlicación" = "Dif. proción" |                      |                                                               |

f) Solo se muestra si está configurado "Aplicación" "Dif. presión".

| Menú "Configuración" |                                                                      | figuración"              | Descripción                                                                |
|----------------------|----------------------------------------------------------------------|--------------------------|----------------------------------------------------------------------------|
|                      |                                                                      | Unidad                   | Unidad de la entrada analógica                                             |
|                      |                                                                      | Unidades de temperatura  | Unidad de temperatura; solo visible "Tipo de señal" = RTD o<br>TC          |
|                      |                                                                      | Desviación               | Offset de la entrada analógica                                             |
|                      |                                                                      | Unión fría               | Unión fría (solo para Tipo de señal = TC)                                  |
|                      |                                                                      | Reiniciar mín./máx.      | Reiniciar valor mín./máx. para la entrada analógica                        |
| +                    | Analo                                                                | ógico en 2               | Entrada analógica 2                                                        |
|                      |                                                                      | véase Analógico en 1     |                                                                            |
| +                    | Valor                                                                | calc. 1                  | Valor calculado 1                                                          |
|                      |                                                                      | Cálculo                  | Tipo de cálculo                                                            |
|                      |                                                                      | Etiqueta (Tag)           | Nombre del valor calculado                                                 |
|                      |                                                                      | Unidad                   | Unidad del valor calculado                                                 |
|                      |                                                                      | Barra 0%                 | Límite inferior para el gráfico de barras del valor calculado              |
|                      |                                                                      | Barra 100%               | Límite superior para el gráfico de barras del valor calculado              |
|                      |                                                                      | Parámetro                | Factor del valor calculado                                                 |
|                      |                                                                      | Desviación               | Offset para el valor calculado                                             |
|                      |                                                                      | Sin puntos de linzn.     | Número de puntos de linealización                                          |
|                      |                                                                      | Valor X                  | Valores X para los puntos de linealización                                 |
|                      |                                                                      | Valor Y                  | Valores Y para los puntos de linealización                                 |
|                      |                                                                      | Reiniciar mín./máx.      | Valores mín./máx. de reinicio                                              |
|                      | Valor                                                                | calc. 2                  | Valor calculado 2                                                          |
|                      |                                                                      | Véase Valor calc. 1      |                                                                            |
| +                    | Salida                                                               | a analógica 1            | Salida analógica 1                                                         |
|                      |                                                                      | Asignación               | Asignación para la salida analógica                                        |
|                      |                                                                      | Tipo de señal            | Tipo de señal para la salida analógica                                     |
|                      |                                                                      | Rango inferior           | Límite del rango inferior de la salida analógica                           |
|                      |                                                                      | Rango superior           | Límite del rango superior de la salida analógica                           |
| +                    | Salida                                                               | a analógica 2            | Salida analógica 2                                                         |
|                      |                                                                      | Véase Salida analógica 1 |                                                                            |
| +                    | Relé I                                                               | 1                        | Relé 1                                                                     |
|                      |                                                                      | Asignación               | Asignación del valor que se monitorizará con relé                          |
|                      |                                                                      | Función                  | Función de operación para el relé                                          |
|                      |                                                                      | Punto de consigna        | Punto de ajuste para el relé                                               |
|                      |                                                                      | Punto de ajuste 1/2      | Puntos de ajuste 1 y 2 para el relé (solo si Función =<br>Inband, Outband) |
|                      |                                                                      | Tiempo base              | Tiempo base para evaluación del gradiente (solo si Función<br>= Gradiente) |
|                      |                                                                      | Histéresis               | Histéresis para relé                                                       |
| +                    | Relé 2                                                               | 2                        | Relé 2                                                                     |
|                      |                                                                      | Véase Relé 1             |                                                                            |
| +                    | Atrás                                                                | 3                        | Volver al menú principal                                                   |
| *) Sc                | ) Solo se muestra si está configurado "Aplicación" = "Dif. presión". |                          |                                                                            |

| Menú de diagnóstico |                                    | Descripción                          |
|---------------------|------------------------------------|--------------------------------------|
| E                   | Diag. actual                       | Diagnóstico actual                   |
| +                   | Últ. diag.                         | Último diagnóstico                   |
| +                   | Tiempo de operación                | Tiempos de operación del instrumento |
| +                   | Libro de registros de diagnósticos | Libro de registros de diagnósticos   |
| +                   | Información del aparato            | Información del aparato              |
| +                   | Atrás                              | Volver al menú principal             |

| Menú avanzado |                                   |                                               | Descripción                        |                                                                                |  |
|---------------|-----------------------------------|-----------------------------------------------|------------------------------------|--------------------------------------------------------------------------------|--|
| E             | Acces                             | so directo                                    |                                    | Acceso directo a una función de operación                                      |  |
| +             |                                   |                                               |                                    | Parámetros de configuración del sistema                                        |  |
|               | Código de acceso                  |                                               | o de acceso                        | Protección del menú de configuración mediante código de acceso                 |  |
|               | Protección contra sobrellenado    |                                               | cción contra sobrellenado          | Protección contra rebose                                                       |  |
|               | Reinie                            |                                               | cio                                | Reinicio del dispositivo                                                       |  |
|               | Guardar configuración del usuario |                                               | lar configuración del usuario      | Guardar los parámetros de configuración fijados                                |  |
| +             | Entra                             | ıda                                           |                                    | Entradas                                                                       |  |
|               | Los si                            | iguient                                       | es parámetros están disponibles a  | además de los parámetros del Menú de configuración:                            |  |
|               |                                   | Analo                                         | ógico en 1 / 2                     | Entrada analógica 1 / 2                                                        |  |
|               |                                   |                                               | Barra 0%                           | Límite inferior para el gráfico de barras de la entrada<br>analógica           |  |
|               |                                   |                                               | Barra 100%                         | Límite superior para el gráfico de barras de la entrada<br>analógica           |  |
|               |                                   |                                               | Decimales                          | Decimales para la entrada analógica                                            |  |
|               |                                   |                                               | Amortiguación                      | Amortiguación                                                                  |  |
|               |                                   |                                               | Comportamiento en caso de<br>error | Comportamiento en caso de error                                                |  |
|               |                                   |                                               | Valor fijo de error                | Valor fijo en caso de error (solo si Modo de fallo = Valor<br>fijo)            |  |
|               |                                   |                                               | Namur NE43                         | Límites del error según Namur                                                  |  |
|               |                                   |                                               | Permitir reinicio                  | Permitir el reinicio de valores mín./máx. mediante el menú<br>de visualización |  |
| +             | Salida                            | a                                             |                                    | Salidas                                                                        |  |
|               | Los si                            | Los siguientes parámetros están disponibles a |                                    | además de los parámetros del Menú de configuración:                            |  |
|               | Salida analógica 1 / 2            |                                               | a analógica 1 / 2                  | Salida analógica 1 / 2                                                         |  |
|               |                                   |                                               | Modo de error                      | Comportamiento en caso de error                                                |  |
|               |                                   |                                               | Valor fijo de error                | Valor fijo en caso de error (solo si Modo de error = Valor<br>fijo)            |  |
|               |                                   | Relé I                                        | 1 / 2                              | Relé 1/2                                                                       |  |
|               |                                   |                                               | Tiempo retardo                     | Tiempo de retardo en la conmutación                                            |  |
|               |                                   |                                               | Modo de operación                  | Modo de operación                                                              |  |
|               |                                   |                                               | Comportamiento en caso de<br>error | Comportamiento en caso de error                                                |  |

## 7 Puesta en marcha

## 7.1 Verificación tras la instalación y activación del equipo

Antes de poner el equipo en marcha, compruebe que se hayan realizado todas las comprobaciones tras el conexionado:

- Lista de "Verificación tras la instalación"  $\rightarrow~\textcircled{B}$ 11
- Lista de "Verificación tras la conexión"  $\rightarrow$  🗎 15

Tras aplicar la tensión de trabajo, se enciende el LED verde y el indicador avisa de que el equipo está listo para su funcionamiento.

Si pone el equipo por primera vez en marcha, ejecute la configuración tal como se describe en las siguientes secciones del presente manual de instrucciones.

Si pone un equipo en marcha que ya ha sido configurado o parametrizado anteriormente, éste se pondrá inmediatamente a medir conforme a los ajustes de sus parámetros. Se visualizan en pantalla los valores de los canales que han sido activados. Es posible hacer cambios en el indicador en la opción de menú  $\rightarrow \cong 34$  del indicador.

Extraiga la película protectora de la pantalla ya que esta puede mermar la legibilidad del visualizador.

## 7.2 Información general sobre la configuración del equipo

El equipo en campo puede configurarse o ponerse en funcionamiento con las tres teclas integradas o desde un PC. Para conectar el equipo a un PC es necesario el dispositivo Commubox FXA291/TXU10 (véase la sección "Accesorios").

Ventajas de la configuración desde el software de configuración de equipo FieldCare:

- Los datos de equipo se guardan en el software de configuración de equipo FieldCare y pueden recuperarse en cualquier momento.
- La introducción de datos es más rápida con el teclado.

## 7.3 Observaciones sobre la protección de acceso a las funciones de configuración

La protección de acceso a las funciones de configuración está habilitada por defecto (ajuste de fábrica) y puede bloquearse desde los ajustes de configuración.

Proceda del modo siguiente para bloquear el equipo:

- 1. Pulse **E** para abrir el menú de configuración.
- 2. Pulse +, se muestra Configuración.
- 3. Pulse E para abrir el menú Configuración.
- 4. Pulse + repetidamente hasta que se muestre Sistema.
- 5. Pulse **E** para abrir el menú **Sistema**.
- 6. Se muestra **Código de acceso**.
- 7. Pulse **E** para abrir los ajustes para la protección de acceso.
- 8. Establezca el código: Pulse las teclas + y para establecer el código que desee. El código de acceso ha de ser un número de cuatro dígitos. En un texto plano se muestran la posición correspondiente a cada cifra del número. Pulse **E** para confirmar el valor introducido e ir a la siguiente posición.

9. Confirme la última cifra del código para salir del menú. El código se muestra completo en el indicador. Pulse + para regresar a la última opción del submenú x Atrás y confirme esa opción. Al confirmar el punto, se adopta el valor y el indicador regresa al nivel de Configuración. Seleccione de nuevo el último parámetro x Atrás para salir también de este submenú y regrese al nivel de indicador para el valor medido/canal.

La opción **x Atrás** que hay al final de cada lista de selección/menú devuelve al usuario desde el submenú hasta el siguiente menú de nivel superior.

## 7.4 Configuración del equipo

Pasos para la configuración:

- 1. Selección de las condiciones de la aplicación (solo para equipos de dos canales) → 🗎 25
- 2. Configuración de la(s) entrada(s) universal(es)  $\rightarrow \cong 27$
- 3. Configuración de los cálculos  $\rightarrow \cong 28$
- 4. Configuración de la(s) salida(s) analógica(s)  $\rightarrow \cong 29$

- 7. Configuración de las funciones del indicador  $\rightarrow \implies 34$

La sección siguiente proporciona una descripción detallada de cómo configurar el equipo de dos canales y el paquete de software para aplicaciones de presión diferencial (visión general abreviada del software de configuración  $\rightarrow \boxdot 26$ , solo disponible en la versión de dos canales). Si desea configurar un equipo de un canal, proceda como se describe en el paso  $2 \rightarrow \boxdot 27$ .

## 7.4.1 Paso 1: Selección de las condiciones de la aplicación / el número de canales de entrada activos

#### Condiciones de la aplicación para un equipo de dos canales

Ir al menú de Configuración después de efectuar una verificación tras la instalación.

Pulse  $\mathbf{E} \rightarrow$  pulse  $\mathbf{+} \rightarrow$  Se muestra **Configuración**  $\rightarrow$  pulse  $\mathbf{E}$ .

Seleccione las condiciones que desee para su aplicación en el primer elemento del menú de configuración. Puede elegir entre los ajustes siguientes:

- Presión diferencial (Pres. dif.): paquete de aplicaciones de software; los parámetros se preseleccionan automáticamente para usted.
- Monocanal (1 canal): la entrada universal 2 (analógica en 2) está desactivada (off) en el software. El segundo canal puede activarse posteriormente en cualquier momento desde la opción de menú Configuración → Analógica en 2 → 🗎 27.
- Bicanal (2 canales): la entrada universal 1 (analógica en 1) y la entrada universal 2 (analógica en 2) está preconfiguradas con los valores siguientes:
  - Tipo de señal: **Corriente**
  - Rango de señal: 4-20 mA

En la sección siguiente se proporciona una descripción completa del paquete de software para aplicaciones de "Presión diferencial".

Para configurar el equipo en aplicaciones monocanales/bicanales, proceda como se explica en el paso  $2 \rightarrow \bigoplus 27$ .

Si posteriormente se cambian la función o el parámetro seleccionados, los parámetros que ya han sido configurados se mantienen (p. ej., si la función de presión diferencial cambia a bicanal, **Valor calc. 1** permanece establecido en la opción Diferencia).

#### Aplicación de presión diferencial

Las aplicaciones de presión diferencial disponen de una configuración abreviada.

Una vez completada satisfactoriamente la configuración abreviada para aplicaciones de presión diferencial, la diferencia entre las dos entradas y la señal linealizada se calcula directamente a partir de los parámetros seleccionados en la configuración de las entradas analógicas y los puntos de linealización. Como resultado, se muestra el volumen en la pantalla (= valor calculado 2).

- Prerrequisitos para el cálculo del valor correcto y la configuración de las funciones:
  - El sensor 1 devuelve la presión más alta: conectada a la entrada analógica 1 (Analógica en 1)
  - El sensor 2 devuelve la presión más baja: conectada a la entrada analógica 2 (Analógica en 2)

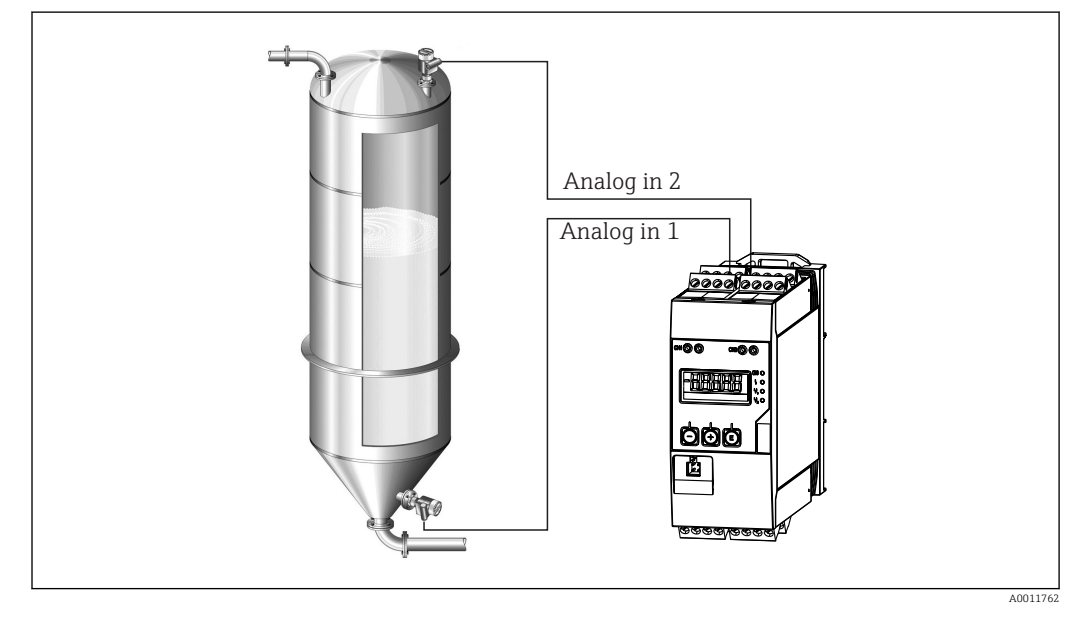

7 Aplicación de presión diferencial

#### Configuración $\rightarrow$ Aplicación $\rightarrow$ Presión dif.

Una vez se confirma el parámetro **Presión dif.** para seleccionar la aplicación de presión diferencial, en el indicador se muestran sucesivamente los parámetros modificables, que han de configurarse uno por uno para la aplicación del usuario.

Algunos de los parámetros ya están configurados si para la configuración de la aplicación se ha seleccionado la opción  $\rightarrow \cong 27$ .

El parámetro **Factor CV** (CV = volumen calculado) se usa para tener en cuenta la densidad del producto durante la medición de nivel, es decir, corresponde a la fórmula matemática 1/(densidad\*aceleración gravitatoria). El valor por defecto para el factor es 1.

La densidad debe darse en kg/m<sup>3</sup> y la presión en pascales (Pa) o N/m<sup>2</sup>. La aceleración gravitatoria está definida por la constante gravitatoria en la superficie terrestre.

Se trata de g = 9,81 m/s2. En el anexo  $\rightarrow \bigoplus$  58 hallará tablas y ejemplos de cómo convertir unidades relacionadas con la aplicación en los valores determinados en términos de Pa o N/m<sup>2</sup>.

Es posible habilitar otros parámetros en las funciones de configuración de los parámetros correspondientes (véanse los pasos 4, 5, 6 y 7 o el offset para las entradas analógicas, la visualización de valores originales de los canales analógicos, etc.).

#### Elemento de menú "Configuración"

| Configuración $\rightarrow$ Aplicación $\rightarrow$ Presión dif.                                                           |                                                                                                    |  |
|----------------------------------------------------------------------------------------------------|----------------------------------------------------------------------------------------------------|--|
| Preconfigurado desde un paquete de aplicaciones de software                                                                 | Submenú                                                                                                    |  |
| Configuración de las entradas analógicas<br>Señal: <b>Corriente</b><br>Rango: <b>4-20 mA</b>                                | Valor inferior del rango AI1: valor inicial del rango de<br>medición, entrada analógica 1 (corresponde a 4 mA, por<br>ejemplo)                                                                                                    |  |
| → 曽 25 y → 曽 27                                                                                                    | Valor superior del rango AI1: valor final del rango de<br>medición, entrada analógica 1 (corresponde a 20 mA, por<br>ejemplo)                                                                                                    |  |
|                                                                                                    | Valor inferior del rango AI2: valor inicial del rango de<br>medición, entrada analógica 2 (corresponde a 4 mA, por<br>ejemplo)                                                                                                    |  |
|                                                                                                    | Valor superior del rango AI2: valor final del rango de<br>medición, entrada analógica 2 (corresponde a 20 mA, por<br>ejemplo)                                                                                                    |  |
| Configuración del indicador<br>Indicador: valor calculado y gráfico de barra                                                | <b>Unidad de medida de CV</b> : unidad física del valor del volumen calculado (p. ej., litros)                                                                                                    |  |
| para <b>Valor calc. 2</b> :<br>Activo; resto de valores inactivos<br>→ 🗎 34                                                 | Barra 0 % CV: inicio del rango de medición para el gráfico de barra del indicador                                                                                                    |  |
|                                                                                                    | Barra 100 % CV: final del rango de medición para el gráfico de barra del indicador                                                                                                    |  |
| Factor CV                                                                                                    | <b>Factor CV</b> : factor que tiene en cuenta la densidad del producto durante la medición de nivel, es decir, corresponde a la fórmula matemática 1/(densidad*aceleración gravitatoria); valor por defecto: 1                                           |  |
| Configuración del cálculo del volumen:<br>Valor calc. 1: <b>Diferencia</b><br>Valor calc. 2: <b>Linealiz. CV1</b><br>→ 🗎 28 | Creación de la tabla de linealización:<br>Si se ha de calcular el valor del volumen—es decir, se desea<br>obtener una linealización de la función diferencia— es necesario<br>especificar las coordenadas X e Y como base para efectuar los<br>cálculos. |  |
|                                                                                                    | N.º puntos lin.: número de puntos necesario para la función de linealización (máx. 32)                                                                                                    |  |
|                                                                                                    | Valor X: coordenada X para el punto de linealización X1, 2, etc.                                                                                                    |  |
|                                                                                                    | Valor Y: coordenada Y para el punto de linealización Y1, 2, etc.                                                                                                    |  |
|                                                                                                    | Finalización de la configuración de la aplicación de presión diferencial                                                                                                    |  |

#### 7.4.2 Paso 2: Configuración de la(s) entrada(s) universal(es) (analógicas en 1/2)

El equipo tiene una entrada universal y opcionalmente una entrada universal adicional para corriente, termómetros de resistencia (RTD) o termopares (TC).

La entrada se monitoriza por un circuito abierto de cables (véase la tabla de los límites del rango de medición  $\rightarrow \textcircled{B} 40$  y la sección "Localización y resolución de fallos"  $\rightarrow \textcircled{B} 42$ ).

#### Valores máximos y mínimos en las entradas:

El valor máx./mín. se guarda cada 15 minutos. Si la fuente de alimentación se desconectara (apagado/encendido), podría quedar algún hueco en la secuencia de valores registrados. El intervalo de medición empieza con la activación del equipo. No es posible sincronizar los ciclos de medición para horas completas.

Es posible monitorizar los valores medidos con el uso de valores de alarma y relés. Estos han de configurarse según se describe en el paso  $5 \rightarrow \cong 29$ .

Cada entrada universal guarda el valor medido más bajo y el más alto que se han medido. Estos valores pueden reiniciarse por separado para cada canal. Durante la configuración, el administrador puede especificar que un usuario puede reiniciar los valores mínimo y máximo de cada canal directamente en el menú principal sin necesidad de ningún código de acceso. Los valores máx./mín. se restablecen si se hace un reinicio y si se cambia el escalado.

|                                                                                                   |                                                                                                    | Ajuste                                                                      |               |                                             |  |
|---------------------------------------------------------------------------------------------------|----------------------------------------------------------------------------------------------------|-----------------------------------------------------------------------------|---------------|---------------------------------------------|--|
|                                                                                                   |                                                                                                    | Analógico en 1<br>Analógico en 2                                            |               |                                             |  |
| Corriente                                                                                         | Tensión                                                                                                    | <b>RTD</b><br>(termorresistencia<br>de inserción)                           | TC (termopar) | <b>Off</b> (desactivación de<br>la entrada) |  |
| Rango de señal (vé<br>rango de medici                                                             | Rango de señal<br>Rango de señal (véanse los datos técnicos); inicio y final del<br>rango de medición definido según el Tipo seleccionado |                                                                             |               |                                             |  |
| <b>Rango inferior</b><br>Inicio del rango de medición; introduzca<br>también el separador decimal |                                                                                                    | Conexión (solo<br>RTD)<br>Tipo de conexión<br>(conexión a 2, 3, 4<br>hilos) |               |                                             |  |
| <b>Rango superior</b><br>Final del rango de medición; introduzca<br>también el separador decimal  |                                                                                                    |                                                                             |               |                                             |  |
|                                                                                                   | Etiqueta<br>Ident. canal                                                                                                    |                                                                             |               |                                             |  |
| <b>Unidad</b><br>Unidad                                                                           |                                                                                                    |                                                                             |               |                                             |  |
| Valor const                                                                                       | <b>Offset</b><br>Valor constante que se añade al valor medido                                                                             |                                                                             |               |                                             |  |
| <b>Unión fría</b> (solo TC)<br>Interna/fija +<br>Introducir "Unión<br>fría fija"                  |                                                                                                    |                                                                             |               |                                             |  |
|                                                                                                   | <b>Reinic. min</b><br>Reiniciar los valoreز                                                                                               | <b>max</b> : (sí/no)<br>es mínimo/máximo?                                   |               |                                             |  |

### 7.4.3 Paso 3: Configuración de los cálculos

Se dispone de un canal, o opcionalmente de dos canales, con las funciones siguientes para hacer cálculos:

| Ajuste                                                                                                    |                                                                                                    |  |
|----------------------------------------------------------------------------------------------------|----------------------------------------------------------------------------------------------------|--|
| Valor calc. 1                                                                                                    | Valor calc. 2                                                                                                    |  |
| <ul> <li>Apagado</li> <li>Suma (AI1+AI2)</li> <li>Diferencia (AI1-AI2)</li> <li>Promedio ( (AI1+AI2)/2 )</li> <li>Linealización AI1</li> <li>Multiplicación (AI1*AI2)</li> </ul> | <ul> <li>Apagado</li> <li>Suma (AI1+AI2)</li> <li>Diferencia (AI1-AI2)</li> <li>Promedio ( (AI1+AI2)/2 )</li> <li>Linealización AI2</li> <li>Linealización CV1</li> <li>Multiplicación (AI1*AI2)</li> </ul> |  |

| Etiqueta<br>Unidad<br>Barra 0%<br>Barra 100%<br>Parámetro<br>Offset                                                                                                    | Para configurarlo como una entrada universal, véase el paso 2 → 🗎 27 |  |
|----------------------------------------------------------------------------------------------------|----------------------------------------------------------------------|--|
| N.º puntos lin. → Coordenadas X/Y<br>El equipo dispone de dos tablas de linealización, cada una con un máximo de 32 puntos de linealización. Estas<br>están asignadas de forma permanente a los canales "Valor calc. 1" y "Valor calc. 2". Si se selecciona como cálculo<br>la linealización, el número de puntos que se necesitan se especifica en el parámetro "N.º puntos lin.". Hay que<br>especificar una coordenada X y una coordenada Y para cada punto de linealización. Es posible desactivar cada<br>tabla de linealización por separado. |                                                                      |  |
| <b>Reiniciar mín./máx.</b> Para configurarlo como una entrada universal, véase el paso $2 \rightarrow \square 27$                                                                                                    |                                                                      |  |

## 7.4.4 Paso 4: Configuración de la(s) salida(s) analógica(s)

El equipo dispone de una entrada analógica (opcionalmente dos entradas analógicas). Es posible asignar libremente estas salidas a las entradas y los canales del equipo disponibles.

|                                                                                                    | Ajuste                                                                                                    |  |  |
|----------------------------------------------------------------------------------------------------|----------------------------------------------------------------------------------------------------|--|--|
| Salida analógica 1<br>Salida analógica 2                                                                                                    | Salida analógica 1<br>Salida analógica 2                                                                                                    |  |  |
| Asignación: asignación de la salida<br>• Off: desactivada<br>• Entrada analógica 1: entrada universal 1<br>• Entrada analógica 2: entrada universal 2<br>• Valor calc. 1: valor calculado 1<br>• Valor calc. 2: valor calculado 2 |                                                                                                    |  |  |
| <b>Tipo de señal</b> : seleccionar<br>rango de señal activo para<br>la salida                                                                                                    | El rango de los valores de salida para la salida de corriente es el que corresponde a<br>NAMUR NE 43, es decir, se usa un rango de hasta 3,8 mA o 20,5 mA. Si el valor<br>sigue aumentando (o decayendo), la corriente permanece en los límites 3,8 mA o<br>20,5 mA.<br>Salida de 0-20 mA: solo está disponible el sobrerrango. La limitación en el<br>sobrepaso por arriba está también sólo disponible para la salida de tensión. El<br>límite para el sobrerrango aquí es el 10 %. |  |  |
| Rango inferior<br>Rango superior                                                                                                    | Para configurarlo como una entrada universal, véase el paso 2 $\rightarrow$ 🗎 27                                                                                                    |  |  |

## 7.4.5 Paso 5: Configuración de los relés, asignación y monitorización de los valores de alarma

Opcionalmente, el equipo tiene dos relés con valores de alarma que pueden estar desactivados, o asignados a la señal de entrada, o al valor linealizado de la entrada analógica 1 o 2, o a los valores calculados. Un valor de alarma se entra como un valor numérico que incluye el punto decimal. Los valores límite se asignan siempre a un relé. Cada relé se asigna a un canal o magnitud calculada. En el modo de error, el relé funciona como un relé de alarma y conmuta cada vez que ocurre una alarma o fallo.

Para cada uno de los valores de alarma es posible establecer los ajustes siguientes: asignación, función, punto de ajuste, histéresis y comportamiento de conmutación <sup>1)</sup>, retardo <sup>1)</sup> y modo de fallo <sup>1)</sup>.

| Ajuste                                            |                                                                                                  |  |
|---------------------------------------------------|--------------------------------------------------------------------------------------------------|--|
| Relé 1<br>Relé 2                                  |                                                                                                  |  |
| Asignación:<br>¿Qué valor habría que monitorizar? | Desactivado (off), Entrada analógica 1, Entrada analógica 2, Valor calc. 1, Valor calc. 2, Error |  |

<sup>1)</sup> Solo se puede establecer desde el menú Experto, Experto/Salida/Relé

| Función:Modo de operación del relé (véase una descripción en<br>la $\rightarrow \textcircled{B}$ 30 "Modos de operación")       | Mín., máx., gradiente, fuera de banda, en banda                                                                                                    |
|----------------------------------------------------------------------------------------------------|----------------------------------------------------------------------------------------------------|
| <b>Punto de ajuste</b> :<br><b>Punto de ajuste 2</b> :<br>Valor de alarma                                                       | Introduzca el valor de alarma como un valor numérico<br>que incluye el separador decimal. El punto de ajuste 2<br>solo se muestra para valores fuera de banda y en<br>banda.                                                                                                    |
| <b>Tiempo base</b> :<br>Tiempo base para calcular el gradiente                                                                  | Introduzca el tiempo base en segundos. Solo para el<br>modo de operación Gradiente.                                                                                                    |
| Histéresis:<br>Histéresis. Para cada punto de ajuste, se puede<br>controlar el punto de conmutación mediante una<br>histéresis. | La histéresis se configura como un valor absoluto (solo<br>valores positivos) en la unidad física del canal en<br>cuestión (p. ej., para el valor de alarma superior =<br>100 m, histéresis = 1 m: valor de alarma activado (on)<br>= 100 m, valor de alarma desactivado (off) = 99 m) |

- Tenga en cuenta las situaciones especiales en que tanto la histéresis como el tiempo de retardo han de activarse simultáneamente (véase la descripción siguiente en la sección "Modos de operación").
  - Después de producirse un fallo de la fuente de alimentación, el sistema de monitorización de los valores de alarma se comporta como si el valor de alarma no hubiera estado activo antes de producirse el fallo, es decir, reinicia tanto la histéresis como cualquier retardo.

#### Especificaciones de los relés

| Contacto de relé                                            | Conmutación                                                    |
|-------------------------------------------------------------|----------------------------------------------------------------|
| Carga de contacto máxima en CC                              | 30 V / 3 A (estado permanente, sin destrucción de la entrada)  |
| Carga de contacto máxima en CA                              | 250 V / 3 A (estado permanente, sin destrucción de la entrada) |
| Carga de contacto mínima                                    | 500 mW (12 V / 10 mA)                                          |
| Aislamiento galvánico con respecto al resto de<br>circuitos | Tensión de prueba1 500 V <sub>AC</sub>                         |
| Ciclos de conmutación                                       | > 1 millón                                                     |
| Ajuste por defecto                                          | Normalmente cerrado: contacto NC Rx1/Rx2                       |

#### Modos de operación

#### Off

No se activa ninguna acción. La salida asignada se encuentra siempre en el modo de operación normal.

#### Mín. (valor de alarma inferior)

El valor de alarma se activa cuando se sobrepasa por defecto del valor configurado. El valor de alarma se desactiva de nuevo cuando se sobrepasa por exceso el valor de alarma más el valor de histéresis.

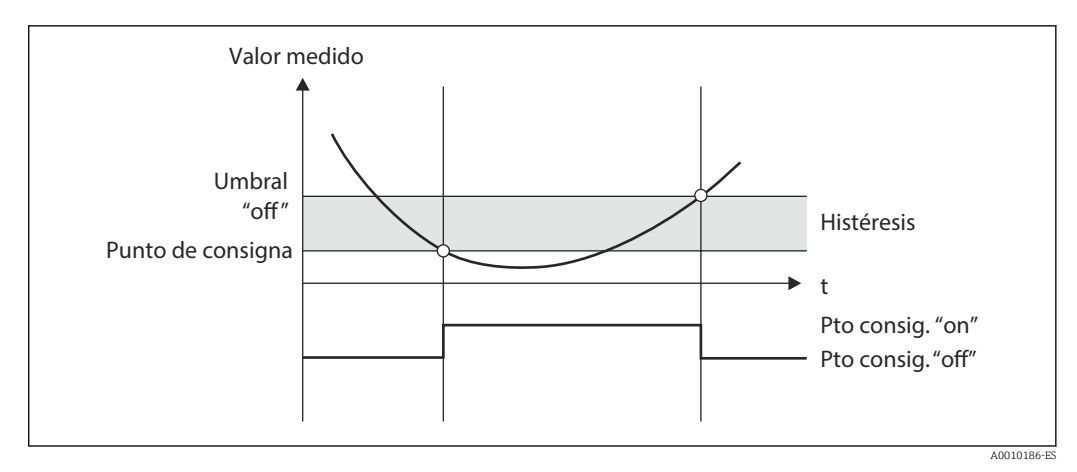

8 Modo de operación en el relé de mín.

#### Máx. (valor de alarma superior)

El valor de alarma se activa cuando se sobrepasa por exceso el valor configurado. El valor de alarma se desactiva de nuevo cuando se sobrepasa por abajo el valor de alarma más el valor de histéresis.

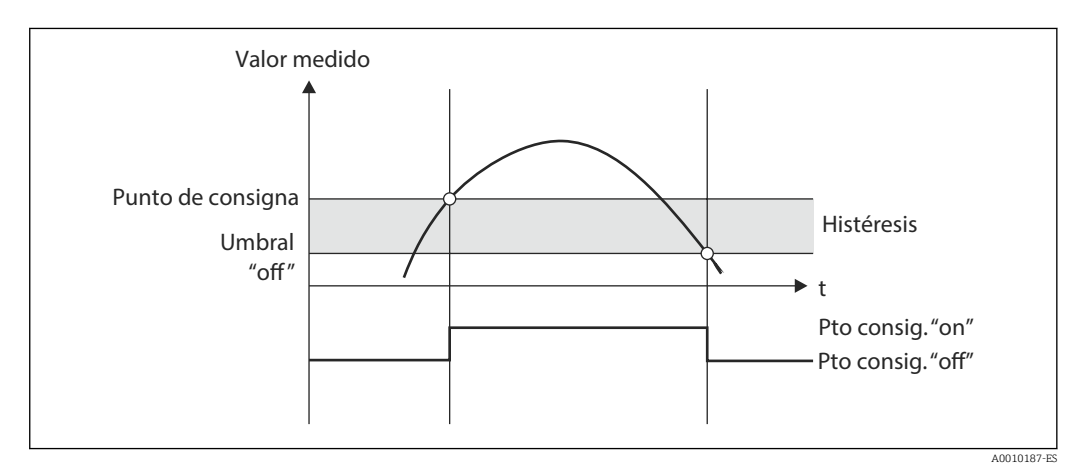

Image: Modo de operación en el relé de máx.

#### Gradiente

El modo de operación "Gradiente" se utiliza para monitorizar el cambio de la señal de entrada con el tiempo. Si el valor medido alcanza o sobrepasa por exceso el valor predeterminado se activa la alarma. Si se ha establecido un valor positivo, el valor de alarma se monitoriza para gradientes crecientes.

En el caso de valores negativos se monitoriza el gradiente decreciente.

La alarma se cancela cuando el gradiente desciende por debajo del valor predeterminado. El modo de operación en gradiente no admite histéresis. La alarma se puede suprimir durante el tiempo de retardo preestablecido (unidad: segundos s) a fin de disminuir la sensibilidad.

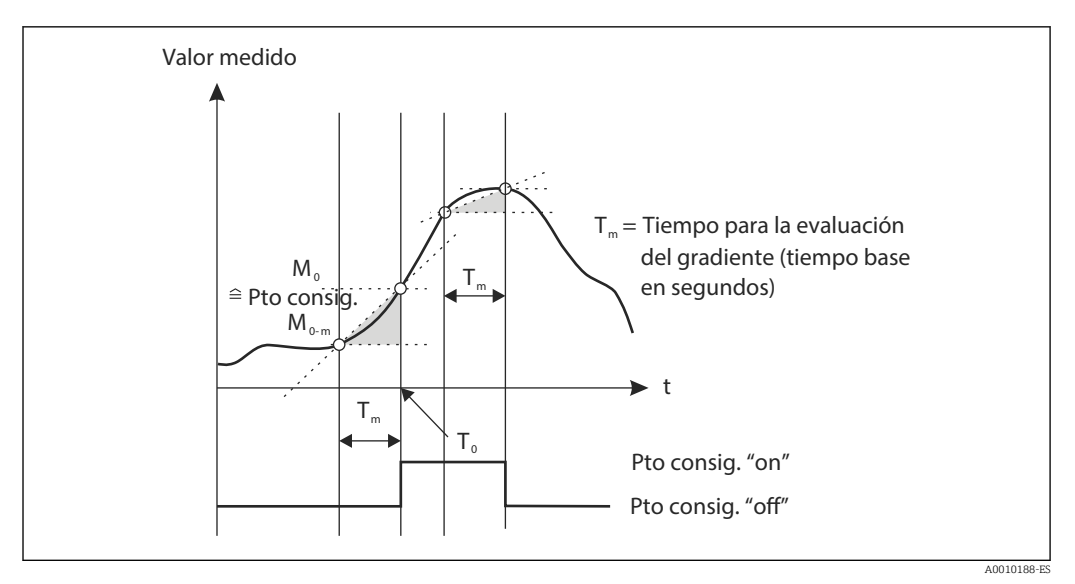

🖻 10 Modo de operación "Gradiente"

#### Fuera de banda

Se produce una infracción del valor de alarma cuando el valor medido por verificar se encuentra dentro de una banda predeterminada entre el mínimo y el máximo. La histéresis debe monitorizarse fuera de la banda.

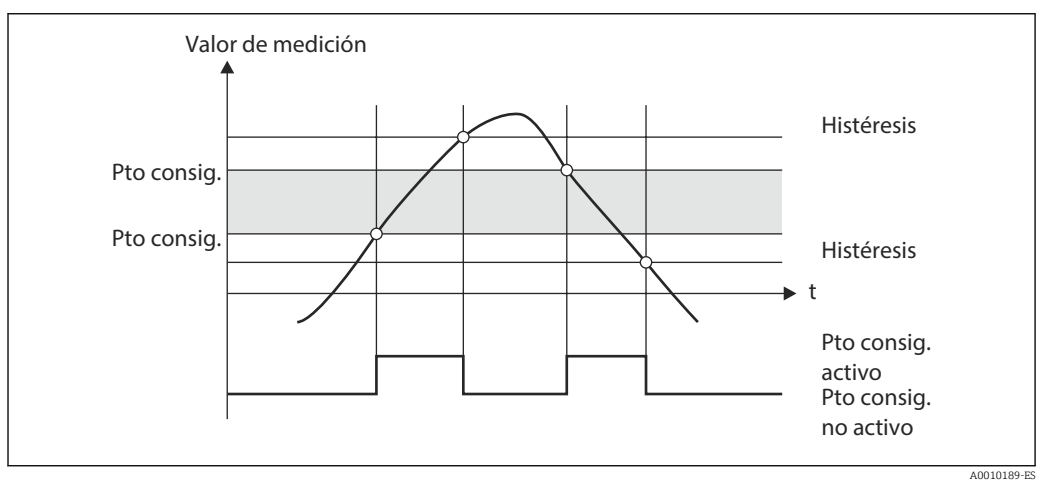

🖻 11 Modo de operación

#### En la banda

Se infringe el valor de alarma cuando el valor medido por verificar supera o desciende por debajo de un máximo o mínimo preestablecido, respectivamente. La histéresis debe monitorizarse dentro de la banda.

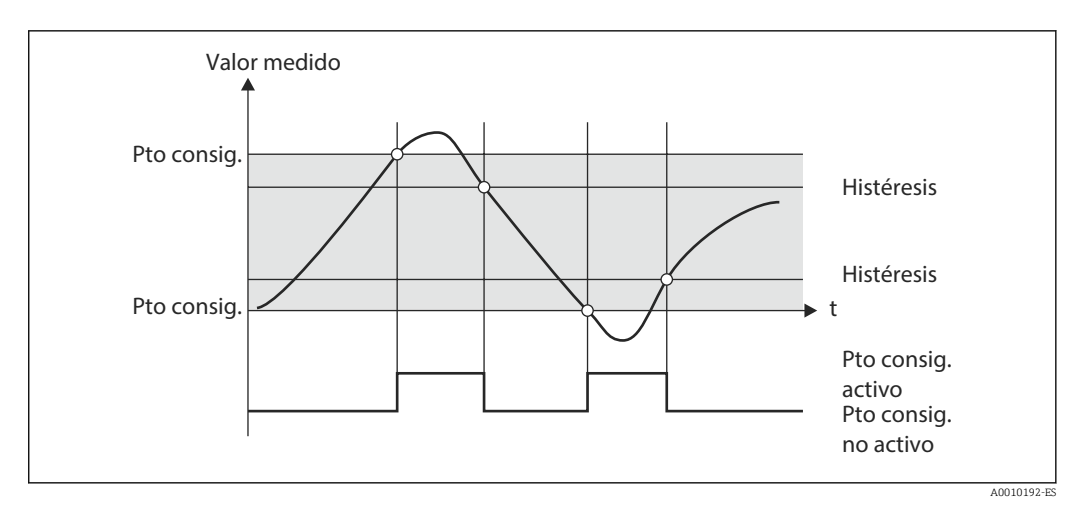

🖻 12 Modo de operación en la banda

#### Caso especial: histéresis y retraso para un valor de alarma

En el caso especial de que se activen la histéresis y el retardo del valor de alarma, un valor de alarma conmuta según el principio siguiente.

Si se activan la histéresis y el retardo del valor de alarma, el retardo se activa cuando se excede un valor de alarma y se mide el tiempo desde el que se excede el valor. Si el valor medido se sitúa por debajo del valor de alarma, se reinicia el retardo. Esto también ocurre si el valor medido desciende por debajo del valor de alarma, pero continúa siendo superior al valor de histéresis establecido. Cuando el valor de alarma se excede de nuevo, se activa una vez más el tiempo de retardo y se comienza a medir desde 0.

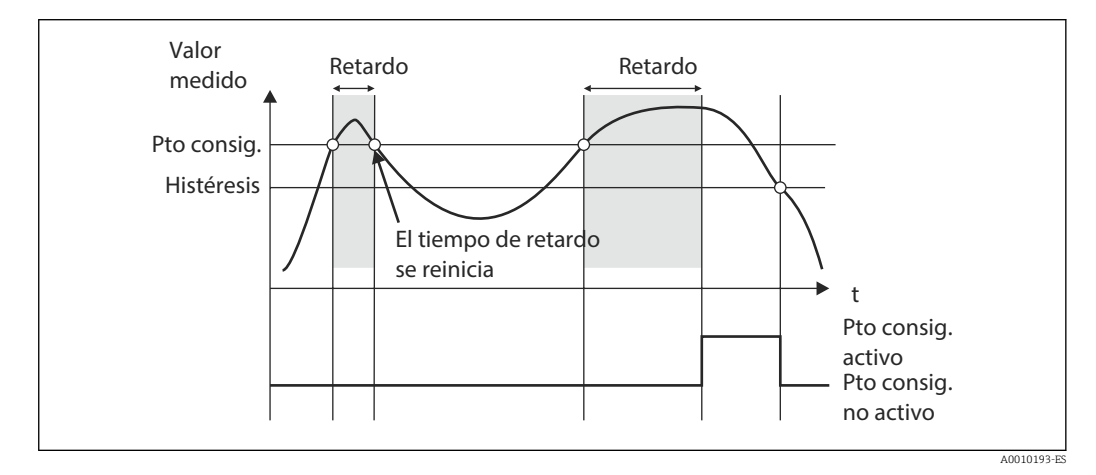

I3 Histéresis y retardo activos

## 7.4.6 Paso 6: Configuración avanzada del equipo (protección de acceso / código de operación; salvaguarda de la configuración en curso)

#### Protección de acceso

La protección de acceso bloquea todos los parámetros modificables, es decir, solo es posible acceder a los ajustes de configuración si se introduce el código de usuario de 4 dígitos.

La protección de acceso no viene activada de fábrica. Sin embargo, es posible proteger la configuración del equipo con un código de cuatro dígitos.

Activación de la protección de acceso

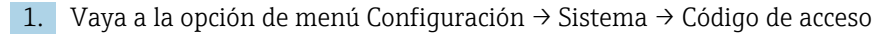

- 2. Para introducir el código con las teclas "+" y "–", seleccione el carácter y pulse "E" para confirmar. El cursor salta entonces a la posición siguiente.
  - Tras confirmar el cuarto carácter, la entrada se acepta y el usuario sale del submenú Código de acceso.

Cuando se ha activado con éxito la protección de acceso, en el indicador aparece el símbolo de un candado.

Si la protección de acceso está habilitada, el equipo se bloquea automáticamente si transcurren 600 segundos sin que se manipule. El indicador vuelve al modo de operación. Para borrar el código, utilice las teclas "+" y "-", seleccione el carácter "c" y pulse "E" para confirmar.

#### Salvaguarda de la configuración vigente / configuración de usuario

Es posible guardar la configuración de equipo en curso, por lo que se dispone de un parámetro de configuración específico para el reinicio o la puesta en marcha del equipo. Si hizo el pedido del equipo con ajustes personalizados, los ajustes preconfigurados también se guardan en la configuración de usuario.

Salvaguarda de la configuración

- **1.** Vaya a la opción de menú Experto  $\rightarrow$  Sistema  $\rightarrow$  Guardar la configuración de usuario.
- 2. Confirme seleccionando la opción "Sí".

Véase también en la  $\rightarrow \cong$  41 "Reinicio del equipo".

#### 7.4.7 Paso 7: Configuración de las funciones del indicador

El indicador se desdobla en una parte con un indicador de 7 segmentos y una parte en color. La parte de la matriz de puntos puede configurarse por separado para cada canal.

Los usuarios pueden escoger entre todos los canales activos (entradas analógicas y valores calculados).

Para configurar el indicador:

1. Pulse "E".

4

2. Seleccione "Indicador".

3. Seleccione canal / valor calculado y configure uno de los parámetros siguientes.

| Off                                                | El canal no se muestra.                                                      |                                                                                                    |  |
|----------------------------------------------------|------------------------------------------------------------------------------|----------------------------------------------------------------------------------------------------|--|
| Activar el indicador configurando la zona en color |                                                                              |                                                                                                    |  |
|                                                    | El valor / valor medido del canal se muestra en el indicador de 7 segmentos. |                                                                                                    |  |
|                                                    | Unidad                                                                       | Se muestra la unidad física del canal                                                                                         |  |
|                                                    | Gráfico de barra                                                             | El valor del canal se muestra como un gráfico de barra<br>que ocupa todo el ancho.                                            |  |
|                                                    | Graf.barra+unidad<br>física                                                  | División de secciones según colores, visualiza el valor del<br>canal en forma de un gráfico de barra y la unidad del<br>canal |  |
|                                                    | Etiqueta+unidad                                                              | División de zonas por colores, visualiza el nombre del<br>canal y la unidad del canal                                         |  |

- Contraste: seleccionar contraste (puede configurarse en los pasos 1 a 7)
- Brillo: seleccionar brillo (puede configurarse en los pasos 1 a 7)
- Tiempo de alternancia: seleccione el tiempo que transcurre entre las transiciones automáticas entre los canales y los valores calculados (en segundos: 3, 5, o 10)
- x Atrás regresa al menú de nivel superior.

Si hay diversos canales activos, el equipo alterna automáticamente entre los canales configurados.

Los canales no activos, los valores calculados y los valores máximos se buscan a mano pulsando las teclas "+" y "-", y aparecen durante 5 segundos en el indicador.

#### 7.4.8 Protección de sobrellenado

La ley alemana de recursos hídricos (WHR) exige el uso de unidades de protección contra sobrellenado en los depósitos que contienen líquidos que contaminan el agua. Estas unidades monitorizan el nivel y activan una alarma a tiempo antes de que se alcance el nivel de llenado admisible. Según las normativas de homologación para unidades de protección contra sobrellenado (ZG-ÜS), para ello es necesario utilizar las unidades de planta adecuadas.

Conforme a estas normativas, es posible utilizar el equipo como un transmisor de señal de alarma para las unidades de protección contra sobrellenado con medición de nivel continua que almacenan líquidos que son peligrosos para el agua (líquidos que contaminan el agua).

Como prerrequisito, el equipo ha de cumplir con los principios de diseño generales y especiales (capítulos 3 y 4) de las normativas de homologación para las unidades de protección contra sobrellenado. Esto significa que el mensaje de seguridad "Nivel máximo" (el relé de valor límite se desactiva) se muestra en las situaciones siguientes:

- en el caso de fallo de fuente de alimentación y
- si los valores de alarma se rebasan por arriba o por abajo y
- si los cables de conexión entre el transmisor instalado corriente arriba y el transmisor de las señales de alarma están desconectados.

Además, es necesario proteger de modificaciones no intencionadas los valores de alarma establecidos para la protección contra sobrellenado.

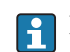

Para proporcionar protección de acceso adicional al software de configuración, es necesario activar la función siguiente:

Seleccione Configuración / Experto  $\rightarrow$  Sistema  $\rightarrow$  Protección contra sobrellenado: ley alemana de recursos hídricos (WHG)

Configuración cuando el equipo se opera conforme a las normativas de homologación para unidades de protección contra sobrellenado: La configuración y el manejo del equipo han de establecerse conforme al manual de instrucciones correspondiente al equipo. • Es necesario configurar las entradas universales (conforme se describe en los pasos 1 a  $3 \rightarrow \square 25$ ). • Es necesario considerar los valores de alarma (conforme se describe en el paso 5 → 🗎 29): Función: MÁX. Asignación: ¿qué señal de entrada habría que monitorizar? Punto de ajuste: monitorización del valor de alarma de máximo; valor para el umbral de conmutación Histéresis: no hay histéresis (=0) **Tiempo de retardo**<sup>1)</sup>: no hay retardo de conmutación (=0) o hay que tener en cuenta el tiempo establecido para el valor de cola • El equipo debe estar bloqueado contra el acceso de personas no autorizadas; El código de usuario protege los parámetros configurados (como en el paso 6 → 🗎 33): Introduzca el código de 4 dígitos: seleccione el dígito con "+" o "-" y pulse "E" para confirmar cada dígito; una vez confirmado el dígito, el cursor pasa a la posición siguiente, o regresa a la opción de menú "Sistema" cuando se ha introducido el cuarto dígito En el indicador aparece el símbolo de un candado. ■ Seleccione **Configuración** → **Sistema** → **Protección contra sobrellenado**: ley alemana de recursos hídricos (WHG). Es muy importante asignar el equipo a una aplicación WHG. La confirmación del parámetro "Protección contra sobrellenado: ley alemana de recursos hídricos (WHG)" proporciona seguridad adicional. Es necesario cambiar el estado del equipo si el equipo se configura con el software de configuración FieldCare, es decir, hay que deshabilitar la opción WHG para poder cambiar los parámetros.

1) Solo puede configurarse en el menú "Experto"

#### 7.4.9 Menú avanzado

El modo experto se activa al pulsar **E**  $\rightarrow$  **Experto**.

El menú "Experto" ofrece ajustes de equipo avanzados que permiten adaptar el equipo de modo óptimo a las condiciones de la aplicación.

El acceso al menú "Experto" solo puede realizarse utilizando un código de acceso. El código de fábrica por defecto es "0000". Si el usuario define un código de acceso nuevo, este sustituye al código de acceso que se ha asignado en fábrica.

El menú Experto se activa en cuanto se introduce el código de acceso correcto.

En la sección siguiente se describen las opciones de configuración que ofrece el modo Experto además de los parámetros de configuración habituales.

#### Entrada → Entrada analógica 1/2

#### 0 % barra, 100 % barra

Cambiar la escala del gráfico de barra; valor por defecto: escala del canal

#### Decimales

Especificar el número de cifras decimales; valor por defecto: 2 cifras decimales

#### Amortiguación

Es posible amortiguar la señal de entrada con un filtro pasa-bajo.
La amortiguación se especifica en segundos (puede configurarse en pasos 0,1 s, máx. 999,9 s).

Valores por defecto

| Tipo de entrada                 | Valor fijo |
|---------------------------------|------------|
| Entradas de corriente y tensión | 0,0 s      |
| Entradas de temperatura         | 1,0 s      |

Al transcurrir 5 veces el tiempo de filtrado se alcanza el 99 % del valor medido.

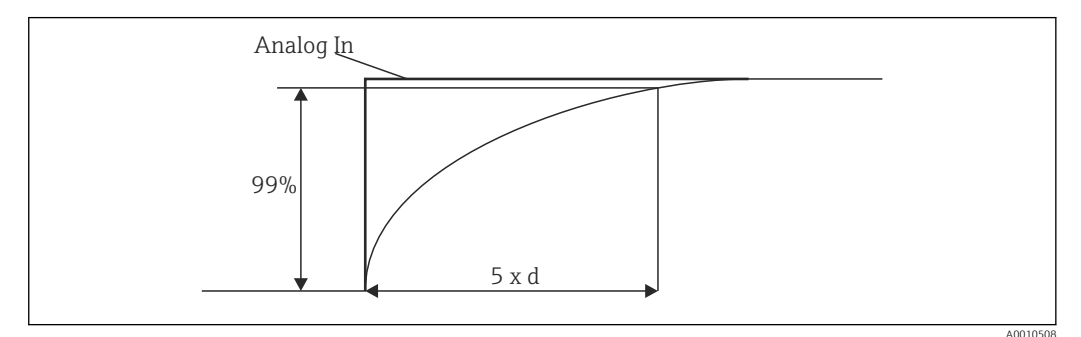

🖻 14 Amortiguación de la señal

Analógica en: Señal de entrada analógica

d: Ajuste de amortiguación

#### Modo de fallos

Si se detecta un error en una de las dos entradas, la entrada pasa a estado interno de error. Aquí es posible configurar el comportamiento del valor medido en caso de producirse un error.

- No válido = valor no válido:
- El valor no se vuelve a calcular porque se pasa como un valor no válido.

 Valor fijo = valor constante: Es posible introducir un valor constante. Este valor es el que utilizará el equipo si ha de efectuar cálculos. La entrada continúa estando en el estado de "error".

#### Namur NE43

Solo para 4 ... 20 mA. El valor medido y los cables se monitorizan conforme a las recomendaciones NAMUR NE 43. Véase también  $\rightarrow \square$  40. Valor por defecto: activo

Detección de rotura de línea

Solo para 1 ... 5 V. Entrada monitorizada para la detección de rotura de línea.

Retardo en caso de fallos

Tiempo de retardo para fallos, 0 ... 99 s

#### Permitir reinicio

Si esta función está activada, es posible reiniciar los valores de mín. y/o máx. fuera de la fase de configuración en el menú Indicador. La protección de acceso activa deja de ser válida cuando se reinicia la memoria.

#### Salida $\rightarrow$ Salida analógica 1/2

#### Modo de fallos

- Mín. = valor mínimo guardado: Se muestra el valor máximo que hay almacenado.
- Máx. = valor máximo guardado: Se muestra el valor máximo que hay almacenado.
- Valor fijo = valor constante:
  Es posible introducir un valor constante que se genere en caso de error.

#### Salida $\rightarrow$ Relé 1/2

#### Tiempo de retardo

Establece el tiempo de retardo para la conmutación del relé

#### Modo de operación

Modo de operación del relé.

- normalm. abierto
- normalm. cerrado

#### Modo de fallos

- normalm. abierto
- normalm. cerrado

#### **AVISO**

#### Ajuste del modo de alarma para el relé de detección de límite

El modo de fallos del relé de nivel límite se establece en la configuración. Si ocurre un error en una entrada a la cual se ha asignado un valor de alarma, el relé de detección de límite adopta el estado que se configura aquí. El efecto del relé de nivel límite en el caso de producirse un error (activado o desactivado) ha de especificarse en la configuración. Si para la entrada asignada se establece un valor fijo de sustitución del modo de fallos, el relé correspondiente no reacciona al error en la entrada. El relé verificará en cambio si el valor fijo de sustitución infringe el valor de alarma y conmutará en función de dicha infracción. El valor por defecto para el relé es "Conductivo".

#### Aplicación $\rightarrow$ Valor calc. 1/2

Modo de fallos

- No válido:
  - El valor calculado no es válido y no se muestra.
- Valor fijo:

Es posible introducir un valor constante que se genere en caso de error.

#### Diagnósticos

#### Verificar la configuración del HW

A continuación de una actualización de hardware (p. ej., relés adicionales, entradas universales, etc.), es necesario efectuar una comprobación del hardware, es decir, se comprueba el hardware con el firmware del equipo.

En este caso es necesario que la función "Verificar la configuración del HW" esté activada.

#### Simulación

En el modo de simulación es posible especificar el valor de salida de las salidas analógicas y el estado de conmutación de los relés. La simulación permanece activa hasta que no se ponga en "off". El inicio y final de la simulación se guardan en la lista de eventos de diagnóstico.

Experto  $\rightarrow$  Diagnósticos  $\rightarrow$  Simulación:

- Seleccione la salida que se va a simular con el valor de simulación
- Seleccione el relé que se va a simular con el valor del estado

### 7.5 En servicio

#### 7.5.1 Teclas de captura rápida "+" y "-"

Puede utilizar las teclas de selección rápida "+" y "--" para pasar por todos los canales activos (entradas universales y valores calculados) en el modo de visualización. Los valores medidos o magnitudes calculadas se visualizan entonces durante unos 5 segundos. El nombre del canal al que pertenece el valor visualizado aparece indicado en la sección de visualización en color del visualizador. Para cada canal activo se proporcionan valores máximo y mínimo.

Pulse las teclas "+" y "–" simultáneamente para salir de un menú en cualquier momento. Los cambios hechos no se guardan.

#### 7.5.2 Memoria mín./máx.

El equipo registra los valores más alto y más bajo de las entradas y los valores calculados y los guarda periódicamente cada 15 minutos en la memoria permanente del equipo.

#### Indicación:

Seleccione el canal correspondiente con las teclas de captura rápida "+" y "-".

#### Reinicio de los valores mín. y máx.:

Reinicio de la configuración: seleccione el canal (Analógica en 1/2, Valor calc. 1/2), "Reiniciar mín./máx.", se reinician los valores mín./máx. del canal correspondiente.

Un reinicio fuera de configuración (reinicio sin código de usuario) solo es posible si se ha habilitado para el canal durante la configuración (Permitir reinicio → ≅ 27). Pulse "E" y seleccione "Indicador". Aparecen entonces sucesivamente en el visualizador todos los canales para los que puede reiniciarse fuera del modo de configuración. Seleccione el canal correspondiente y elija "Sí". El canal se reinicia.

# 7.5.3 Autodiagnóstico del equipo, modo de fallos y detección de rotura de cable / límites del rango de medición

El equipo monitoriza sus entradas para la detección de rotura de línea, así como sus propias funciones internas, con los exhaustivos mecanismos de monitorización de que dispone el software del equipo (p. ej., pruebas cíclicas de memoria).

Si la función de autodiagnóstico del equipo detecta un error, el equipo reacciona del modo siguiente:

- La salida del colector abierto conmuta
- El LED rojo está encendido
- El relé se activa (si está activo y asignado como relé de fallo/alarma)
- El indicador pasa a modo de fallo  $\rightarrow$  el color del canal afectado pasa a rojo y se muestra un error
- El indicador cambia automáticamente entre la señal de los canales activos y la de error

Encontrará las instrucciones para la localización y reparación de fallos y una lista de todos los mensajes de error en la sección "Localización y resolución de fallos"  $\rightarrow \square$  42.

#### Límites del rango de medida

|                                                                                  | Indicador                                                    |                          |                                                                             |                           |                                                              |                           |                                                                                                  |
|----------------------------------------------------------------------------------|--------------------------------------------------------------|--------------------------|-----------------------------------------------------------------------------|---------------------------|--------------------------------------------------------------|---------------------------|--------------------------------------------------------------------------------------------------|
| Indicador                                                                        |                                                              |                          | Valor medido                                                                |                           |                                                              |                           | Aspectos a<br>tener en cuenta                                                                    |
| Estado                                                                           | F                                                            | F                        |                                                                             | F                         | F                                                            | F                         |                                                                                                  |
| Rango                                                                            |                                                              | Por debajo del<br>rango  | Valor medido<br>procesado y<br>mostrado en el<br>indicador                  | Rango<br>sobrepasado      |                                                              | Valor medido<br>no válido |                                                                                                  |
| 0 20 mA                                                                          |                                                              |                          | 0 22 mA                                                                     | > 22 mA                   |                                                              | No calibrado              | Las corrientes<br>negativas no se<br>muestran ni se<br>calculan (se<br>mantiene como<br>valor 0) |
| 4 20 mA (sin<br>NAMUR)                                                           |                                                              | ≤ 2 mA                   | > 2 mA < 22 mA                                                              | ≥ 22 mA                   |                                                              | No calibrado              |                                                                                                  |
| 4 20 mA                                                                          | $\leq 2 \text{ mA}^{1}$                                      | > 3,6 mA                 | > 3,8 mA                                                                    | ≥ 20,5 mA                 | $\geq$ 21 mA <sup>2)</sup>                                   | No calibrado              | Conforme a                                                                                       |
| (conforme a<br>NAMUR)                                                            | $2 < x \le 3,6 \text{ mA}^{2}$                               | 1 ≤ 3,8 mA               | < 20,5 mA                                                                   | < 21 mA                   |                                                              |                           | NAMUR 43                                                                                         |
| Rangos de tensión<br>+/–                                                         |                                                              | < -110 %                 | -110 % a 110 %                                                              | > 110 %                   |                                                              | No calibrado              |                                                                                                  |
| Rangos de tensión<br>desde 0 V                                                   |                                                              | < -10 %                  | -10 % a 110 %                                                               | > 110 %                   |                                                              | No calibrado              |                                                                                                  |
|                                                                                  | No más cálculos /<br>un valor de error t                     | Más cálculos con<br>fijo | Más cálculos en<br>el modo de<br>funciones<br>matemáticas y<br>de mín./máx. |                           |                                                              |                           |                                                                                                  |
| Rango de<br>tensiones 1 5 V<br>con función de<br>detección de<br>rotura de cable | ≤ 0,8 V                                                      |                          | 1 5 V                                                                       |                           | ≥ 5,2 V                                                      | No calibrado              |                                                                                                  |
| Termopares                                                                       | Por debajo del<br>límite inferior<br>del rango <sup>2)</sup> |                          | 0 100%                                                                      |                           | Por encima del<br>límite superior<br>del rango <sup>2)</sup> |                           | Detección de<br>rotura de línea<br>desde aprox.<br>50 kΩ <sup>1)</sup>                           |
| Resistencia                                                                      | Por debajo del<br>límite inferior<br>del rango <sup>1)</sup> |                          | 0 100%                                                                      |                           | Por encima del<br>límite superior<br>del rango <sup>1)</sup> |                           |                                                                                                  |
|                                                                                  | No más cálculos /<br>un valor de error f                     | Más cálculos con<br>fijo | Más cálculos en<br>el modo de<br>funciones<br>matemáticas y<br>de mín./máx. | No más cálculos /<br>fijo | / Más cálculos con                                           | un valor de error         |                                                                                                  |

1) Rotura de línea

2) Error en el sensor

### 7.5.4 Salvaguarda de eventos/alarmas y errores de diagnóstico

Los eventos de diagnóstico como las alarmas o las condiciones de fallo se guardan en el equipo en cuanto ocurre un nuevo error o cambia el estado del equipo. Los eventos guardados se almacenan cada 30 minutos en la memoria permanente del equipo. El equipo incluye la lista de valores siguientes en el menú "Diagnósticos":

- Diagnósticos actuales equipo
- Último diagnóstico del equipo

Últimos 5 mensajes de diagnóstico

Lista de códigos de error, véase la sección "Localización y resolución de fallos"  $\rightarrow$  🖺 42.

Es posible que puedan perderse los eventos guardados durante los últimos 30 minutos.

#### 7.5.5 Contador de horas en funcionamiento

El equipo dispone de un contador de horas de operación que también actúa como referencia para los eventos de diagnóstico.

Las horas de operación se indican en la opción de menú Diagnósticos  $\rightarrow$  Tiempo de operación. No es posible restablecer ni cambiar esta información.

#### 7.5.6 Reinicio del equipo

Hay diversos niveles de reinicio.

**Experto**  $\rightarrow$  **Sistema**  $\rightarrow$  **Reinicio**  $\rightarrow$  **Ajustes de fábrica**: reiniciar todos los parámetros al estado del momento de la entrega; todos los parámetros se sobrescriben.

Atención!, porque si se ha definido un código de usuario, se sobrescribirá. El símbolo de un candado en el indicador señala que el funcionamiento del equipo está bloqueado por un código de usuario.

**Experto**  $\rightarrow$  **Sistema**  $\rightarrow$  **Reinicio**  $\rightarrow$  **Ajustes de usuario**: los parámetros se cargan y configuran conforme a los ajustes de usuario que se hayan guardado; la configuración de usuario sobrescribe la configuración en curso o la configuración de fábrica.

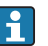

¡Atención!, porque si se ha definido un código de usuario, se sobrescribirá por el código de usuario que se haya definido en la configuración de usuario. Si no se ha guardado ningún código de usuario en dicha configuración de usuario, el equipo queda desbloqueado. El símbolo de un candado en el indicador señala que el funcionamiento del equipo está bloqueado por un código de usuario.

# 8 Diagnósticos y localización y resolución de fallos

La sección siguiente está diseñada para proporcionarle una visión general de las posibles causas de errores para ayudarle con la localización y resolución de fallos.

### AVISO

El equipo podría presentar malfuncionamiento si se adapta con hardware no contrastado

► Si se adapta el equipo con un hardware adicional (relé, entrada universal adicional o salida analógica adicional), el software del equipo ha de efectuar una comprobación de hardware interna. Para ello, vaya a la función "Verificar ajustes de HW" en el menú Experto → Diagnósticos.

# 8.1 Localización y resolución de fallos generales

#### **ADVERTENCIA**

#### ¡Peligro! ¡Tensión eléctrica!

 ¡No haga funcionar el equipo mientras se halla abierto para la localización y resolución de fallos!

Los códigos de error que se muestran en el indicador se describen en la sección siguiente → 🖹 42. En la sección → 🖺 39 "Puesta en marcha" también hay información sobre el modo de fallos.

## 8.2 Visión general sobre informaciones de diagnóstico

Los mensajes de fallo tienen la prioridad más alta. Se muestra el código del error correspondiente.

# 8.3 Lista diagnósticos

Los errores se definen del modo siguiente:

| Código del error                                           | Significado                               | Solución / Piezas de repuesto           |
|------------------------------------------------------------|-------------------------------------------|-----------------------------------------|
| F041                                                       | Circuito abierto en sensor/cable          | Comprobar cableado                      |
| F045                                                       | Error del sensor                          | Verif. sensor                           |
| F101                                                       | Por debajo de rango                       | Compruebe la medición, infracción del   |
| F102                                                       | Por encima de rango                       | valor de alarma                         |
| F221                                                       | Error: Unión fría                         | Contacte con su proveedor de servicios. |
| F261                                                       | Error: Flash                              | Contacte con su proveedor de servicios. |
| F261                                                       | Error: RAM                                | Contacte con su proveedor de servicios. |
| F261                                                       | Error: EEPROM                             | Contacte con su proveedor de servicios. |
| F261                                                       | Error: convertidor A/D, canal 1           | Contacte con su proveedor de servicios. |
| F261                                                       | Error: convertidor A/D, canal 2           | Contacte con su proveedor de servicios. |
| F261                                                       | Error: ID de equipo no válido             | Contacte con su proveedor de servicios. |
| F281                                                       | Fase de inicialización                    | Contacte con su proveedor de servicios. |
| F282 Error: No se pudieron guardar los datos de parámetros |                                           | Contacte con su proveedor de servicios. |
| F283                                                       | Error: datos de parámetro incorrectos     | Contacte con su proveedor de servicios. |
| F431                                                       | Error: valores de calibración incorrectos | Contacte con su proveedor de servicios. |

| Código del error | Significado                                          | Solución / Piezas de repuesto                                                |
|------------------|------------------------------------------------------|------------------------------------------------------------------------------|
| C411             | Info: carga/descarga activa                          | Solo para propósitos informativos. El dispositivo funciona correctamente.    |
| C432             | Info: modo de calibración/comprobación               | Solo para propósitos informativos. El dispositivo funciona correctamente.    |
| C482             | Info: modo de simulación, relé / colector<br>abierto | Solo para propósitos informativos. El dispositivo funciona correctamente.    |
| C483             | Info: modo de simulación, salida analógica           | Solo para propósitos informativos. El dispositivo funciona correctamente.    |
| C561             | Desbordamiento del indicador                         | Solo para propósitos informativos. El<br>dispositivo funciona correctamente. |

# 9 Mantenimiento

El equipo no requiere ningún mantenimiento especial.

# 10 Reparaciones

### **10.1** Observaciones generales

Las reparaciones que no estén descritas en el presente manual de instrucciones solo deben ser realizadas por el fabricante o por el departamento de servicio técnico.

Si ha de cursar pedidos para alguna pieza de repuesto, especifique el número de serie del equipo. Cuando es necesario, con las piezas de repuesto se incluyen las instrucciones de instalación.

### 10.2 Piezas de repuesto

Puede encontrar online la información sobre los accesorios y las piezas de recambio disponibles actualmente para el producto en:

www.es.endress.com/spareparts\_consumables  $\rightarrow$  Acceda a información específica de equipo  $\rightarrow$  Introduzca el número de serie.

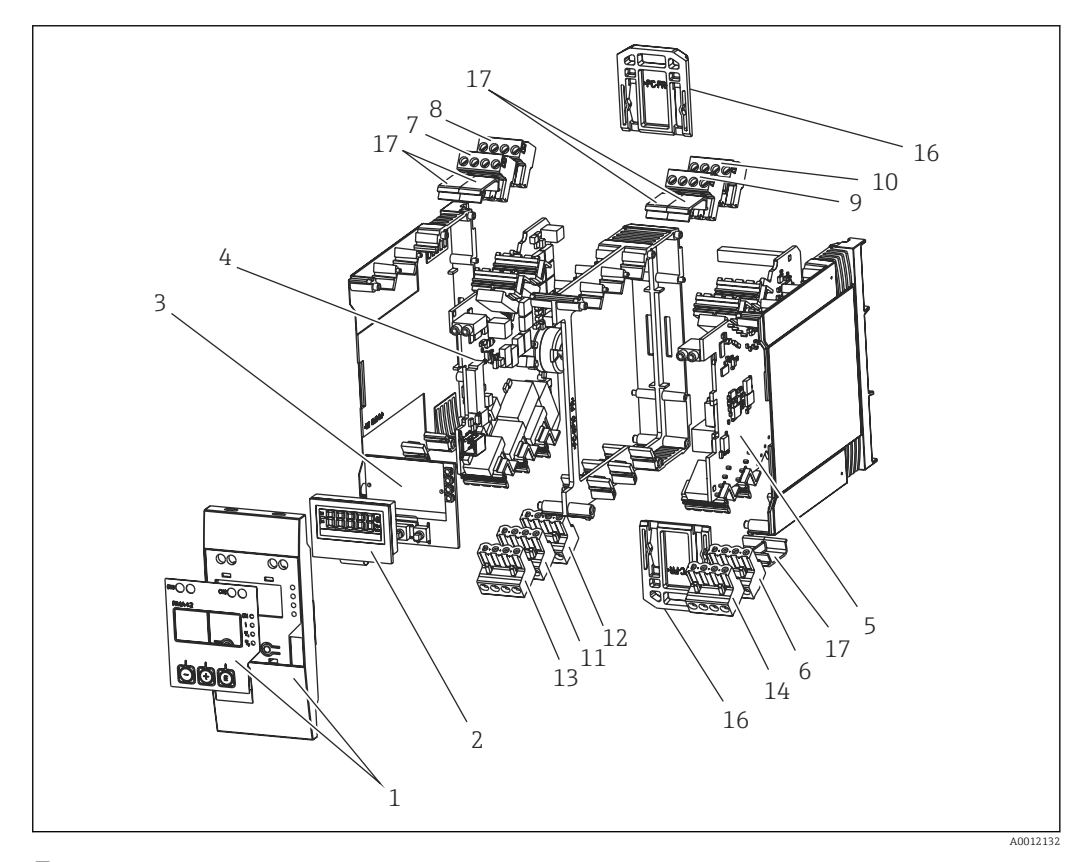

🖻 15 🛛 Piezas de repuesto

| Elem. núm. | Descripción                                |  |  |
|------------|--------------------------------------------|--|--|
| 1          | Frontal incl. lámina frontal               |  |  |
| 2          | Pantalla                                   |  |  |
| 3          | Placa CPU (sin indicador)                  |  |  |
| 4          | Placa base 1 canal sin relé, versión no Ex |  |  |
|            | Placa base 1 canal sin relé, versión Ex    |  |  |
|            | Placa base 1 canal con relé, versión no Ex |  |  |
|            | Placa base 1 canal con relé, versión Ex    |  |  |

| Elem. núm. | Descripción                                                          |  |  |  |
|------------|----------------------------------------------------------------------|--|--|--|
| 5          | Placa de potencia sin canal 2, versión no Ex 24-230 V (-20 % +10 %)  |  |  |  |
|            | Placa de potencia sin canal 2, versión Ex 24-230 V (-20 % +10 %)     |  |  |  |
|            | Placa de potencia con canal 2, versión no Ex 24-230 V (–20 % +10 %)  |  |  |  |
|            | Placa de potencia con canal 2, versión Ex 24-230 V (-20 % +10 %)     |  |  |  |
| 6          | Terminales de 4 pines para fuente de alimentación "N/- \ L/+"        |  |  |  |
| 7          | Terminales, entrada 1 Ex, "11 12 13 14" azul                         |  |  |  |
|            | Terminales, entrada 1 no-Ex, "11 12 13 14" gris                      |  |  |  |
| 8          | Terminales, entrada 1 Ex, "15 16 17 18" azul                         |  |  |  |
|            | Terminales, entrada 1 no-Ex, "15 16 17 18" gris                      |  |  |  |
| 9          | Terminales, entrada 2 Ex, "21 22 23 24" azul                         |  |  |  |
|            | Terminales, entrada 2 no-Ex, "21 22 23 24" gris                      |  |  |  |
| 10         | Terminales, entrada 2 Ex, "25 26 27 28" azul                         |  |  |  |
|            | Terminales, entrada 2 no-Ex, "25 26 27 28" gris                      |  |  |  |
| 11         | Terminales, salida de relé 1 (R13, R11, R12)                         |  |  |  |
| 12         | Terminales, salida de relé 2 (R23, R21, R22)                         |  |  |  |
| 13         | Terminales, salida analógica 1 salida de estado (O16, O15, D12, D11) |  |  |  |
| 14         | Terminales, salida analógica 2 (025, 026)                            |  |  |  |
| 16         | Corredera fija (2 piezas)                                            |  |  |  |
| 17         | Juego de tapas para la protección de terminales (5 piezas)           |  |  |  |

### 10.3 Devolución del equipo

Es preciso devolver el equipo de medición en caso de reparación o calibración en fábrica, o si se ha solicitado o suministrado un equipo incorrecto. Las especificaciones legales requieren que Endress+Hauser, como empresa con certificación ISO, siga ciertos procedimientos en la manipulación de los productos que entran en contacto con el medio.

Para garantizar unas devoluciones de los equipos seguras, rápidas y profesionales, consulte el procedimiento y las condiciones de devolución de los equipos que encontrará en el sitio web de Endress+Hauser en http://www.endress.com/support/return-material

### 10.4 Eliminación de residuos

El equipo incluye componentes electrónicos y debe por tanto desecharse como residuo electrónico. Cumpla con las normativas locales de desguace.

# 11 Accesorios

Hay varios accesorios disponibles para el equipo que pueden pedirse junto con el equipo o posteriormente a Endress + Hauser. Puede obtener información detallada sobre los códigos de pedido correspondientes tanto del centro de ventas de Endress+Hauser de su zona como de la página de productos de Endress+Hauser en Internet: www.endress.com.

# 11.1 Accesorios específicos para comunicaciones

| Denominación                                                                                              |
|----------------------------------------------------------------------------------------------------|
| Cable de conexión interfacial                                                                             |
| Commubox TXU10, incluido el software de configuración de equipo FieldCare y la biblioteca de archivos DTM |
| Commubox FXA291 incluido el software de configuración de equipo FieldCare y la biblioteca de archivos DTM |

# 12 Datos técnicos

### 12.1 Entrada

### 12.1.1 Variable medida

Corriente, tensión, resistencia, termómetro de resistencia, termopares

#### 12.1.2 Rangos de medición

Corriente:

- 0/4 ... 20 mA +10 % sobrerrango
- Corriente de cortocircuito: máx. 150 mA
- Carga: 10 Ω

Tensión:

- 0 ... 10 V, 2 ... 10 V, 0 ... 5 V, 0 ... 1 V, 1 ... 5 V, ±1 V, ±10 V, ±30 V, ±100 mV
- Tensión de entrada máx. admisible: Tensión ≥ 1 V: ±35 V Tensión < 1 V: ±12 V</li>
- Impedancia de entrada: > 1000 kΩ

Resistencia: 30 ... 3 000 Ω

Termómetro de resistencia:

- Pt100 conforme a IEC 60751, GOST, JIS 1604
- Pt500 y Pt1000 conforme a IEC 60751
- Cu100, Cu50, Pt50, Pt46, Cu53 conforme a GOST
- Ni100, Ni1000 conforme a DIN 43760

Tipos de termopar:

- Tipo J, K, T, N, B, S, R conforme a IEC 60584
- Tipo U conforme a DIN 43710
- Tipo L conforme a DIN 43710, GOST
- Tipo C, D conforme a ASTM E998

#### 12.1.3 Número de entradas

Una o dos entradas universales

#### 12.1.4 Actualizar tiempo

200 ms

### 12.1.5 Aislamiento galvánico

Con respecto al resto de circuitos

### 12.2 Salida

#### 12.2.1 Señal de salida

Una o dos salidas analógicas, aisladas galvánicamente

#### Salida de corriente/tensión

Salida de corriente:

- 0/4 ... 20 mA
- Sobrerrango hasta 22 mA

Tensión:

- 0 ... 10 V, 2 ... 10 V, 0 ... 5 V, 1 ... 5 V
- Sobrerrango: hasta 11 V, a prueba de cortocircuitos,  $I_{máx.}$  < 25 mA

#### HART®

No afecta a las señales HART®

#### 12.2.2 Alimentados por lazo

- Tensión de circuito abierto: 24  $V_{DC}$  (+15 % / -5 %)
- Versión Ex: > 14 V a 22 mA
- Versión no Ex con SIL: > 14 V a 22 mA
- Versión no Ex sin SIL: > 16 V a 22 mA
- Máximo 30 mA a prueba de cortocircuitos y a prueba de sobrecargas
- Aislados galvánicamente del sistema y las salidas

#### 12.2.3 Salida de conmutación

Colector abierto (OC) para monitorizar las notificaciones de estado de equipo y estado de alarma. La salida CA está cerrada en estado normal. En caso de error, la salida CA se abre.

- I<sub>máx.</sub> = 200 mA
- U<sub>máx</sub> = 28 V
- U<sub>act./máx</sub> = 2 V a 200 mA

Aislamiento galvánico con respecto al resto de circuitos; tensión de prueba 500 V

#### 12.2.4 Salida de relé

Salidas de relé para la función de nivel límite

| Contacto de reléConmutaciónCarga máxima en el contacto CC30 V / 3 A (estado permanente, sin destrucción de la<br>entrada)Carga máxima en el contacto CA250 V / 3 A (estado permanente, sin destrucción de la<br>entrada)Carga de contacto mínima500 mW (12 V/10 mA)Aislamiento galvánico con respecto al resto de circuitosTensión de prueba 1500 V <sub>AC</sub> Ciclos de conmutación> 1 millón |                                                          |                                                                |
|----------------------------------------------------------------------------------------------------|----------------------------------------------------------|----------------------------------------------------------------|
| Carga máxima en el contacto CC30 V / 3 A (estado permanente, sin destrucción de la<br>entrada)Carga máxima en el contacto CA250 V / 3 A (estado permanente, sin destrucción de la<br>entrada)Carga de contacto mínima500 mW (12 V/10 mA)Aislamiento galvánico con respecto al resto de circuitosTensión de prueba 1500 V <sub>AC</sub> Ciclos de conmutación> 1 millón                            | Contacto de relé                                         | Conmutación                                                    |
| Carga máxima en el contacto CA250 V / 3 A (estado permanente, sin destrucción de la<br>entrada)Carga de contacto mínima500 mW (12 V/10 mA)Aislamiento galvánico con respecto al resto de circuitoTensión de prueba 1500 V <sub>AC</sub> Ciclos de conmutación> 1 millón                                                                                                    | Carga máxima en el contacto CC                           | 30 V / 3 A (estado permanente, sin destrucción de la entrada)  |
| Carga de contacto mínima500 mW (12 V/10 mA)Aislamiento galvánico con respecto al resto de circuitosTensión de prueba 1500 V <sub>AC</sub> Ciclos de conmutación> 1 millón                                                                                                    | Carga máxima en el contacto CA                           | 250 V / 3 A (estado permanente, sin destrucción de la entrada) |
| Aislamiento galvánico con respecto al resto de circuitoTensión de prueba 1500 VACCiclos de conmutación> 1 millón                                                                                                    | Carga de contacto mínima                                 | 500 mW (12 V/10 mA)                                            |
| Ciclos de conmutación > 1 millón                                                                                                    | Aislamiento galvánico con respecto al resto de circuitos | Tensión de prueba 1500 $V_{AC}$                                |
|                                                                                                    | Ciclos de conmutación                                    | > 1 millón                                                     |

### 12.3 Fuente de alimentación

### 12.3.1 Asignación de terminales

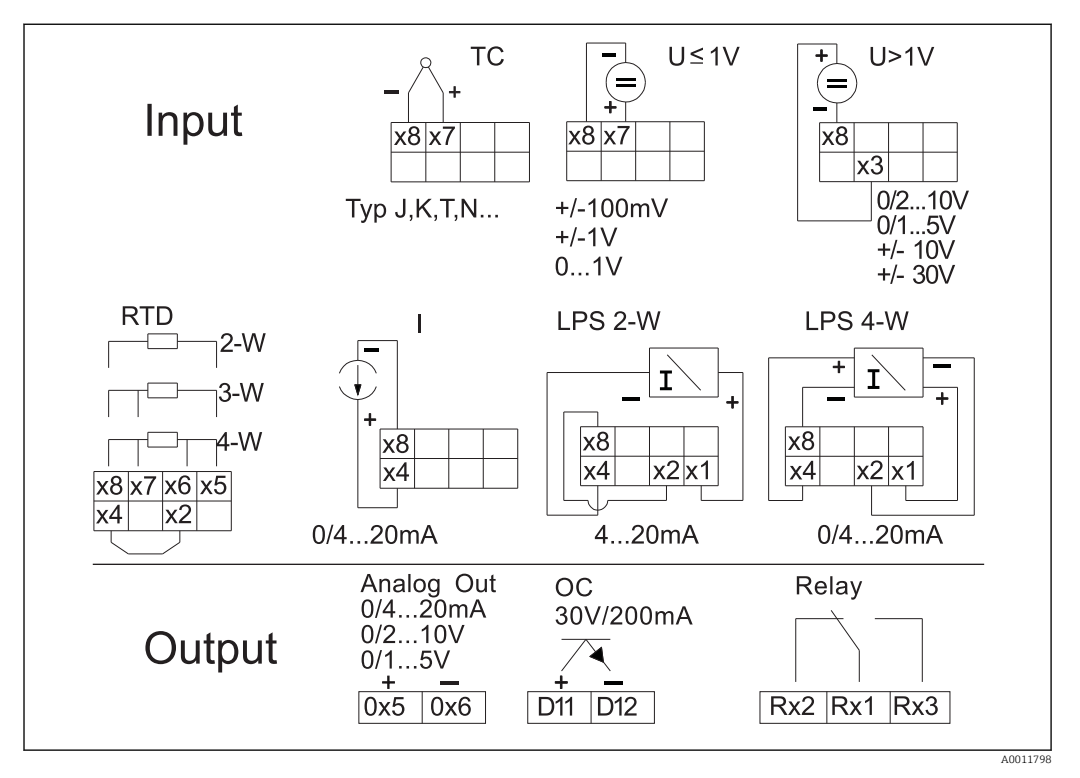

I 16 Asignación de terminales del transmisor de proceso (relés [terminales Rx1-Rx3] y canal 2 [terminales 21-28 y 025/026] opcional)

#### 12.3.2 Tensión de alimentación

Fuente de alimentación de zona extensa 24 a 230 V CA/CC (-20 % / +10 %), 50/60 Hz

#### 12.3.3 Consumo de potencia

21,5 VA / 6,9 W máx.

#### 12.3.4 Conexión de la interfaz de comunicación de datos

#### Interfaz USB para PC Commubox FXA291

- Conexión: Conector de 4 pines
- Protocolo de transmisión: FieldCare
- Velocidad de transmisión 38.400 baudios

#### Cable de interfaz TXU10-AC interfaz USB para PC

- Conexión: Conector de 4 pines
- Protocolo de transmisión: FieldCare
- Alcance del suministro: cable de interfaz, incluido un DVD con el software de configuración de equipo FieldCare que incluye todos los archivos DTM para comunicación (Comm) y de equipo (Device).

# 12.4 Características de diseño

### 12.4.1 Condiciones de trabajo de referencia

Fuente de alimentación: 230 V<sub>AC</sub>, 50/60 Hz Temperatura ambiente: 25 °C (77 °F)  $\pm$  5 °C (9 °F) Humedad: 20 % ... 60 % de humedad relativa

### 12.4.2 Error medido máximo

#### Entrada universal:

| Precisión Entrada: |                            | Campo de valores:                                                                                                    | Error medido máximo del rango de medición<br>(oMR), deriva por variación de temperatura:                                                 |  |
|--------------------|----------------------------|----------------------------------------------------------------------------------------------------|----------------------------------------------------------------------------------------------------|--|
|                    | Corriente                  | 0 20 mA, 0 5 mA, 4 20 mA; Sobrerrango:<br>hasta 22 mA                                                                                                    | ±0,05%                                                                                                    |  |
|                    | Tensión ≥ 1 V              | 0 10 V, 2 10 V, 0 5 V, 1 5 V, 0 1 V,<br>±1 V, ±10 V, ±30 V                                                                                                    | ±0,1%                                                                                                    |  |
|                    | Tensión < 1 V              | ±100 mV                                                                                                    | ±0,05%                                                                                                    |  |
|                    | Medición de la resistencia | 30 3 000 Ω                                                                                                    | a 4 hilos: ± (0,10 % oMR + 0,8 Ω)<br>a 3 hilos: ± (0,10 % oMR + 1,6 Ω)<br>a 2 hilos: ± (0,10 % oMR + 3 Ω)                                |  |
|                    | RTD                        | $\begin{array}{l} Pt100, -200 \dots 850\ ^{\circ}\text{C}\ (-328 \dots 1562\ ^{\circ}\text{F})\ (\text{IEC}\\ 60751, \alpha = 0.00385)\\ Pt100, -200 \dots 850\ ^{\circ}\text{C}\ (-328 \dots 1562\ ^{\circ}\text{F})\ (\text{JIS}\\ 1604, w = 1,391)\\ Pt100, -200 \dots 649\ ^{\circ}\text{C}\ (-328 \dots 1200\ ^{\circ}\text{F})\ (\text{GOST},\\ \alpha = 0.003916)\\ Pt500, -200 \dots 850\ ^{\circ}\text{C}\ (-328 \dots 1562\ ^{\circ}\text{F})\ (\text{IEC}\\ 60751, \alpha = 0.00385)\\ Pt1000, -200 \dots 600\ ^{\circ}\text{C}\ (-328 \dots 1112\ ^{\circ}\text{F})\ (\text{IEC}\\ 60751, \alpha = 0.00385)\\ \end{array}$ | a 4 hilos: ± (0,10 % oMR + 0,3 K (0,54 °F))<br>a 3 hilos: ± (0,10 % oMR + 0,8 K (1,44 °F))<br>a 2 hilos: ± (0,10 % oMR + 1,5 K (2,7 °F)) |  |
|                    |                            | $ \begin{array}{l} \hline Cu100, -200 \dots 200 \ ^{\circ}C \ (-328 \dots 392 \ ^{\circ}F) \ (GOST, \\ w=1,428) \\ Cu50, -200 \dots 200 \ ^{\circ}C \ (-328 \dots 392 \ ^{\circ}F) \ (GOST, \\ w=1,428) \\ Pt50, -200 \dots 1100 \ ^{\circ}C \ (-328 \dots 2012 \ ^{\circ}F) \ (GOST, \\ w=1,391) \\ Pt46, -200 \dots 850 \ ^{\circ}C \ (-328 \dots 2012 \ ^{\circ}F) \ (GOST, \\ w=1,391) \\ Ni100, -60 \dots 250 \ ^{\circ}C \ (-76 \dots 482 \ ^{\circ}F) \ (DIN \\ 43760, \alpha=0,00617) \\ Ni1000, -60 \dots 250 \ ^{\circ}C \ (-76 \dots 482 \ ^{\circ}F) \ (DIN \\ 43760, \alpha=0,00617) \\ \end{array} $                     | a 4 hilos: ± (0,10 % oMR + 0,3 K (0,54 °F))<br>a 3 hilos: ± (0,10 % oMR + 0,8 K (1,44 °F))<br>a 2 hilos: ± (0,10 % oMR + 1,5 K (2,7 °F)) |  |
|                    |                            | Cu53, -50 200 °C (-58 392 °F) (GOST,<br>w=1,426)                                                                                                    | a 4 hilos: ± (0,10 % oMR + 0,3 K (0,54 °F))<br>a 3 hilos: ± (0,10 % oMR + 0,8 K (1,44 °F))<br>a 2 hilos: ± (0,10 % oMR + 1,5 K (2,7 °F)) |  |
|                    | Termopares                 | Tipo J (Fe-CuNi),<br>–210 1200 °C (–346 2192 °F) (IEC 60584)                                                                                                    | ± (0,10% oMR +0,5 K (0,9 °F))<br>a partir de -100 °C (-148 °F)                                                                           |  |
|                    |                            | Tipo K (NiCr-Ni),<br>−200 1 372 °C (−328 2 502 °F) (IEC 60584)                                                                                                    | ± (0,10% oMR +0,5 K (0,9 °F))<br>a partir de -130 °C (-202 °F)                                                                           |  |
|                    |                            | Tipo T (Cu-CuNi),<br>-270 400 °C (-454 752 °F) (IEC 60584)                                                                                                    | ± (0,10% oMR +0,5 K (0,9 °F))<br>a partir de -200 °C (-328 °F)                                                                           |  |
|                    |                            | Tipo N (NiCrSi-NiSi),<br>−270 1 300 °C (−454 2 372 °F) (IEC 60584)                                                                                                    | ± (0,10% oMR +0,5 K (0,9 °F))<br>a partir de -100 °C (-148 °F)                                                                           |  |
|                    |                            | Tipo L (Fe-CuNi),<br>−200 900 °C (−328 1652 °F) (DIN 43710,<br>GOST)                                                                                                    | ± (0,10% oMR +0,5 K (0,9 °F))<br>a partir de -100 °C (-148 °F)                                                                           |  |

| Precisión                           | Entrada: | Campo de valores:                                                                                                    | Error medido máximo del rango de medición<br>(oMR), deriva por variación de temperatura:                                      |  |
|-------------------------------------|----------|----------------------------------------------------------------------------------------------------|----------------------------------------------------------------------------------------------------|--|
|                                     |          | Tipo D (W3Re/W25Re),<br>0 2 495 °C (32 4 523 °F)(ASTME 998)                                                                        | ± (0,15% oMR +1,5 K (2,7 °F))<br>a partir de 500 °C (932 °F)                                                                  |  |
|                                     |          | Tipo C (W5Re/W26Re),<br>0 2 320 °C (32 4 208 °F) (ASTME 998)                                                                       | ± (0,15% oMR +1,5 K (2,7 °F))<br>a partir de 500 °C (932 °F)                                                                  |  |
|                                     |          | Tipo B (Pt30Rh-Pt6Rh),<br>0 1820 °C (32 3308 °F) (IEC 60584)                                                                       | ± (0,15% oMR +1,5 K (2,7 °F))<br>a partir de 600 °C (1112 °F)                                                                 |  |
|                                     |          | Tipo S (Pt10Rh-Pt),<br>−50 1768 °C (−58 3214 °F) (IEC 60584)                                                                       | ± (0,15% oMR +3,5 K (6,3 °F))<br>para -50 100 °C (-58 212 °F)<br>± (0,15% oMR +1,5 K (2,7 °F))<br>a partir de 100 °C (212 °F) |  |
|                                     |          | Tipo U (Cu-CuNi),<br>−200 600 °C (−328 1 112 °F) (DIN 43710)                                                                       | ± (0,15% oMR +1,5 K (2,7 °F))<br>a partir de 100 °C (212 °F)                                                                  |  |
| Resolución del convertidor A/D      |          | 16 bit                                                                                                    |                                                                                                    |  |
| Deriva por variación de temperatura |          | Deriva por variación de temperatura: ≤ 0,01%/K (0,1%/18 °F) oMR<br>≤ 0,02%/ K (0,2%/18 °F) oMR para Cu100, Cu50, Cu53, Pt50 y Pt46 |                                                                                                    |  |

#### Salida analógica:

| Corriente                           | 0/4 20 mA, sobrerrango hasta 22 mA ±0,05 % del rango de medición                                                 |                                                                   |  |  |
|-------------------------------------|----------------------------------------------------------------------------------------------------|-------------------------------------------------------------------|--|--|
|                                     | Carga máx.                                                                                                    | 500 Ω                                                             |  |  |
|                                     | Inducción máx.                                                                                                   | 10 mH                                                             |  |  |
|                                     | Máx. valor capac.                                                                                                | 10 µF                                                             |  |  |
|                                     | Rizado máx.                                                                                                    | 10 mVpp a 500 Ω, frecuencia < 50 kHz                              |  |  |
| Tensión                             | 0 10 V, 2 10 V<br>0 5 V, 1 5 V<br>Sobrerrango: hasta 11 V, a prueba de cortocircuitos, I <sub>máx.</sub> < 25 mA | ±0,05 % del rango de medición<br>±0,1 % del rango de medición     |  |  |
| Rizado máx.                         |                                                                                                    | $10 \text{ mVpp}$ a $1000 \Omega$ , frecuencia < $50 \text{ kHz}$ |  |  |
| Resolución                          | 13 bit                                                                                                    |                                                                   |  |  |
| Deriva por variación de temperatura | $\leq$ 0,01%/K (0,1%/18 $^{\circ}\text{F})$ del rango de medición                                                |                                                                   |  |  |
| Aislamiento galvánico               | Comprobación de la tensión de 500 V con respecto al resto de circuitos                                           |                                                                   |  |  |

# 12.5 Instalación

### 12.5.1 Lugar de montaje

Montaje en raíl de fijación superior conforme a IEC 60715.

#### 12.5.2 Orientación

Vertical u horizontal.

### AVISO

# Acumulación térmica si se instalan diversos equipos en un raíl de fijación superior montado en posición vertical

• Manténgase una distancia suficiente entre cada equipo.

### 12.6 Entorno

#### 12.6.1 Rango de temperaturas ambiente

#### AVISO

La vida útil del indicador se reduce cuando se opera en un rango de temperaturas altas.

 A fin de evitar acumulaciones de calor, tome las medidas necesarias para que el equipo esté siempre suficientemente refrigerado.

Equipos No Ex/Ex: -20 ... 60 °C (-4 ... 140 °F)

Equipos UL: -20 ... 50 °C (-4 ... 122 °F)

#### 12.6.2 Temperatura de almacenamiento

-40 ... 85 °C (-40 ... 185 °F)

#### 12.6.3 Altura de operación

< 2 000 m (6 560 ft) sobre el nivel medio del mar

#### 12.6.4 Clase climática

Conforme a IEC 60654-1, clase B2

#### 12.6.5 Grado de protección

IP 20 para la caja de montaje en raíl de fijación superior

#### 12.6.6 Seguridad eléctrica

Protección de clase I, categoría II de sobretensiones, nivel de suciedad 2

#### 12.6.7 Condensación

Inadmisible

#### 12.6.8 Compatibilidad electromagnética (EMC)

#### **Conformidad CE**

Compatibilidad electromagnética conforme a los requisitos pertinentes de la serie. Puede consultar los detalles la Declaración CE de conformidad.

Inmunidad ante interferencias conforme a la serie IEC/EN 61326, requisitos industriales.

Emisión de interferencias conforme a la serie IEC/EN 61326, equipos de clase B.

## 12.7 Construcción mecánica

### 12.7.1 Diseño, dimensiones

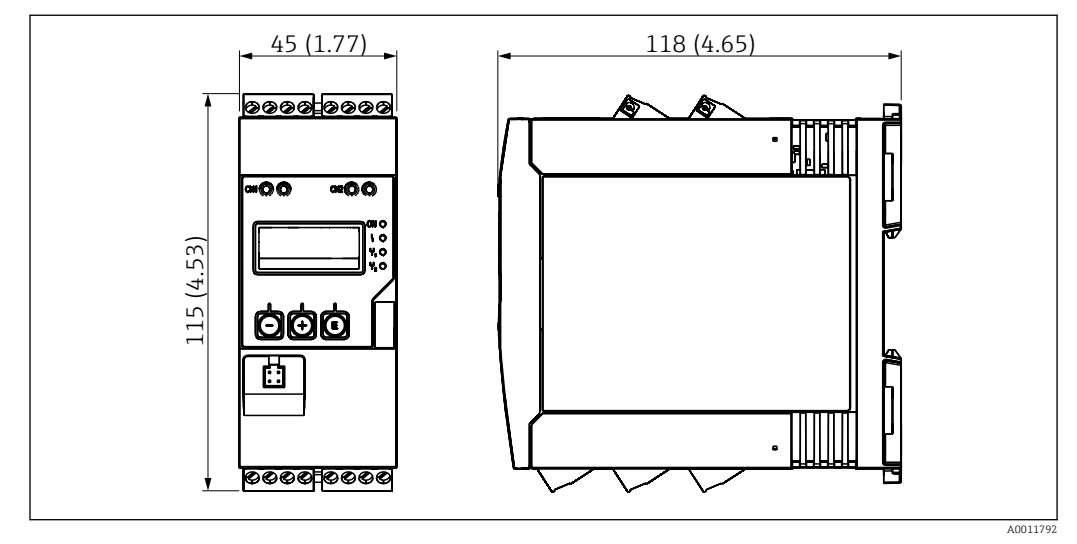

🖻 17 Dimensiones del transmisor de proceso en mm (pulgadas)

### 12.7.2 Peso

Aproximadamente 300 g (10,6 oz)

### 12.7.3 Material

Caja: plástico PC-GF10

### 12.7.4 Terminales

Terminales de tornillo, acoplamiento, 2,5 mm<sup>2</sup> (14 AWG), 0,1 ... 4 mm<sup>2</sup> (30 ... 12 AWG), par de apriete 0,5 ... 0,6 Nm (0,37 ... 0,44 lbf ft)

### 12.8 Operatividad

#### 12.8.1 Configuración local

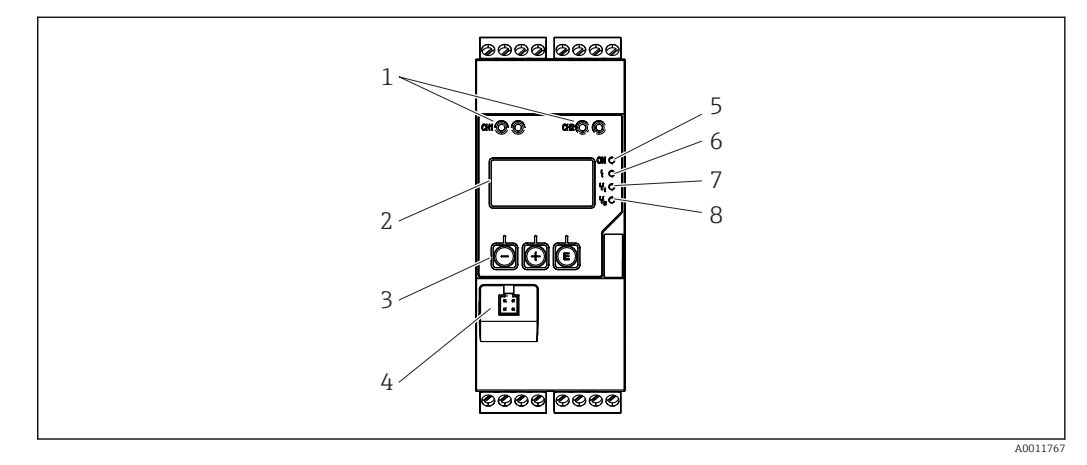

- Elementos de indicación y operación del transmisor de proceso
- 1 Tomas de conexión HART®
- 2 Pantalla
- 3 Teclas de configuración
- 4 Puente de conexiones para interfaz de PC
- 5 LED verde; on = fuente de alimentación
- 6 LED rojo; on = error/alarma
- 7 LED amarillo; on = relé 1 conductivo
- 8 LED amarillo; on = relé 2 conductivo

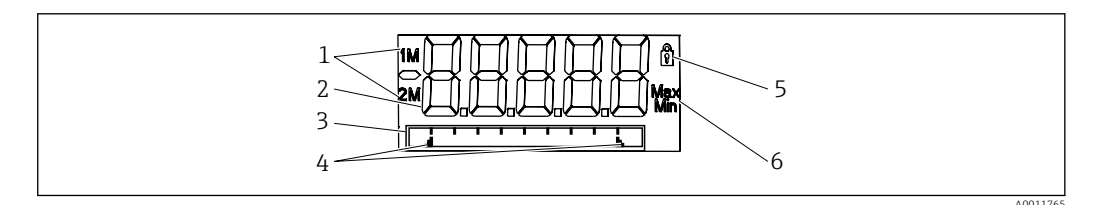

- Indicador del transmisor de proceso
- 1 Indicador del canal: 1: entrada analógica 1; 2: entrada analógica 2; 1M: valor calculado 1; 2M: valor calculado 2
- 2 Visualizador de valores medidos
- 3 Indicador de la matriz de puntos para etiqueta (TAG), gráfico de barra y unidad
- 4 Indicadores del valor de alarma en el gráfico de barra
- 5 Indicador de "operación bloqueada"
- 6 Indicador de valor mínimo/máximo
- Pantalla

Indicador de cristal líquido retroiluminado de 5 caracteres y 7 segmentos Matriz de puntos para texto / gráfico de barra

Rango del indicador

Valores medidos entre -99999 y +99999

- Señalación
  - Configuración del bloqueo de seguridad (bloqueo)
  - Rango de medición rebasado por arriba o por abajo
  - 2 x relé de estado (solo si la opción de relé está seleccionada)

#### Elementos de configuración

3 teclas, "-", "+", "E"

### 12.8.2 Configuración a distancia

#### Configuración

El equipo puede configurarse con el software de configuración del PC o en planta con las teclas de configuración. El software de configuración de equipo FieldCare se incluye en el alcance del suministro junto con Commubox FXA291 o TXU10-AC (véase "Accesorios") o se puede descargar de modo gratuito en www.es.endress.com.

#### Interfase

Zócalo de 4 pines para la conexión con un PC mediante un cable de interfaz Commubox FXA291 o TXU10-AC (véase "Accesorios")

### 12.9 Certificados y homologaciones

#### 12.9.1 Marca CE

El sistema de medición cumple con los requisitos legales de las directrices CE aplicables. Dichas disposiciones figuran en la "Declaración de conformidad" CE correspondiente, junto con los estándares aplicados. El fabricante confirma que el equipo ha aprobado las verificaciones correspondientes adhiriendo al mismo el marcado CE.

#### 12.9.2 Marcado EAC

El producto satisface los requisitos legales establecidos en las directrices de la CEE. El fabricante confirma que el equipo ha pasado satisfactoriamente las verificaciones correspondientes dotándolo del marcado EAC.

#### 12.9.3 Certificación Ex

El centro de ventas E+H le proporcionará información bajo demanda sobre las versiones Ex actualmente disponibles (ATEX, FM, CSA, etc.). Todos los datos relativos a la protección contra explosión se han recopilado en un documento aparte que puede adquirirse bajo demanda.

#### 12.9.4 Prevención de sobrellenado

Transmisor de señal de valor de alarma conforme a WHG (opcional)

#### 12.9.5 Seguridad funcional

SIL2 (opcional)

#### 12.9.6 Certificados para aplicaciones marinas

German Lloyd (GL, opcional)

### 12.9.7 UL

Componente reconocido por UL (véase www.ul.com/database, búsqueda por palabra clave "E225237")

#### 12.9.8 CSA

CSA de propósito general (CSA GP)

### 12.9.9 Central de energía

Prueba de resistencia sísmica conforme a KTA3505 (opcional)

#### 12.9.10 Otras normas y directrices

- IEC 60529:
- Grados de protección proporcionados por las cajas/cubiertas (código IP) • IEC 61010-1:
- Requisitos de seguridad para equipos eléctricos para uso en aplicaciones de medición, control y laboratorio
- EN 60079-11: Entornos explosivos - Parte 11: Protección de equipos mediante seguridad intrínseca "I" (opcional)

# 12.10 Documentación suplementaria

- Componentes del sistema y gestores de datos soluciones para completar su punto de medición: FA00016K/09
- Información técnica para el indicador de proceso RMA42: TI00150R/09
- Documentación adicional que relacionada con Ex: ATEX II (1)G [Ex ia] IIC, ATEX II (1)D [Ex ia] IIIC: XA00095R/09
- Manual de seguridad funcional (SIL): SD00025R/09

## 13 Anexo

Las tablas siguientes muestran todos los parámetros que hay disponibles en el menú de configuración. Los valores configurados en fábrica se marcan en negrita.

### 13.1 Más explicaciones acerca de las aplicaciones de presión diferencial en procesos de medición y detección de nivel

En ambas entradas universales hay conectados sensores de presión. El volumen en los canales CV se calcula finalmente a partir de los pasos de cálculo siguientes:

#### 13.1.1 1° Etapa de cálculo: Cálculo del nivel de llenado

Ambos sensores de presión proporcionan la presión en el punto de instalación. A partir de ambas presiones (posiblemente ajustadas para un offset; esto debe establecerse en AI1 y AI2, respectivamente) se determina una diferencia de presión ( $\Delta$ p). Si la diferencia de presiones se divide por el producto de la densidad del producto y la aceleración de la gravedad, se obtiene la altura.

Nivel  $h = \Delta p / (\rho^* g)$ 

Las unidades siguientes constituyen la base del cálculo:

- Densidad ρ: [kg/m<sup>3</sup>]
- Presión p: [Pa] o [N/m<sup>2</sup>]

La aceleración de la gravedad está definida por una constante:

Aceleración de la gravedad g=9,81m/s<sup>2</sup>

#### AVISO

# Para que los resultados de los cálculos sean correctos, es necesario utilizar las unidades físicas correctas

#### Algunos ejemplos de conversión:

Agua: densidad  $\rho$ =1000 kg/m<sup>3</sup>

Medición de la presión: presión1 (abajo): Escala 0 ... 800 mbar (0 a 80.000 Pa);

Valor actual: 500 mbar (50.000 Pa)

Medición de la presión: presión2 (arriba): Escala 0 ... 800 mbar (0 a 80.000 Pa);

Valor actual: 150 mbar (15.000 Pa)

Si se usan unidades físicas de pascal:

 $h = \frac{1}{1000 \text{ kg/m}^3 * 9,81 \text{ m/s}^2} * (50.000 - 15.000 \text{ Pa}) = 3,57 \text{ m}$ Si se usan unidades físicas de mbar:

h =  $\frac{1}{1000 \text{ kg/m}^3 * 9.81 \text{ m/s}^2}$  ((500 - 150 mbar)) \* (1,0000 · 10<sup>2</sup>)) = 3,57 m

h = b \* ∆p

Cálculo del factor de corrección b:

 $b = 1/(\rho^*g)$ 

para el agua: b = 1/(1000\*9,81) = 0,00010194

Anexo

Tablas y ejemplos para la conversión de unidades relacionadas con la aplicación en los valores determinados en términos de kg/m<sup>3</sup> y Pa o  $N/m^2$ :

- 1 bar = 0,1 N/mm<sup>2</sup> =  $10^5$  N/m<sup>2</sup> =  $10^5$  Pa
- 1 mbar = 1 hPa = 100 Pa

Factores de conversión para diversas unidades físicas de presión

|          | Pascal                   | Bar                       | Unidades<br>técnicas de<br>presión<br>atmosférica | Unidades<br>físicas de<br>presión<br>atmosférica | Torr                      | Libras por<br>pulgada<br>cuadrada |
|----------|--------------------------|---------------------------|---------------------------------------------------|--------------------------------------------------|---------------------------|-----------------------------------|
|          | [Pa]                     | [bar]                     | [at]                                              | [atm]                                            | [torr]                    | [psi]                             |
|          | = 1 N/m <sup>2</sup>     | = 1 Mdyn/cm <sup>2</sup>  | = 1 kp/cm <sup>2</sup>                            | = 1 pSTP                                         | = 1 mmHg                  | $= 1 \text{ lbf/in}^2$            |
| 1 Pa =   | 1                        | 1,000 · 10 <sup>-4</sup>  | 1,0197 · 10 <sup>-5</sup>                         | 9,8692 · 10 <sup>-6</sup>                        | 7,5006 · 10 <sup>-3</sup> | 1,4504 · 10 <sup>-4</sup>         |
| 1 bar =  | $1,000 \cdot 10^{5}$     | 1                         | $1,0197 \cdot 10^{0}$                             | 9,8692 · 10 <sup>-1</sup>                        | $7,5006 \cdot 10^2$       | $1,4504 \cdot 10^{1}$             |
| 1 mbar = | $1,000 \cdot 10^2$       | 1,000 · 10 <sup>-3</sup>  | 1,0197 · 10 <sup>3</sup>                          | 9,8692 · 10 <sup>-4</sup>                        | 7,5006 · 10 <sup>-1</sup> | 1,4504 · 10 <sup>-2</sup>         |
| 1 at =   | 9,8067 $\cdot 10^4$      | 9,8067 · 10 <sup>-1</sup> | 1                                                 | 9,6784 · 10 <sup>-1</sup>                        | $7,3556 \cdot 10^2$       | $1,4223 \cdot 10^{1}$             |
| 1 atm =  | 1,0133 · 10 <sup>5</sup> | $1,0133 \cdot 10^{0}$     | 1,0332 · 10 <sup>0</sup>                          | 1                                                | $7,6000 \cdot 10^{2}$     | $1,4696 \cdot 10^{1}$             |
| 1 torr = | $1,3332 \cdot 10^2$      | 1,3332 · 1 <sup>-3</sup>  | 1,3595 · 10 <sup>-3</sup>                         | 1,3158 · 10 <sup>-3</sup>                        | 1                         | $1,9337 \cdot 10^{-2}$            |
| 1 psi =  | $6,8948 \cdot 10^3$      | 6,8948 · 1 <sup>-3</sup>  |                                                   |                                                  |                           |                                   |

#### Densidad:

La densidad se ha de tomar de las especificaciones del producto que contiene el depósito.

En la tabla siguiente se presenta una lista de valores estándar aproximados que pueden ayudar para una primera aproximación

| Producto                     | Densidad en [kg/m³] |
|------------------------------|---------------------|
| Agua (a 3,98 °C (39,164 °F)) | 999,975             |
| Mercurio                     | 13 595              |
| Bromo                        | 3119                |
| Ácido sulfúrico              | 1834                |
| Ácido nítrico                | 1512                |
| Glicerina                    | 1260                |
| Nitrobenceno                 | 1220                |
| Óxido de deuterio            | 1105                |
| Ácido acético                | 1049                |
| Leche                        | 1030                |
| Agua de mar                  | 1025                |
| Anilina                      | 1022                |
| Aceite de oliva              | 910                 |
| Benceno                      | 879                 |
| Tolueno                      | 872                 |
| Aguarrás                     | 855                 |
| Licores                      | 830                 |
| Combustible diésel           | 830                 |
| Parafina                     | 800                 |
| Metanol                      | 790                 |

| Producto                                 | Densidad en [kg/m³] |
|------------------------------------------|---------------------|
| Alcohol etílico                          | 789                 |
| Gasolina (estandarizada, valor promedio) | 750                 |
| Acetona                                  | 721                 |
| Disulfuro                                | 713                 |
| Dietil-éter                              | 713                 |

### 13.1.2 2° Etapa de cálculo: Cálculo del volumen a partir de la altura

A partir de la linealización del valor calculado para la altura, es posible calcular el volumen.

Ello se logra asignando un valor de volumen determinado a cada valor de la altura en función de la forma del depósito.

Esta curva de linealización se obtiene a partir de una matriz de hasta 32 puntos. Sin embargo, son suficientes para una dependencia de la altura con respecto del volumen es lineal.

En esto resulta de ayuda el módulo integrado de linealización del depósito en FieldCare.

### 13.2 Menú de visualización

| Reiniciar minmax AI1/AI2 |                                                                                                    |
|--------------------------|----------------------------------------------------------------------------------------------------|
| Navegación               | Indicador $\rightarrow$ Reiniciar minmax AI1 / Reiniciar minmax AI2                                                                          |
| Descripción              | Reinicia los valores de máximo y mínimo guardados para la entrada<br>analógica 1 o la entrada analógica 2.                                   |
| Opciones                 | sí<br>no                                                                                                    |
| Ajuste de fábrica        | no                                                                                                    |
| Información adicional    | Solo disponible si se selecciona la opción "Sí" en la opción de menú<br>Configuración → Analógica en 1 / Analógica en 2 → Permitir reinicio. |
| Reiniciar minmax CV1/CV2 |                                                                                                    |
| Navegación               | Indicador $\rightarrow$ Reiniciar minmax CV1 / Reiniciar minmax CV2                                                                          |
| Descripción              | Reinicia los valores mínimo y máximo guardados para las funciones de matemáticas 1 o matemáticas 2.                                          |
| Opciones                 | sí<br>no                                                                                                    |
| Ajuste de fábrica        | no                                                                                                    |
| Información adicional    | Solo disponible si se selecciona la opción "Sí" en la opción de menú<br>Configuración → Valor calc. 1 / Valor calc. 2 → Permitir reinicio.   |
| Analógico en 1/2         |                                                                                                    |
| Navegación               | Indicador → Analógica en 1 / Analógica en 2                                                                                                  |

| Descripción           | Configura el indicador para la entrada analógica 1 o la entrada analógica 2.<br>Si se selecciona la opción "Off" de este parámetro, el canal no se muestra.        |
|-----------------------|----------------------------------------------------------------------------------------------------|
| Opciones              | off<br>Unidad<br>Gráfico de barra<br>Barra + unidad física<br>Etiqueta + unidad física                                                                             |
| Ajuste de fábrica     | Etiqueta + unidad física                                                                                                    |
| Valor calc. 1/2       |                                                                                                    |
| Navegación            | Indicador $\rightarrow$ Valor calc. 1/ Valor calc. 1                                                                                                    |
| Descripción           | Configura el indicador para la función de matemáticas 1 o la función de matemáticas 2. Si se selecciona la opción "Off" de este parámetro, el canal no se muestra. |
| Opciones              | off<br>Unidad<br>Gráfico de barra<br>Barra + unidad física<br>Etiqueta + unidad física                                                                             |
| Ajuste de fábrica     | off                                                                                                    |
| Contraste             |                                                                                                    |
| Navegación            | Indicador $\rightarrow$ Contraste                                                                                                    |
| Descripción           | Configura el contraste                                                                                                    |
| Opciones              | 17                                                                                                    |
| Ajuste de fábrica     | 6                                                                                                    |
| Brillo                |                                                                                                    |
| Navegación            | Indicador $\rightarrow$ Brillo                                                                                                    |
| Descripción           | Configura el brillo                                                                                                    |
| Opciones              | 17                                                                                                    |
| Ajuste de fábrica     | 6                                                                                                    |
| Tiempo de alternancia |                                                                                                    |
| Navegación            | Indicador $\rightarrow$ Tiempo de alternancia                                                                                                    |
| Descripción           | Configura el tiempo de alternancia entre los canales que se visualizan en el indicador.                                                                            |
| Opciones              | 3 segundos<br>5 segundos<br>10 segundos                                                                                                    |
| Ajuste de fábrica     | 5 segundos                                                                                                    |

# 13.3 Menú "Configuración"

Aplicación

| Navegación                                                                      |   | Configuración → Aplicación                                                                                                    |
|---------------------------------------------------------------------------------|---|----------------------------------------------------------------------------------------------------|
| Descripción<br>Opciones                                                         |   | Configura la aplicación para la unidad de indicación de proceso.<br>1 canal<br>2 canales<br>Presión dif.                                                                  |
| Ajuste de fábrica<br>Información adicional                                      |   | De 1/2 canal(es)<br>"2 canales" es el ajuste por defecto para los equipos bicanal, "1 canal" para<br>los equipos monocanal.                                               |
| Valor superior del rango AI1/AI                                                 | 2 |                                                                                                    |
| Navegación                                                                      |   | Configuración $\rightarrow$ Valor inferior del rango AI1 / Valor inferior del rango AI2                                                                                   |
| Descripción<br>Entrada de usuario<br>Ajuste de fábrica<br>Información adicional |   | Configura el límite inferior del rango de medición<br>Valor numérico <sup>1)</sup><br>0,0000<br>Solo visible si → Presión dif. está configurada conforme a la aplicación. |
| Valor superior rango AI1/AI2                                                    |   |                                                                                                    |
| Navegación                                                                      |   | Configuración $\rightarrow$ Valor superior del rango AI1 / Valor superior del rango AI2                                                                                   |
| Descripción<br>Entrada de usuario<br>Ajuste de fábrica<br>Información adicional |   | Configura el límite superior del rango de medición<br>Valor numérico <sup>1)</sup><br>100.00<br>Solo visible si → Presión dif. está configurada conforme a la aplicación. |
| Factor CV                                                                       |   |                                                                                                    |
| Navegación                                                                      |   | Configuración $\rightarrow$ Factor CV                                                                                                    |
| Descripción<br>Entrada de usuario<br>Ajuste de fábrica<br>Información adicional |   | Factor por el cual se multiplica el valor calculado.<br>Valor numérico <sup>1)</sup><br>1,0<br>Solo visible si → Presión dif. está configurada conforme a la aplicación.  |
| Unidad física CV                                                                |   |                                                                                                    |
| Navegación                                                                      |   | Configuración $\rightarrow$ Unidad física CV                                                                                                    |
| Descripción<br>Opciones<br>Información adicional                                |   | Unidad del valor calculado<br>Texto personalizado, máx. 5 caracteres<br>Solo visible si → Presión dif. está configurada conforme a la aplicación.                         |
| Barra 0 % CV                                                                    |   |                                                                                                    |
| Navegación                                                                      |   | Configuración → Barra 0 % CV                                                                                                    |
| Descripción<br>Entrada de usuario                                               |   | Configura el valor correspondiente a 0 % para el gráfico de barra<br>Valor numérico <sup>1)</sup>                                                                         |

| Ajuste de fábrica<br>Información adicional                                      |         | 0,0000<br>Solo visible si → Presión dif. está configurada conforme a la aplicación.                                                                                                    |
|---------------------------------------------------------------------------------|---------|----------------------------------------------------------------------------------------------------|
| Barra 100 % CV                                                                  |         |                                                                                                    |
| Navegación                                                                      |         | Configuración $\rightarrow$ Barra 100 % CV                                                                                                    |
| Descripción<br>Entrada de usuario<br>Ajuste de fábrica<br>Información adicional |         | Configura el valor correspondiente a 100 % para el gráfico de barra<br>Valor numérico <sup>1)</sup><br>100.00<br>Solo visible si → Presión dif. está configurada conforme a la aplicación. |
| Submenú "Linealización"                                                         |         |                                                                                                    |
| Navegación                                                                      |         | Configuración → Linealización                                                                                                    |
| Descripción                                                                     |         | Solo visible si $\rightarrow$ Presión dif. está configurada conforme a la aplicación.                                                                                                    |
| N.º puntos lin                                                                  |         |                                                                                                    |
| Navegación                                                                      |         | Configuración $\rightarrow$ Linealización $\rightarrow$ N.º puntos lin.                                                                                                    |
| Descripción<br>Entrada de usuario<br>Ajuste de fábrica                          |         | Número de puntos necesarios para la linealización.<br>232<br>2                                                                                                    |
| Valor-X 1 Valor-X 32                                                            |         |                                                                                                    |
| Navegación                                                                      |         | Configuración $\rightarrow$ Linealización $\rightarrow$ Valor-X 1 Valor-X 32                                                                                                    |
| Descripción<br>Entrada de usuario<br>Ajuste de fábrica                          |         | Valor-X para el punto de linealización en cuestión<br>Valor numérico <sup>1)</sup><br>0,0000                                                                                               |
| Valor-Y 1 Valor-Y 32                                                            |         |                                                                                                    |
| Navegación                                                                      |         | Configuración $\rightarrow$ Linealización $\rightarrow$ Valor-Y 1 Valor-Y 32                                                                                                    |
| Descripción<br>Entrada de usuario<br>Ajuste de fábrica                          |         | Valor-Y para el punto de linealización en cuestión<br>Valor numérico <sup>1)</sup><br>0,0000                                                                                               |
| Submenú "Analógica en 1" / "                                                    | Analógi | ca en 2"                                                                                                    |
| Navegación                                                                      |         | Configuración $\rightarrow$ Analógica en 1 / Analógica en 2                                                                                                    |
| Información adicional                                                           |         | Ajustes para la entrada analógica 1 o la entrada analógica 2                                                                                                    |
| Tino de señal                                                                   |         |                                                                                                    |

| Navegación            | □ Configuración → Analógica en 1 / Analógica en 2 → Tipo de señal                                       |
|-----------------------|----------------------------------------------------------------------------------------------------|
| Descripción           | Configura el tipo de entrada.                                                                           |
| Opciones              | off<br>Corriente<br>Tensión<br>RTD<br>TC                                                                |
| Ajuste de fábrica     | Corriente                                                                                               |
| Información adicional | Si "Tipo de señal" se establece en "Desactivado (Off)", todos los parámetros que hay debajo se ocultan. |

| Rango de señal    |                                                                                                    |
|-------------------|----------------------------------------------------------------------------------------------------|
| Navegación        | □ Configuración → Analógica en 1 / Analógica en 2 → Rango de señal                                                                                                    |
| Descripción       | Configura la señal de entrada. Las opciones disponibles para la selección<br>dependen del ajuste establecido para el parámetro "Tipo de señal".                                                                                                    |
| Opciones          | 4-20 mA, 4-20 mA señal cuadrada, 0-20 mA, 0-20 mA señal cuadrada<br>0-10 V, 0-10 V señal cuadrada, 0-5 V, 2-10 V, 1-5 V, 1-5 V señal cuadrada,<br>0-1 V, 0-1 V señal cuadrada, +/-1 V, +/-10 V, +/-30 V, +/-100 mV<br>Pt46 GOST, Pt50 GOST, Pt100 IEC, Pt100 JIS, Pt100 GOST, Pt500 IEC,<br>Pt1000 IEC, Ni100 DIN, Ni1000 DIN, Cu50 GOST, Cu53 GOST, Cu100<br>GOST, 3000 chmios<br>Tipo B, Tipo J, Tipo K, Tipo N, Tipo R, Tipo S, Tipo T, Tipo C, Tipo D, Tipo L,<br>Tipo L GOST, Tipo U |
| Ajuste de fábrica | 4-20 mA, 0-10 V, Pt100 IEC, Tipo J; según la señal de entrada que se<br>seleccione                                                                                                    |

| Rango inferior        |                                                                              |
|-----------------------|------------------------------------------------------------------------------|
| Navegación            | □ Configuración → Analógica en 1 / Analógica en 2 → Valor inferior del ran   |
| Descripción           | Configura el límite inferior del rango de medición                           |
| Entrada de usuario    | Valor numérico <sup>1)</sup>                                                 |
| Ajuste de fábrica     | 0                                                                            |
| Información adicional | Solo está visible si se establece "Tipo de señal" = "Corriente" o "Tensión". |
|                       |                                                                              |

| Rango superior                                                                  |                                                                                                    |
|---------------------------------------------------------------------------------|----------------------------------------------------------------------------------------------------|
| Navegación                                                                      | Configuración<br>$\rightarrow$ Analógica en 1 / Analógica en 2<br>$\rightarrow$ Valor superior del rango                                                                  |
| Descripción<br>Entrada de usuario<br>Ajuste de fábrica<br>Información adicional | Configura el límite superior del rango de medición<br>Valor numérico <sup>1)</sup><br>100<br>Solo está visible si se establece "Tipo de señal" = "Corriente" o "Tensión". |
|                                                                                 |                                                                                                    |

| Conexión    |                                                                 |
|-------------|-----------------------------------------------------------------|
| Navegación  | □ Configuración → Analógica en 1 / Analógica en 2 → Conexión    |
| Descripción | Configura el Tipo e conexión para las sondas de temperatura RTD |
| Opciones    | a 2 hilos<br>a 3 hilos<br>a 4 hilos                             |

| Ajuste de fábrica<br>Información adicional | a 2 hilos<br>Solo visible si se establece "Tipo de señal" = "RTD".                            |
|--------------------------------------------|-----------------------------------------------------------------------------------------------|
| Etiqueta                                   |                                                                                               |
| Navegación                                 | Configuración $\rightarrow$ Analógica en 1 / Analógica en 2 $\rightarrow$ Etiqueta            |
| Descripción                                | Nombre del canal; etiqueta y el sistema de identificación del equipo para e<br>canal 1        |
| Entrada de usuario                         | Texto personalizado, máx. 12 caracteres                                                       |
| Unidad                                     |                                                                                               |
| Navegación                                 | Configuración $\rightarrow$ Analógica en 1 / Analógica en 2 $\rightarrow$ Unidad física       |
| Descripción                                | Unidad física del canal                                                                       |
| Entrada                                    | Texto personalizado, máx. 5 caracteres                                                        |
| Información adicional                      | Solo está visible si se establece "Tipo de señal" = "Corriente" o "Tensión".                  |
| Unidad temperatura                         |                                                                                               |
| Navegación                                 | Configuración $\rightarrow$ Analógica en 1 / Analógica en 2 $\rightarrow$ Unidad de temperatu |
| Descripción                                | Configura la unidad física para la temperatura                                                |
| Opciones                                   | °C<br>°F<br>K                                                                                 |
| Ajuste de fábrica                          | °C                                                                                            |
| Información adicional                      | Solo visible si se establece "Tipo de señal" = "RTD" o "TC".                                  |
| Desviación                                 |                                                                                               |
| Navegación                                 | Configuración $\rightarrow$ Analógica en 1 / Analógica en 2 $\rightarrow$ Offset              |
| Descripción                                | Configura un offset                                                                           |
| Entrada de usuario                         | Valor numérico <sup>1)</sup>                                                                  |
| Ajuste de fábrica                          | 0                                                                                             |
| Unión fría                                 |                                                                                               |
| Navegación                                 | Configuración<br>$\rightarrow$ Analógica en 1 / Analógica en 2<br>$\rightarrow$ Unión fría    |
| Descripción                                | Configura la temperatura de referencia                                                        |
| Opciones                                   | interna                                                                                       |
| Ajusto de fábrica                          | tijo<br>interna                                                                               |
| Ajuste de labrica                          | Solo visible și se establece "Tino de señal" = "TC"                                           |
| Información adicional                      |                                                                                               |

Navegación

 $\hfill\square$  Configuración  $\rightarrow$  Analógica en 1 / Analógica en 2  $\rightarrow$  Unión fría fija

| Descripción<br>Entrada de usuario<br>Información adicional            |      | Configura la temperatura de referencia constante<br>Valor numérico <sup>1)</sup><br>Solo está visible si se establece "Fijo" para el parámetro "Unión fría".                                                                                                    |
|-----------------------------------------------------------------------|------|----------------------------------------------------------------------------------------------------|
| Reiniciar mín./máx.                                                   |      |                                                                                                    |
| Navegación                                                            |      | Configuración → Analógica en 1 / Analógica en 2 → Reiniciar valores mín./<br>máx.                                                                                                    |
| Descripción                                                           |      | Restablece los valores mín./máx. guardados.                                                                                                    |
| Opciones                                                              |      | no<br>sí                                                                                                    |
| Ajuste de fábrica                                                     |      | no                                                                                                    |
| Submenú "Valor calc. 1" / "Valor c                                    | alc. | 2"                                                                                                    |
| Navegación                                                            |      | Configuración $\rightarrow$ Valor calc. 1 / Valor calc. 2                                                                                                    |
| Información adicional                                                 |      | Ajustes para las funciones de matemáticas 1 o matemáticas 2                                                                                                    |
| Cálculo                                                               |      |                                                                                                    |
| Navegación                                                            |      | Configuración $\rightarrow$ Valor calc. 1 / Valor calc. 2 $\rightarrow$ Cálculo                                                                                                    |
| Descripción<br>Opciones<br>Ajuste de fábrica<br>Información adicional |      | Selecciona el método de cálculo.<br>off<br>Suma (sum)<br>Diferencia<br>Medio<br>Linealiz. Al1 / Linealiz. Al2<br>Linealiz. CV1 (solo Valor calc. 2)<br>Multiplicación<br>off<br>Si "Cálculo" se establece en "Desactivado (Off)", todos los parámetros que hay<br>debajo se ocultan. |
| Etiqueta                                                              |      |                                                                                                    |
| Navegación                                                            |      | Configuración $\rightarrow$ Valor calc. 1 / Valor calc. 2 $\rightarrow$ etiqueta (tag)                                                                                                    |
| Descripción<br>Entrada de usuario                                     |      | Nombre del canal<br>Texto personalizado, máx. 12 caracteres                                                                                                    |
| Unidad                                                                |      |                                                                                                    |
| Navegación                                                            |      | Configuración $\rightarrow$ Valor calc. 1 / Valor calc. 2 $\rightarrow$ Unidad física                                                                                                    |
| Descripción<br>Entrada de usuario                                     |      | Unidad física del canal<br>Texto personalizado, máx. 5 caracteres                                                                                                    |

Barra 0%

| Navegación                                                                      | Configuración $\rightarrow$ Valor calc. 1 / Valor calc. 2 $\rightarrow$ Bar 0 %                                       |
|---------------------------------------------------------------------------------|----------------------------------------------------------------------------------------------------|
| Descripción<br>Entrada de usuario<br>Ajuste de fábrica                          | Configura el valor correspondiente a 0 % para el gráfico de barra<br>Valor numérico <sup>1)</sup><br>O                |
| Barra 100%                                                                      |                                                                                                    |
| Navegación                                                                      | Configuración $\rightarrow$ Valor calc. 1 / Valor calc. 2 $\rightarrow$ Bar 100 %                                     |
| Descripción<br>Entrada de usuario<br>Ajuste de fábrica                          | Configura el valor correspondiente a 100 % para el gráfico de barra<br>Valor numérico <sup>1)</sup><br>100            |
| Parámetro                                                                       |                                                                                                    |
| Navegación                                                                      | Configuración $\rightarrow$ Valor calc. 1 / Valor calc. 2 $\rightarrow$ Factor                                        |
| Descripción<br>Entrada de usuario<br>Ajuste de fábrica                          | Ajuste del factor para el valor calculado<br>Valor numérico <sup>1)</sup><br>1,0                                      |
| Desviación                                                                      |                                                                                                    |
| Navegación                                                                      | Configuración $\rightarrow$ Valor calc. 1 / Valor calc. 2 $\rightarrow$ Offset                                        |
| Descripción<br>Entrada de usuario<br>Ajuste de fábrica                          | Configura un offset<br>Valor numérico <sup>1)</sup><br>O                                                              |
| N.º puntos lin.                                                                 |                                                                                                    |
| Navegación                                                                      | Configuración $\rightarrow$ Valor calc. 1 / Valor calc. 2 $\rightarrow$ N.º puntos lin.                               |
| Descripción<br>Entrada de usuario<br>Ajuste de fábrica<br>Información adicional | Número de puntos para la linealización.<br>232<br>2<br>Solo está visible si se establece "Cálculo" = "Linealización". |
| Valor X                                                                         |                                                                                                    |
| Navegación                                                                      | Configuración $\rightarrow$ Valor calc. 1 / Valor calc. 2 $\rightarrow$ Valor-X                                       |
| Descripción<br>Entrada de usuario<br>Ajuste de fábrica                          | Para introducir los puntos para la linealización (máx. 32)<br>Valor-X 1 Valor-X 32, valor numérico <sup>1)</sup><br>O |
| Información adicional                                                           | Solo está visible si se establece "Cálculo" = "Linealización".                                                        |

#### Valor Y

Navegación

 $<sup>\</sup>hfill\square$  Configuración  $\rightarrow$  Valor calc. 1 / Valor calc. 2  $\rightarrow$  Valor-Y

| Descripción<br>Entrada de usuario<br>Ajuste de fábrica<br>Información adicional |           | Para introducir los puntos para la linealización (máx. 32)<br>Valor-Y 1 Valor-Y 32, valor numérico <sup>1)</sup><br>O<br>Solo está visible si se establece "Cálculo" = "Linealización". |
|---------------------------------------------------------------------------------|-----------|----------------------------------------------------------------------------------------------------|
| Reiniciar mín./máx.                                                             |           |                                                                                                    |
| Navegación                                                                      |           | Configuración $\rightarrow$ Valor calc. 1 / Valor calc. 2 $\rightarrow$ Reiniciar mín./máx                                                                                              |
| Descripción                                                                     |           | Restablece los valores mín./máx. guardados.                                                                                                    |
| Opciones                                                                        |           | no                                                                                                    |
| Ajuste de fábrica                                                               |           | si<br>no                                                                                                    |
| Submenú "Sal. analógica 1" /                                                    | "Sal. ana | ılógica 2"                                                                                                    |
| Navegación                                                                      |           | Configuración $\rightarrow$ Sal. analógica 1 / Sal. analógica 2                                                                                                    |
| Información adicional                                                           |           | Ajustes para la salida analógica 1 o la salida analógica 2                                                                                                    |
| Asignación                                                                      |           |                                                                                                    |
| Navegación                                                                      |           | Configuración $\rightarrow$ Sal. analógica 1 / Sal. analógica 2 $\rightarrow$ Asignación                                                                                                |
| Descripción<br>Opciones                                                         |           | Selecciona la fuente para la señal de salida<br>off<br>Analógica 1<br>Analógica 2<br>Valor calc. 1                                                                                      |
| Ajuste de fábrica                                                               |           | Valor calc. 2<br>off                                                                                                    |
| Tipo de señal                                                                   |           |                                                                                                    |
| Navegación                                                                      |           | Configuración $\rightarrow$ Sal. analógica 1 / Sal. analógica 2 $\rightarrow$ Tipo de señal                                                                                             |
| Descripción                                                                     |           | Selecciona el Tipo de señal para la señal de salida                                                                                                    |
| Opciones                                                                        |           | 4-20 mA<br>0-20 mA<br>0-10V<br>2-10V<br>0-5 V<br>1-5 V                                                                                                    |
| Ajuste de fábrica                                                               |           | 4-20 mA                                                                                                    |
| Rango inferior                                                                  |           |                                                                                                    |
| Navegación                                                                      |           | Configuración $\rightarrow$ Sal. analógica 1 / Sal. analógica 2 $\rightarrow$ Valor inferior del rango                                                                                  |
| Descripción<br>Entrada de usuario<br>Ajuste de fábrica                          |           | Configura el límite inferior del rango de medición<br>Valor numérico <sup>1)</sup><br>O                                                                                                 |

| Navegación                  | Configuración $\rightarrow$ Sal, analógica 1 / Sal, analógica 2 $\rightarrow$ Valor superior del |
|-----------------------------|--------------------------------------------------------------------------------------------------|
| navegueion                  | rango                                                                                            |
| Descripción                 | Configura el límite superior del rango de medición                                               |
| Entrada de usuario          | Valor numérico <sup>1)</sup>                                                                     |
| Ajuste de fábrica           | 100                                                                                              |
| Submenú "Relé 1" / "Relé 2" |                                                                                                  |
| Navegación                  | Configuración → Relé 1 / Relé 2                                                                  |
| Información adicional       | Ajustes para el relé 1 o el relé 2                                                               |
| Source (fuente)             |                                                                                                  |
| Navegación                  | Configuración $\rightarrow$ Relé 1 / Relé 2 $\rightarrow$ Fuente                                 |
| Descripción                 | Selecciona la fuente para el relé                                                                |
| Opciones                    | off                                                                                              |
|                             | Entrada analógica 1<br>Entrada analógica 2                                                       |
|                             | Valor calc. 1                                                                                    |
|                             | Valor calc. 2                                                                                    |
| Aiuste de fábrica           | railo<br>off                                                                                     |
| Ajuste de labrica           | 011                                                                                              |
| Función                     |                                                                                                  |
| Navegación                  | Configuración $\rightarrow$ Relé 1 / Relé 2 $\rightarrow$ Función                                |
| Descripción                 | Función del relé                                                                                 |
| Opciones                    | Mín.                                                                                             |
|                             | Máx.<br>Gradiente                                                                                |
|                             | En la banda                                                                                      |
|                             | Fuera de banda                                                                                   |
| Ajuste de fábrica           | Mín.                                                                                             |
| Punto consigna              |                                                                                                  |
| Navegación                  | Configuración $\rightarrow$ Relé 1 / Relé 2 $\rightarrow$ Punto de ajuste                        |
| Descripción                 | Umbral de conmutación para el relé                                                               |
| Entrada de usuario          | Valor numérico <sup>1)</sup>                                                                     |
| Ajuste de fábrica           | 0                                                                                                |
|                             |                                                                                                  |

Navegación

□ Configuración → Relé 1 / Relé 2 → Punto de ajuste 2

| Descripción<br>Entrada de usuario<br>Ajuste de fábrica<br>Información adicional | Umbral de conmutación secundario para el relé.<br>Valor numérico <sup>1)</sup><br>O<br>Solo para las funciones en banda y fuera de banda. |
|---------------------------------------------------------------------------------|----------------------------------------------------------------------------------------------------|
| Tiempo base                                                                     |                                                                                                    |
| Navegación                                                                      | Configuración $\rightarrow$ Relé 1 / Relé 2 $\rightarrow$ Base de tiempo                                                                  |
| Descripción<br>Entrada de usuario<br>Ajuste de fábrica<br>Información adicional | Tiempo base para el cálculo del gradiente en segundos<br>0-60<br>0<br>Solo está visible si se selecciona "Función" = "Gradiente"          |
| Histéresis                                                                      |                                                                                                    |
| Navegación                                                                      | Configuración $\rightarrow$ Relé 1 / Relé 2 $\rightarrow$ Histéresis                                                                      |
| Descripción<br>Entrada de usuario<br>Ajuste de fábrica                          | Histéresis para el/los umbral/es de conmutación<br>Valor numérico <sup>1)</sup><br>O                                                      |
| Submenú "Sistema"                                                               |                                                                                                    |
| Navegación                                                                      | Configuración → Sistema                                                                                                    |
| Código de acceso                                                                |                                                                                                    |
| Navegación                                                                      | Configuración $\rightarrow$ Sistema $\rightarrow$ Código de acceso                                                                        |
| Descripción<br>Entrada de usuario<br>Ajuste de fábrica<br>Información adicional | Código de usuario para proteger la configuración del equipo.<br>00009999<br>0000<br>0000 = protección con código de usuario desactivada   |
| Protección contra sobrellenado                                                  |                                                                                                    |
| Navegación                                                                      | Configuración $\rightarrow$ Sistema $\rightarrow$ Protección contra sobrellenado                                                          |
| Descripción                                                                     | Si el equipo se usa para protección contra sobrellenado → 🗎 35, es<br>necesario seleccionar "Si" en el narámetro "Protección de equipo"   |
| Opciones                                                                        | no<br>sí                                                                                                    |
| Ajuste de fábrica                                                               | no                                                                                                    |
| Reinicio                                                                        |                                                                                                    |
| Navegación                                                                      | Configuración → Sistema → Reinicio                                                                                                    |

| Descripción       | Restablece el equipo a los ajustes de configuración de fábrica. |
|-------------------|-----------------------------------------------------------------|
| Opciones          | no<br>sí                                                        |
| Ajuste de fábrica | no                                                              |

1) Los valores numéricos constan de 6 dígitos, en que el separador decimal cuenta como un dígito, p. ej. +99,999

# 13.4 Menú de diagnóstico

| Diag. actual                     |     |                                                                                          |
|----------------------------------|-----|------------------------------------------------------------------------------------------|
| Navegación                       |     | Diagnósticos → Diagnóstico actual                                                        |
| Descripción                      |     | Visualiza el código del error en curso                                                   |
|                                  |     |                                                                                          |
| Últ. diag.                       |     |                                                                                          |
| Navegación                       |     | Diagnósticos → Último diagnóstico                                                        |
| Descripción                      |     | Visualiza el último error en producirse                                                  |
|                                  |     |                                                                                          |
| Tiempo de funcionamiento         |     |                                                                                          |
| Navegación                       |     | Diagnóstico → Tiempo de operación                                                        |
| Descripción                      |     | Visualiza el número de horas de servicio hasta el momento                                |
|                                  |     |                                                                                          |
| Submenú "Libro de registro de di | agn | ósticos"                                                                                 |
| Navegación                       |     | Diagnósticos $\rightarrow$ Libro de registro de diagnósticos                             |
| Descripción                      |     | Visualiza los últimos 5 códigos de error                                                 |
|                                  |     |                                                                                          |
| Diagnóstico x                    |     |                                                                                          |
| Navegación                       |     | Diagnósticos $\rightarrow$ Libro de registro de diagnósticos $\rightarrow$ Diagnóstico x |
| Descripción                      |     | Visualiza un mensaje del libro de registro de mensajes de diagnósticos.                  |
|                                  |     |                                                                                          |
| Submenú "Información de equipo   | )"  |                                                                                          |
| Navegación                       |     | Diagnósticos → Información del equipo                                                    |
|                                  |     |                                                                                          |
| Etiqueta del equipo              |     |                                                                                          |
| Navegación                       |     | Diagnósticos → Información del equipo → Etiqueta del equipo                              |
| Descripción                      |     | Visualiza el nombre del equipo y la etiqueta del canal 1                                 |

| Número de serie         |                                                                                        |
|-------------------------|----------------------------------------------------------------------------------------|
| Navegación              | Diagnósticos $\rightarrow$ Información de equipo $\rightarrow$ Número de serie         |
| Descripción             | Visualiza el número de serie                                                           |
| Código de producto      |                                                                                        |
| Navegación              | Diagnósticos $\rightarrow$ Información de equipo $\rightarrow$ Código de producto      |
| Descripción             | Visualiza el código de producto                                                        |
| Identificador de pedido |                                                                                        |
| Navegación              | Diagnósticos $\rightarrow$ Información de equipo $\rightarrow$ Identificador de pedido |
| Descripción             | Visualiza el número de pedido                                                          |
| Versión de firmware     |                                                                                        |
| Navegación              | Diagnósticos $\rightarrow$ Información del equipo $\rightarrow$ Firmware del equipo    |
| Descripción             | Muestra la versión del firmware                                                        |
| Versión ENP             |                                                                                        |
| Navegación              | Diagnósticos $\rightarrow$ Información del equipo $\rightarrow$ Versión ENP            |
| Descripción             | Visualiza la versión ENP                                                               |

## 13.5 Menú avanzado

Además de todos los parámetros del menú "Configuración", en el modo Experto también dispone de los parámetros siguientes:

| Acceso directo     |                                                      |
|--------------------|------------------------------------------------------|
| Navegación         | Expert $\rightarrow$ Direct access                   |
| Descripción        | Código para acceso directo a un parámetro operativo. |
| Entrada de usuario | Código de 4 dígitos                                  |
|                    |                                                      |
| Submenú "Sistema"  |                                                      |
| Navegación         | Experto → Sistema                                    |
|                    |                                                      |

Guardar configuración del usuario
| Navegación                                             |          | Experto $\rightarrow$ Sistema $\rightarrow$ Guardar configuración de usuario                                                                                                    |
|--------------------------------------------------------|----------|----------------------------------------------------------------------------------------------------|
| Descripción                                            |          | Seleccione "Sí" para guardar los ajustes de equipo vigentes. El equipo puede<br>restablecerse a los ajustes de configuración guardados mediante la función<br>"Reinicio" -> "Reinicio de usuario". |
| Opciones                                               |          | No<br>St                                                                                                    |
| Ajuste de fábrica                                      |          | No                                                                                                    |
| Submenú "Entrada"                                      |          |                                                                                                    |
| Navegación                                             |          | Experto → Entrada                                                                                                    |
| Submenú "Analógica en 1" /                             | "Analógi | ca en 2"                                                                                                    |
| Navegación                                             |          | Experto $\rightarrow$ Entrada $\rightarrow$ Analógica en 1 / Analógica en 2                                                                                                    |
| Descripción<br>Información adicional                   |          | Ajustes para las entradas analógicas.<br>Las funciones de entrada analógica 1 y entrada analógica 2 disponen de los<br>parámetros siguientes.                                                      |
| Barra 0%                                               |          |                                                                                                    |
| Navegación                                             |          | Experto $\rightarrow$ Entrada $\rightarrow$ Analógica en 1 / Analógica en 2 $\rightarrow$ 0 % barra                                                                                                |
| Descripción<br>Entrada de usuario<br>Ajuste de fábrica |          | Configura el valor correspondiente a 0 % para el gráfico de barra<br>Valor numérico <sup>1)</sup><br>O                                                                                             |
| Barra 100%                                             |          |                                                                                                    |
| Navegación                                             |          | Experto → Entrada → Analógica en 1 / Analógica en 2 → 100 % barra                                                                                                    |
| Descripción<br>Entrada de usuario<br>Ajuste de fábrica |          | Configura el valor correspondiente a 100 % para el gráfico de barra<br>Valor numérico <sup>1)</sup><br>100                                                                                         |
| Decimales                                              |          |                                                                                                    |
| Navegación                                             |          | Experto $\rightarrow$ Entrada $\rightarrow$ Analógica en 1 / Analógica en 2 $\rightarrow$ Cifras decimales                                                                                         |
| Descripción<br>Opciones                                |          | Configura el número de decimales del indicador<br>XXXXX<br>XXXX.X<br>XXX.XX<br>XX.XX<br>XX.XXX<br>XX.XXX                                                                                           |
| Ajuste de fábrica                                      |          | XXX.XX                                                                                                    |
| Amortiguación                                          |          |                                                                                                    |
| Navegación                                             |          | Experto → Entrada → Analógica en 1 / Analógica en 2 → Amortiquación                                                                                                    |

| Descripción<br>Entrada de usuario<br>Ajuste de fábrica                          | Configura la amortiguación para la señal de entrada. Introducción en los<br>pasos de 0,1 s de 0,0 s a 999,9 s.<br>Valor numérico <sup>1)</sup><br>0,0 para la corriente/tensión<br>1,0 para entradas de temperatura |
|---------------------------------------------------------------------------------|----------------------------------------------------------------------------------------------------|
| Modo de fallos                                                                  | <br>                                                                                                    |
| Navegación                                                                      | Experto $\rightarrow$ Entrada $\rightarrow$ Analógica en 1 / Analógica en 2 $\rightarrow$ Modo de fallos                                                                                                    |
| Descripción<br>Opciones                                                         | Configura el modo de alarma.<br>No válido<br>Valor fijo                                                                                                    |
| Ajuste de fábrica<br>Información adicional                                      | No válido<br>No válido: en caso de error se general un valor no válido.<br>Valor fijo: se emite un valor fijo en caso de producirse un error.                                                                       |
| Valor fijo de error                                                             |                                                                                                    |
| Navegación                                                                      | Experto $\rightarrow$ Entrada $\rightarrow$ Analógica en 1 / Analógica en 2 $\rightarrow$ Valor de fallo fijo                                                                                                    |
| Descripción<br>Entrada de usuario<br>Ajuste de fábrica<br>Información adicional | En caso de error se muestra el valor que se establece aquí.<br>Valor numérico <sup>1)</sup><br>O<br>Solo está visible si se establece "Valor fijo" para el "Modo de fallos".                                        |
| NAMUR NE 43                                                                     |                                                                                                    |
| Navegación                                                                      | Experto $\rightarrow$ Entrada $\rightarrow$ Analógico en 1 / Analógico en 2 $\rightarrow$ NAMUR NE 43                                                                                                    |
| Descripción<br>Opciones                                                         | Ajuste para establecer el modo de fallos conforme a NAMUR NE 43.<br>Activada (On)<br>Off                                                                                                    |
| Ajuste de fábrica                                                               | Activada (On)                                                                                                    |
| Detección de rotura de línea                                                    |                                                                                                    |
| Navegación                                                                      | Experto $\rightarrow$ Entrada $\rightarrow$ Analógica en 1 / Analógica en 2 $\rightarrow$ Detección de circuito abierto                                                                                             |
| Descripción                                                                     | Establece la función de detección de rotura de línea.                                                                                                    |
| Opciones                                                                        | Activada (On)<br>Off                                                                                                    |
| Ajuste de fábrica<br>Información adicional                                      | Activada (On)<br>Solo visible está si se establece la opción "1-5 V" para el parámetro "Rango de<br>señal".                                                                                                    |
| Retardo en caso de fallos                                                       |                                                                                                    |

Navegación

□ Experto → Entrada → Analógica en 1 / Analógica en 2 → Retardo en caso de fallos

|                                                                                                    |           | Tiempo de retardo para fallos en s<br>Valor entero (0-99)<br>O                                                                                                    |
|----------------------------------------------------------------------------------------------------|-----------|----------------------------------------------------------------------------------------------------|
| Permitir reinicio                                                                                                    |           |                                                                                                    |
| Navegación                                                                                                    |           | Experto $\rightarrow$ Entrada $\rightarrow$ Analógica en 1 / Analógica en 2 $\rightarrow$ Permitir reinicio                                                                                                    |
| Descripción                                                                                                    |           | Ajuste para reiniciar los valores mín./máx. guardados en el menú Indicador<br>sin necesidad de introducir un código de usuario que ya pueda haber sido<br>configurado.                                                                                                    |
| Opciones                                                                                                    |           | No<br>Sí                                                                                                    |
| Ajuste de fábrica                                                                                                    |           | No                                                                                                    |
| Submenú "Salida"                                                                                                    |           |                                                                                                    |
| Navegación                                                                                                    |           | Experto → Salida                                                                                                    |
| Submenú "Sal. analógica 1" /                                                                                                    | "Sal. ana | ılógica 2"                                                                                                    |
| Navegación                                                                                                    |           | Experto $\rightarrow$ Salida $\rightarrow$ Sal. analógica 1 / Sal. analógica 2                                                                                                    |
| Descripción<br>Información adicional                                                                                                    |           | Ajustes para las salidas analógicas.<br>Las funciones de salida analógica 1 y salida analógica 2 disponen de los<br>parámetros siguientes                                                                                                    |
|                                                                                                    |           | parametros siguences.                                                                                                    |
| Modo de fallos                                                                                                    |           |                                                                                                    |
| Modo de fallos<br>Navegación                                                                                                    |           | Experto → Salida → Sal. analógica 1 / Sal. analógica 2 → Modo de fallos                                                                                                    |
| Modo de fallos<br>Navegación<br>Descripción                                                                                                    |           | Experto → Salida → Sal. analógica 1 / Sal. analógica 2 → Modo de fallos<br>Configura el modo de alarma.                                                                                                    |
| Modo de fallos<br>Navegación<br>Descripción<br>Opciones                                                                                              |           | Experto → Salida → Sal. analógica 1 / Sal. analógica 2 → Modo de fallos<br>Configura el modo de alarma.<br>Mín.<br>Máx.<br>Valor fijo                                                                                                    |
| Modo de fallos<br>Navegación<br>Descripción<br>Opciones<br>Ajuste de fábrica                                                                         |           | Experto $\rightarrow$ Salida $\rightarrow$ Sal. analógica 1 / Sal. analógica 2 $\rightarrow$ Modo de fallos<br>Configura el modo de alarma.<br>Mín.<br>Máx.<br>Valor fijo<br>Mín.                                                                                                    |
| Modo de fallos<br>Navegación<br>Descripción<br>Opciones<br>Ajuste de fábrica<br>Información adicional                                                |           | Experto → Salida → Sal. analógica 1 / Sal. analógica 2 → Modo de fallos<br>Configura el modo de alarma.<br>Mín.<br>Máx.<br>Valor fijo<br>Mín.<br>Mín.: en el caso de producirse un error se muestra el valor mínimo<br>guardado.<br>Máx: el valor máximo guardado se muestra en caso de error.<br>Valor fijo: se emite un valor fijo en caso de producirse un error.                                                                                                    |
| Modo de fallos<br>Navegación<br>Descripción<br>Opciones<br>Ajuste de fábrica<br>Información adicional                                                |           | Experto $\Rightarrow$ Salida $\Rightarrow$ Sal. analógica 1 / Sal. analógica 2 $\Rightarrow$ Modo de fallos<br>Configura el modo de alarma.<br>Mín.<br>Máx.<br>Valor fijo<br>Mín.<br>Mín.: en el caso de producirse un error se muestra el valor mínimo<br>guardado.<br>Máx: el valor máximo guardado se muestra en caso de error.<br>Valor fijo: se emite un valor fijo en caso de producirse un error.                                                                                                    |
| Modo de fallos<br>Navegación<br>Descripción<br>Opciones<br>Ajuste de fábrica<br>Información adicional                                                |           | Experto $\rightarrow$ Salida $\rightarrow$ Sal. analógica 1 / Sal. analógica 2 $\rightarrow$ Modo de fallos<br>Configura el modo de alarma.<br>Mín.<br>Máx.<br>Valor fijo<br>Mín.<br>Mín.: en el caso de producirse un error se muestra el valor mínimo<br>guardado.<br>Máx: el valor máximo guardado se muestra en caso de error.<br>Valor fijo: se emite un valor fijo en caso de producirse un error.                                                                                                    |
| Modo de fallos<br>Navegación<br>Descripción<br>Opciones<br>Ajuste de fábrica<br>Información adicional<br>Valor fijo de error<br>Navegación           |           | Experto → Salida → Sal. analógica 1 / Sal. analógica 2 → Modo de fallos<br>Configura el modo de alarma.<br>Mín.<br>Máx.<br>Valor fijo<br>Mín.<br>Mín.: en el caso de producirse un error se muestra el valor mínimo<br>guardado.<br>Máx: el valor máximo guardado se muestra en caso de error.<br>Valor fijo: se emite un valor fijo en caso de producirse un error.<br>Valor fijo: se emite un valor fijo en caso de producirse un error.                                                                                                    |
| Modo de fallos Navegación Descripción Opciones Ajuste de fábrica Información adicional Valor fijo de error Navegación Descripción Entrada de usuario |           | Experto → Salida → Sal. analógica 1 / Sal. analógica 2 → Modo de fallos<br>Configura el modo de alarma.<br>Mín.<br>Máx.<br>Valor fijo<br>Mín.<br>Mín.: en el caso de producirse un error se muestra el valor mínimo<br>guardado.<br>Máx: el valor máximo guardado se muestra en caso de error.<br>Valor fijo: se emite un valor fijo en caso de producirse un error.<br>Experto → Salida → Sal. analógica 1 / Sal. analógica 2 → Valor de fallo fijo<br>En caso de error se muestra el valor que se establece aquí.<br>Valor numérico <sup>1</sup> |

| Navegación                                             |      | Experto → Salida → Relé 1 / Relé 2                                                                                                    |
|--------------------------------------------------------|------|----------------------------------------------------------------------------------------------------|
| Descripción<br>Información adicional                   |      | Ajustes para los relés.<br>Las funciones de relé 1 y relé 2 disponen de los parámetros siguientes.                                               |
| Tiempo de retardo                                      |      |                                                                                                    |
| Navegación                                             |      | Experto $\rightarrow$ Salida $\rightarrow$ Relé 1 / Relé 2 $\rightarrow$ Tiempo de retardo                                                       |
| Descripción<br>Entrada de usuario<br>Ajuste de fábrica |      | Retardo para la conmutación del relé.<br>0-9999<br>0                                                                                             |
| Modo de operación                                      |      |                                                                                                    |
| Navegación                                             |      | Experto → Salida → Relé 1 / Relé 2 → Modo de operación                                                                                           |
| Descripción                                            |      | Normalmente cerrado = contacto disyuntor<br>Normalmente abierto = contacto contactor                                                             |
| Opciones                                               |      | normalm. cerrado<br>normalm. abierto                                                                                                    |
| Ajuste de fábrica                                      |      | normalm. cerrado                                                                                                    |
| Modo de fallos                                         |      |                                                                                                    |
| Navegación                                             |      | Experto → Salida → Relé 1 / Relé 2 → Modo de fallo                                                                                               |
| Descripción                                            |      | Normalmente cerrado = contacto disyuntor<br>Normalmente abierto = contacto contactor                                                             |
| Opciones                                               |      | normalm. cerrado<br>normalm. abierto                                                                                                    |
| Ajuste de fábrica                                      |      | normalm. cerrado                                                                                                    |
| Submenú "Aplicación"                                   |      |                                                                                                    |
| Navegación                                             |      | Experto → Aplicación                                                                                                    |
| Submenú "Valor calc. 1" / "Valor c                     | alc. | 2"                                                                                                    |
| Navegación                                             |      | Experto $\rightarrow$ Aplicación $\rightarrow$ Valor calc. 1 / Valor calc. 2                                                                     |
| Descripción<br>Información adicional                   |      | Ajustes para los canales de funciones matemáticas.<br>Para las funciones matemáticas 1 y matemáticas 2 disponen de los<br>parámetros siguientes. |
| Decimales                                              |      |                                                                                                    |
| Navegación                                             |      | Experto $\rightarrow$ Aplicación $\rightarrow$ Valor calc. 1 / Valor calc. 2 $\rightarrow$ Cifras decimales                                      |

| Descripción<br>Opciones          |   | Configura el número de decimales del indicador<br>XXXXX<br>XXXX X                                                                                                |
|----------------------------------|---|----------------------------------------------------------------------------------------------------|
|                                  |   | XXX.XX<br>XX.XXX<br>X.XXXX                                                                                                    |
| Ajuste de fábrica                |   | XXX.XX                                                                                                    |
| Modo de fallos                   |   |                                                                                                    |
| Navegación                       |   | Experto $\rightarrow$ Aplicación $\rightarrow$ Valor calc. 1 / Valor calc. 2 $\rightarrow$ Modo de fallos                                                        |
| Descripción                      |   | Configura el modo de alarma                                                                                                    |
| Opciones                         |   | No válido<br>Valor fijo                                                                                                    |
| Ajuste de fábrica                |   | No válido                                                                                                    |
| Valor fijo de error              |   |                                                                                                    |
| Navegación                       |   | Experto $\rightarrow$ Aplicación $\rightarrow$ Valor calc. 1 / Valor calc. 2 $\rightarrow$ Valor de fallo fijo                                                   |
| Descripción                      |   | En caso de error se muestra el valor que se establece aquí.                                                                                                    |
| Entrada de usuario               |   | Valor numérico <sup>1)</sup>                                                                                                    |
| Ajuste de fábrica                |   | 0                                                                                                    |
| Información adicional            |   | Solo está visible si se establece "Valor fijo" para el "Modo de fallos".                                                                                         |
| Permitir reinicio                |   |                                                                                                    |
| Navegación                       |   | Experto $\rightarrow$ Aplicación $\rightarrow$ Valor calc. 1 / Valor calc. 2 $\rightarrow$ Permitir reinicio                                                     |
| Descripción                      |   | Ajuste para reiniciar los valores mín./máx. guardados en el menú Indicados sin necesidad de introducir un código de usuario que ya pueda haber sido configurado. |
| Opciones                         |   | No                                                                                                    |
| Ajuste de fábrica                |   | No                                                                                                    |
| Submenú "Diagnósticos"           |   |                                                                                                    |
| Navegación                       |   | Experto → Diagnósticos                                                                                                    |
| Verificar la configuración del H | W |                                                                                                    |
| Navegación                       |   | Experto $\rightarrow$ Diagnósticos $\rightarrow$ Verificar la configuración del HW                                                                               |
| Descripción                      |   | Comprobación del hardware de equipo.                                                                                                    |
| Opciones                         |   | Sí                                                                                                    |
| Ajuste de fábrica                |   | No                                                                                                    |
|                                  |   |                                                                                                    |

| Navegación                    | Experto → Simulación                                                                                                    |
|-------------------------------|----------------------------------------------------------------------------------------------------|
|                               |                                                                                                    |
| Simulación A01/A02            |                                                                                                    |
| Navegación                    | Experto $\rightarrow$ Simulación $\rightarrow$ Simulación AO1 / Simulación AO1                                                                                  |
| Descripción                   | Simulación de salida analógica 1 o salida analógica 2.<br>El valor configurado en la simulación se muestra en la salida analógica 1 o<br>la salida analógica 2. |
| Opciones<br>Aiuste de fábrica | Off<br>0 mA<br>3,6 mA<br>4 mA<br>10 mA<br>12 mA<br>20 mA<br>21 mA<br>0V<br>5V<br>10V<br>Off                                                                     |
|                               |                                                                                                    |
| Simu. relé 1/2                |                                                                                                    |
| Navegación                    | Experto $\rightarrow$ Simulación $\rightarrow$ Simu. relé 1 / Simu. relé 2                                                                                      |
| Descripción                   | Simulación de relé 1 o relé 2.                                                                                                    |
| Opciones                      | off<br>cerrado<br>abierto                                                                                                    |
| Ajuste de fábrica             | off                                                                                                    |

1) Los valores numéricos constan de 6 dígitos, en que el separador decimal cuenta como un dígito, p. ej. +99,999

# Índice alfabético

#### Α

| Alcance del suministro            | 8   |
|-----------------------------------|-----|
| Almacenamiento                    | . 9 |
| Aplicación de presión diferencial | 26  |
| Autodiagnósticos                  | 39  |
|                                   |     |

# С

| Códigos de error                                    | 42  |
|-----------------------------------------------------|-----|
| Condiciones de aplicación                           |     |
| Configuración                                       | 25  |
| Condiciones de instalación                          | . 9 |
| Conexión                                            | 12  |
| Configuración                                       |     |
| Aplicación de presión diferencial                   | 26  |
| Cálculos                                            | 28  |
| Código                                              | 33  |
| Condiciones de aplicación                           | 25  |
| Configuración avanzada del equipo                   | 33  |
| Elemento Setup del menú                             | 27  |
| Entrada universal                                   | 27  |
| Experto                                             | 36  |
| Funciones del visualizador                          | 34  |
| Protección de acceso                                | 33  |
| Protección de sobrellenado                          | 35  |
| Relé                                                | 29  |
| Salida analógica                                    | 29  |
| Valores de alarma                                   | 29  |
| Configuración del equipo                            |     |
| Información general                                 | 24  |
| Protección de acceso a las funciones de             |     |
| configuración                                       | 24  |
| Configuración local                                 | 17  |
| Configuración mediante software de configuración PC | 17  |
| Contador de horas en funcionamiento                 | 41  |

# D

| Declaración de conformidad    |
|-------------------------------|
| Documento                     |
| Función                       |
| Е                             |
| Elementos para operaciones 17 |
| F                             |
| Finalidad del documento       |
| Funcionamiento seguro 6       |
| Funciones del visualizador 34 |

|                                          | JŦ       |
|------------------------------------------|----------|
| <b>H</b><br>Histéresis y retardo activos | 33       |
| I                                        |          |
| Iconos                                   | 20<br>20 |

| Indicador | 19 |
|-----------|----|
| T         |    |

| Límites del rango de medida | 39 |
|-----------------------------|----|
| Lista diagnósticos          | 42 |

### М

| Marca CE         | 7  |
|------------------|----|
| Marcado CE       | 56 |
| Matriz operativa | 21 |
| Memoria mín./máx | 39 |
| Menú avanzado    | 36 |
| Modo de alarma   | 39 |
|                  |    |

#### N

| Normativas de homologación para unidades de |    |
|---------------------------------------------|----|
| protección contra sobrellenado (ZG-ÜS)      | 35 |

#### P

| Parámetro                         |    |
|-----------------------------------|----|
| Acceso directo                    | 72 |
| Amortiquación                     | 73 |
| Analógico en 1/2                  | 50 |
| Aplicación                        | 51 |
| Asignación                        | 58 |
| Barra 0 % CV                      | 52 |
| Barra 0%                          | 73 |
| Barra 100 % CV                    | 53 |
| Barra 100%                        | 73 |
| Brillo                            | 51 |
| Cálculo                           | 56 |
| Código de acceso                  | 70 |
| Código de producto                | 72 |
| Conexión                          | 54 |
| Contraste                         | 51 |
| Decimales                         | 76 |
| Desviación                        | 57 |
| Detección de rotura de línea      | 74 |
| Diag. actual                      | 71 |
| Diagnóstico x                     | 71 |
| Etiqueta                          | 56 |
| Etiqueta del equipo               | 71 |
| Factor CV                         | 52 |
| Función                           | 59 |
| Guardar configuración del usuario | 72 |
| Histéresis                        | 70 |
| Identificador de pedido           | 72 |
| Modo de fallos                    | 77 |
| Modo de operación                 | 76 |
| N.º puntos lin                    | 53 |
| N.º puntos lin                    | 57 |
| NAMUR NE 43                       | 74 |
| Número de serie                   | 72 |
| Parámetro                         | 57 |
| Permitir reinicio                 | 77 |
| Protección contra sobrellenado    | 70 |
| Punto consigna $\ldots $          | 59 |
|                                   |    |

| Punto de ajuste 2                              |         | 69        |
|------------------------------------------------|---------|-----------|
| Rango de señal                                 |         | 64        |
| Rango inferior                                 | <br>6/i | 68        |
| Rango superior                                 | 64,     | 69        |
| Poiniciar mín /máy                             | 66      | 68        |
| Deiniciar minmax AI1 / AI2                     | 00,     | 60        |
| Deinician minimax AI1/AI2                      | · • •   | 60        |
|                                                | •••     | 70        |
|                                                | •••     | 70        |
|                                                | ••      | 74        |
| Simu. rele 1/2                                 | • •     | /8        |
|                                                | • • •   | /8        |
| Source (fuente)                                | •••     | 69        |
| Tiempo base                                    | • • •   | 70        |
| Tiempo de alternancia                          | • •     | 61        |
| Tiempo de funcionamiento                       | • • •   | 71        |
| Tiempo de retardo                              | ••      | 76        |
| Tipo de señal                                  | 63,     | 68        |
| Últ. diag                                      | • •     | 71        |
| Unidad                                         | 65,     | 66        |
| Unidad física CV                               |         | 62        |
| Unidad temperatura                             |         | 65        |
| Unión fría                                     |         | 65        |
| Unión fría fija                                |         | 65        |
| Valor calc. 1/2                                |         | 61        |
| Valor fijo de error                            | 75,     | 77        |
| Valor superior del rango AI1/AI2               |         | 62        |
| Valor superior rango AI1/AI2                   |         | 62        |
| Valor X                                        |         | 67        |
| Valor Y                                        |         | 67        |
| Valor-X 1 Valor-X 32                           |         | 63        |
| Valor-Y 1 Valor-Y 32                           |         | 63        |
| Verificar la configuración del HW              |         | 77        |
| Versión de firmware                            |         | 72        |
| Versión según la placa de identificación de la |         | . –       |
| electrónica (ENP)                              |         | 72        |
| Piezas de repuesto                             | •••     | 45        |
| Placa de identificación                        | • • •   | 8         |
| Protección de acceso                           | • • •   | . 0<br>33 |
| Protección de sobrellenado                     | •••     | 35        |
|                                                | •••     | ככ        |
| R                                              |         |           |
| Recepción de material .                        |         | . 9       |
| Reinicio                                       |         | 41        |
| Reinicio del equipo                            |         | 41        |
| e. e. e. e. e. e. e. e. e. e. e. e. e.         |         |           |

|                                         | )  |
|-----------------------------------------|----|
| Reinicio                                | ŧ1 |
| Reinicio del equipo                     | ŧ1 |
| Relé                                    |    |
| Especificaciones                        | 30 |
| Modo de funcionamiento normal           |    |
| Gradiente                               | 31 |
| Ма́хЗ                                   | 31 |
| Mín                                     | 30 |
| Off                                     | 30 |
| Modo de operación                       |    |
| En la banda                             | 32 |
| Fuera de banda                          | 32 |
| Requisitos para el personal             | 6  |
| Retardo e histéresis activos            | 33 |
| S                                       |    |
| Salvaguarda de eventos de diagnóstico 4 | ŧ0 |

| Salvaguarda de la configuración       |
|---------------------------------------|
| Salvaguarda de las alarmas            |
| Seguridad del producto                |
| Seguridad en el lugar de trabajo 6    |
| Submenú                               |
| Analógico en 1/2                      |
| Diagnósticos                          |
| Entrada                               |
| Información del aparato               |
| Libro de registros de diagnósticos 71 |
| Linealización                         |
| Relé 1/2                              |
| Sal. analógica 1/2                    |
| Salida                                |
| Simulación                            |
| Sistema                               |
| Valor calc. 1/2                       |

#### Т

| Teclas de captura rápida    | 39  |
|-----------------------------|-----|
| Transporte                  | 9   |
| Transporte y almacenamiento | . 9 |

#### **U** Untermenü

| Aplicación                    | 76 |
|-------------------------------|----|
| V                             |    |
| Verificación tras la conexión | 15 |

www.addresses.endress.com

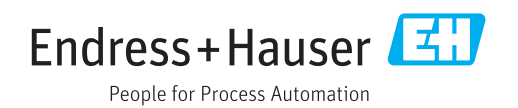